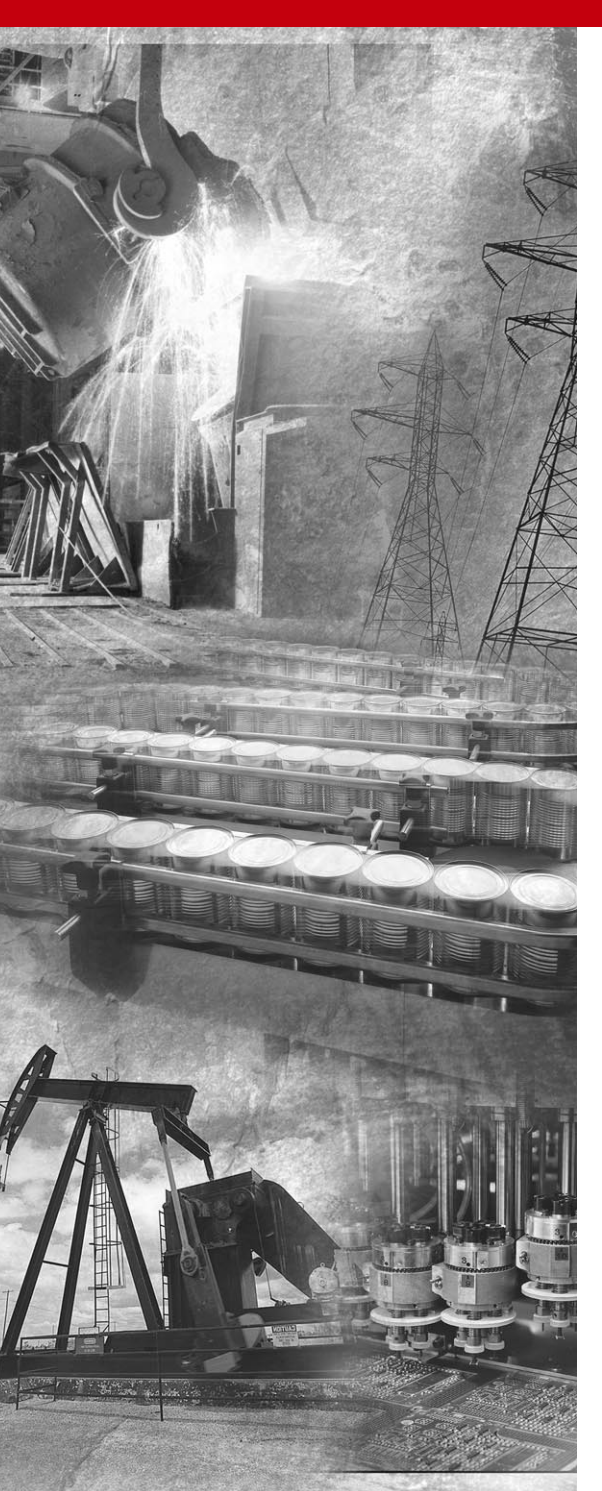

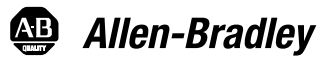

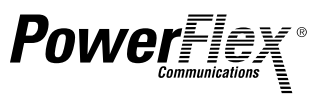

# EtherNet/IP Adapter

22-COMM-E FRN 1.xxx

**User Manual** 

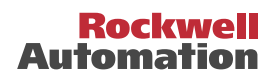

## Important User Information

Solid state equipment has operational characteristics differing from those of electromechanical equipment. "*Safety Guidelines for the Application, Installation and Maintenance of Solid State Controls*" (Publication SGI-1.1 available from your local Rockwell Automation Sales Office or online at http://www.ab.com/manuals/gi) describes some important differences between solid state equipment and hard-wired electromechanical devices. Because of this difference, and also because of the wide variety of uses for solid state equipment, all persons responsible for applying this equipment must satisfy themselves that each intended application of this equipment is acceptable.

In no event will Rockwell Automation, Inc. be responsible or liable for indirect or consequential damages resulting from the use or application of this equipment.

The examples and diagrams in this manual are included solely for illustrative purposes. Because of the many variables and requirements associated with any particular installation, Rockwell Automation, Inc. cannot assume responsibility or liability for actual use based on the examples and diagrams.

No patent liability is assumed by Rockwell Automation, Inc. with respect to use of information, circuits, equipment, or software described in this manual.

Reproduction of the contents of this manual, in whole or in part, without written permission of Rockwell Automation, Inc. is prohibited.

Throughout this manual we use notes to make you aware of safety considerations.

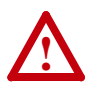

**ATTENTION:** Identifies information about practices or circumstances that can lead to personal injury or death, property damage, or economic loss.

Attentions help you:

- identify a hazard
- avoid the hazard
- recognize the consequences

**Important:** Identifies information that is especially important for successful application and understanding of the product.

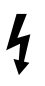

**Shock Hazard** labels may be located on or inside the drive to alert people that dangerous voltage may be present.

RSLinx, RSLogix, and RSNetWorx are trademarks of Rockwell Software.

Ethernet is a trademark of Digital Equipment Corporation, Intel Corporation, and Xerox Corporation.

Netscape and Netscape Navigator are registered trademarks of the Netscape Communications Corporation.

Windows, Windows CE, Windows NT, and Microsoft are either registered trademarks or trademarks of Microsoft Corporation.

ControlFLASH, DriveExplorer, DriveTools, DriveExecutive, PLC-5, SCANport, and SLC are trademarks of Rockwell Automation, Inc.

Allen-Bradley, PowerFlex, and ControlLogix are registered trademarks of Rockwell Automation, Inc.

The information below summarizes the changes made to this manual since its first release (December 2003) of the EtherNet/IP adapter FRN 1.xxx:

| Description of Changes                                                       | Page(s)    |
|------------------------------------------------------------------------------|------------|
| Corrected the values in the Input Size and Output Size columns in Table 4.A. | <u>4-6</u> |

| Preface   | About This Manual                                            |
|-----------|--------------------------------------------------------------|
|           | Related Documentation P-1                                    |
|           | Conventions Used in this Manual P-2                          |
|           | Rockwell Automation Support P-2                              |
| Chapter 1 | Getting Started                                              |
| -         | Components                                                   |
|           | Features                                                     |
|           | Compatible Products 1-3                                      |
|           | Required Equipment 1-3                                       |
|           | Safety Precautions 1-4                                       |
|           | Quick Start 1-5                                              |
|           | Modes of Operation 1-6                                       |
| Chapter 2 | Installing the Adapter                                       |
| •         | Preparing for an Installation 2-1                            |
|           | Setting Operating Mode and Web Pages Switches 2-1            |
|           | Connecting the Adapter to the Network 2-3                    |
|           | Connecting the Adapter to the Drive 2-4                      |
|           | Applying Power 2-6                                           |
|           | Commissioning the Adapter                                    |
| Chapter 3 | Configuring the Adapter                                      |
| •         | Configuration Tools                                          |
|           | Using the PowerFlex 4-Class HIM 3-2                          |
|           | Using BOOTP 3-3                                              |
|           | Setting the IP Address, Subnet Mask, and Gateway Address 3-5 |
|           | Setting the Data Rate 3-7                                    |
|           | Setting the I/O Configuration 3-7                            |
|           | Setting a Fault Action                                       |
|           | Setting Web Features Access 3-10                             |
|           | Resetting the Adapter 3-11                                   |
|           | Viewing the Adapter Configuration 3-12                       |
| Chapter 4 | Configuring the Scanner or Bridge                            |
|           | Example Network 4-1                                          |
|           | Adding a Bridge or Scanner to the I/O Configuration 4-2      |
|           | Adding the Adapter and Drive to the I/O Configuration 4-4    |
|           | Saving the Configuration                                     |
|           |                                                              |

| Chapter 5 | Using I/O Messaging 5-1                           |
|-----------|---------------------------------------------------|
|           | Understanding the I/O Image 5-2                   |
|           | Using Logic Command/Status 5-2                    |
|           | Using Reference/Feedback 5-3                      |
|           | Example Ladder Logic Program 5-3                  |
|           |                                                   |
| Chapter 6 | Using Explicit Messaging                          |
|           | About Explicit Messaging 6-1                      |
|           | Formatting Explicit Messages 6-2                  |
|           | Performing Explicit Messages 6-4                  |
|           | About the Example Explicit Messages               |
|           | Example Get Attribute Single Message 6-6          |
|           | Example Set Attribute Single Message 6-8          |
| Chapter 7 | Using Multi-Drive Mode                            |
| •         | Single Mode vs. Multi-Drive Mode                  |
|           | System Wiring                                     |
|           | Understanding the I/O Image                       |
|           | Configuring the RS-485 Network                    |
|           | Multi-Drive Ladder Logic Program Example          |
|           | ControlLogix Example                              |
|           | Multi-Drive Mode Explicit Messaging               |
|           | Additional Information                            |
| Chapter 8 | Troubleshooting                                   |
| 0         | Locating the Status Indicators 8-1                |
|           | PORT Status Indicator 8-2                         |
|           | MOD Status Indicator 8-3                          |
|           | Net A Status Indicator 8-4                        |
|           | Net B Status Indicator 8-5                        |
|           | Adapter Diagnostic Items in Single Drive Mode 8-5 |
|           | Adapter Diagnostic Items in Multi-Drive Mode 8-7  |
|           | Viewing and Clearing Events                       |
| Chanter 9 | Viewing the Adapter's Web Pages                   |
| onapter 5 | Accessing the Adapter's Web Home Page 0.1         |
|           | Process Display Pop up Windows                    |
|           | TCD/ID Configuration Web Page                     |
|           | Configure E mail Notification Web Page            |
|           | Configure Process Display Web Page                |
|           | DSI Device Information Dages 0.11                 |
|           | Derice mormation rages                            |
|           |                                                   |

| Appendix A | SpecificationsA-1CommunicationsA-1ElectricalA-1MechanicalA-1EnvironmentalA-2Regulatory ComplianceA-2                                                                                                    |
|------------|----------------------------------------------------------------------------------------------------|
| Appendix B | Adapter Parameters         About Parameter Numbers.         Parameter List         B-1                                                                                                    |
| Appendix C | EtherNet/IP ObjectsIdentity ObjectC-2Assembly ObjectC-4Register ObjectC-6Parameter ObjectC-9Parameter Group ObjectC-13PCCC ObjectC-15DPI Device ObjectC-21DPI Parameter ObjectC-24DPI Fault ObjectC-30TCP/IP Interface ObjectC-32Ethernet Link ObjectC-34 |
| Appendix D | Logic Command/Status Words PowerFlex 4 and PowerFlex 40 Drives D-1                                                                                                    |
| Glossary   |                                                                                                    |

Index

# **About This Manual**

| Торіс                           | Page       |
|---------------------------------|------------|
| Related Documentation           | <u>P-1</u> |
| Conventions Used in this Manual | <u>P-2</u> |
| Rockwell Automation Support     | <u>P-2</u> |

## **Related Documentation**

| For:                                             | Refer to:                                                                                                  | Publication              |
|--------------------------------------------------|----------------------------------------------------------------------------------------------------|--------------------------|
| EtherNet/IP                                      | EtherNet/IP Planning and Installation Manual<br>EtherNet/IP Performance and Application Guide              | ENET-IN001<br>ENET-AP001 |
| DriveExplorer™                                   | http://www.ab.com/drives/driveexplorer, and<br>DriveExplorer Online Help (installed with the software)     | —                        |
| DriveTools™ SP                                   | http://www.ab.com/drives/drivetools, and<br>DriveTools SP Online Help (installed with the software)        | —                        |
| HIM                                              | HIM Quick Reference                                                                                        | 22HIM-QR001              |
| PowerFlex <sup>®</sup> 4 Drive                   | PowerFlex 4 User Manual<br>PowerFlex 4 Quick Start                                                         | 22A-UM001<br>22A-QS001   |
| PowerFlex <sup>®</sup> 40 Drive                  | PowerFlex 40 User Manual<br>PowerFlex 40 Quick Start                                                       | 22B-UM001<br>22B-QS001   |
| RSLinx™                                          | Getting Results with RSLinx Guide<br>Online help (installed with the software)                             | LINX-GR001               |
| RSLogix™ 5                                       | RSLogix 5 Getting Results Guide<br>Online help (installed with the software)                               | LG5-GR001                |
| RSLogix™ 500                                     | RSLogix 500 Getting Results Guide<br>Online help (installed with the software)                             | LG500-GR001              |
| RSLogix™ 5000                                    | RSLogix 5000 Getting Results Guide<br>Online help (installed with the software)                            | 9399-RLD300G<br>R        |
| RSNetWorx™ for<br>EtherNet/IP                    | RSNetWorx for EtherNet/IP Getting Results Guide<br>Online help (installed with the software)               | ENET-GR001               |
| ControlLogix™ and<br>1756-ENBT or<br>1756-ENET/B | ControlLogix EtherNet Bridge Module User Manual<br>ControlLogix EtherNet Communications Module User Manual | 1756-UM050<br>1756-UM051 |

Documentation can be obtained online at http://www.ab.com/manuals.

## **Conventions Used in this Manual**

The following conventions are used throughout this manual:

- Parameter names are shown in the format **Parameter xx** [\*]. The xx represents the parameter number. The \* represents the parameter name. For example **Parameter 01** [Mode].
- Menu commands are shown in bold type face and follow the format Menu > Command. For example, if you read "Select File > Open," you should click the File menu and then click the Open command.
- The firmware release is displayed as FRN X.xxx. The "FRN" signifies Firmware Release Number. The "X" is the major release number. The "xxx" is the minor update number.
- RSNetWorx for EtherNet/IP (version 4.01), RSLinx (version 2.40), and RSLogix5000 (version 11) were used for the screen shots in this manual. Different versions of the software may differ in appearance and procedures.
- This manual provides information about the 22-COMM-E EtherNet/ IP adapter and using it with PowerFlex 40 drives. The adapter can be used with other products that support an internal DSI adapter. Refer to the documentation for your product for specific information about how it works with the adapter.

## **Rockwell Automation Support**

Rockwell Automation, Inc. offers support services worldwide, with over 75 sales/support offices, over 500 authorized distributors, and over 250 authorized systems integrators located through the United States alone. In addition, Rockwell Automation, Inc. representatives are in every major country in the world.

#### Local Product Support

Contact your local Rockwell Automation, Inc. representative for:

- · Sales and order support
- Product technical training
- · Warranty support
- Support service agreements.

#### **Technical Product Assistance**

If you need to contact Rockwell Automation, Inc. for technical assistance, please review the information in <u>Chapter 8</u>, <u>Troubleshooting</u> first. If you still have problems, then call your local Rockwell Automation, Inc. representative.

#### U.S. Allen-Bradley Drives Technical Support:

E-mail: support@drives.ra.rockwell.com Tel: (1) 262.512.8176 Fax (1) 262.512.2222 Online: www.ab.com/support/abdrives

#### **UK Customer Support Center:**

E-mail: esupport2@ra.rockwell.com Tel: +44 (0) 870 2411802 Fax: +44 (0) 1908 838804

#### Germany Customer Service Center:

E-mail: ragermany-csc@ra.rockwell.com

Tel: +49 (0) 2104 960-630

Fax: +49 (0) 2104 960-501

## Notes:

## **Getting Started**

The 22-COMM-E EtherNet/IP adapter is a communication option intended for installation into a PowerFlex 40 drive. It can also be used with other Allen-Bradley products that support an internal DSI adapter. The Multi-Drive feature (<u>Chapter 7</u>) also provides a means for PowerFlex 4 drives and other DSI Hosts to connect to EtherNet/IP.

| Торіс               | Page       |
|---------------------|------------|
| Components          | <u>1-1</u> |
| Features            | <u>1-2</u> |
| Compatible Products | <u>1-3</u> |
| Required Equipment  | <u>1-3</u> |

| Торіс              | Page       |
|--------------------|------------|
| Safety Precautions | <u>1-4</u> |
| Quick Start        | <u>1-5</u> |
| Modes of Operation | <u>1-6</u> |

#### Components

#### Figure 1.1 Components of the Adapter

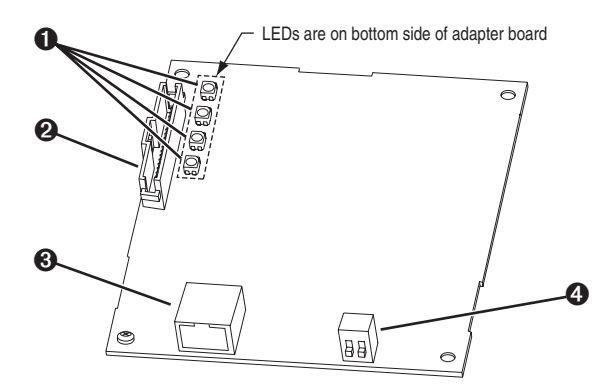

| Item | Part                                             | Description                                                                                                    |
|------|--------------------------------------------------|----------------------------------------------------------------------------------------------------|
| 0    | Status<br>Indicators                             | Four LEDs that indicate the status of the Ethernet connection, DSI, and the adapter. Refer to <u>Chapter 8, Troubleshooting</u> .                                                               |
| 0    | DSI Connector                                    | A 20-pin, single-row shrouded male header. An Internal Interface cable is connected to this connector and a connector on the drive.                                                             |
| 0    | Ethernet<br>Connector                            | An RJ-45 connector for the Ethernet cable. The connector is CAT-5 compliant to ensure reliable data transfer on 100Base-TX Ethernet connections.                                                |
| 4    | Operating Mode<br>Switch and Web<br>Pages Switch | Selects Single or Multi-Drive mode of operation, and enables or<br>disables the adapter web pages. Refer to <u>Chapter 2</u> , <u>Setting</u><br><u>Operating Mode and Web Pages Switches</u> . |

#### Features

The EtherNet/IP adapter features the following:

- The adapter is mounted in the PowerFlex 40 drive. It receives the required power from the drive.
- A switch lets you select between Single or Multi-Drive mode of operation. In Single mode (default), the adapter represents a single drive on one node. In Multi-Drive mode, the adapter represents up to 5 drives on one node.
- A switch lets you enable or disable (default) the adapter web pages.
- A number of configuration tools can be used to configure the adapter and connected drive. The tools include an external PowerFlex 4-Class HIM (22-HIM-\*), network software such as RSNetWorx for EtherNet/IP, or drive-configuration software such as DriveExplorer (version 3.01 or higher) or DriveExecutive (version 3.01 or higher). In addition, you can use a BOOTP server to configure the network features on the adapter (for example, the IP address).
- Status indicators report the status of the drive communications, adapter, and network.
- I/O, including Logic Command/Reference, may be configured for your application using a parameter.
- Explicit Messages are supported.
- User-defined fault actions determine how the adapter and PowerFlex drive respond to communication disruptions on the network and controllers in idle mode.
- Each adapter has Web pages that display information about the adapter, the connected drive, and other DSI devices connected to the drive. The adapter can also be configured to send e-mail messages to desired addresses when selected drive faults occur and/or are cleared, and/or when the adapter takes a communication or idle fault action.

## **Compatible Products**

The EtherNet/IP adapter is compatible with Allen-Bradley PowerFlex Component Class drives and other products that support an internal DSI adapter. At the time of publication, compatible products include:

• PowerFlex 40 drives

The Multi-Drive feature (<u>Chapter 7</u>) also provides a means for PowerFlex 4 drives and other DSI Hosts to connect to EtherNet/IP.

## **Required Equipment**

#### Equipment Shipped with the Adapter

When you unpack the adapter, verify that the package includes:

- □ One EtherNet/IP adapter
- □ A 15.24 cm (6 in.) Internal Interface Cable
- This manual

#### **User-Supplied Equipment**

To install and configure the EtherNet/IP adapter, you must supply:

- □ A small flathead or Phillips<sup>®</sup> screwdriver
- □ Ethernet cable (refer to the *EtherNet/IP Media Planning and Installation Manual*, Publication No. ENET-IN001..., for details)
- □ Configuration tool, such as:
  - PowerFlex 4-Class HIM (22-HIM-\*)
  - DriveExplorer (version 3.01 or higher)
  - DriveExecutive (version 3.01 or higher)
  - RSNetWorx for EtherNet/IP
  - BOOTP Server (version 2.1 or higher) (network setup only)
- □ A PC connection to the EtherNet/IP network.
- Controller configuration software (Examples: RSLogix5, RSLogix500, or RSLogix 5000)

Phillips is a registered trademark of the Phillips Screw Company.

## **Safety Precautions**

Please read the following safety precautions carefully.

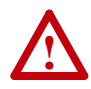

**ATTENTION:** Risk of injury or death exists. The PowerFlex drive may contain high voltages that can cause injury or death. Remove all power from the PowerFlex drive, and then verify power has been removed before installing or removing an EtherNet/IP adapter.

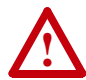

**ATTENTION:** Risk of injury or equipment damage exists. Only personnel familiar with drive and power products and the associated machinery should plan or implement the installation, start-up, configuration, and subsequent maintenance of the product using an EtherNet/IP adapter. Failure to comply may result in injury and/or equipment damage.

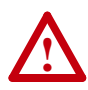

**ATTENTION:** Risk of equipment damage exists. The EtherNet/IP adapter contains ESD (Electrostatic Discharge) sensitive parts that can be damaged if you do not follow ESD control procedures. Static control precautions are required when handling the adapter. If you are unfamiliar with static control procedures, refer to *Guarding Against Electrostatic Damage*, Publication 8000-4.5.2.

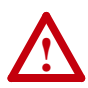

**ATTENTION:** Risk of injury or equipment damage exists. If the EtherNet/IP adapter is transmitting control I/O to the drive, the drive may fault when you reset the adapter. Determine how your drive will respond before resetting an adapter.

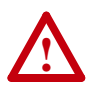

**ATTENTION:** Risk of injury or equipment damage exists. **Parameters 18 - [Comm Flt Action]** and **19 - [Idle Flt Action]** let you determine the action of the adapter and connected PowerFlex drive if communications are disrupted. By default, these parameters fault the drive. You can set these parameters so that the drive continues to run. Precautions should be taken to ensure that the settings of these parameters do not create a risk of injury or equipment damage. When commissioning the drive, verify that your system responds correctly to various situations (for example, a disconnected cable or a faulted controller).

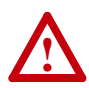

**ATTENTION:** Hazard of injury or equipment damage exists. When a system is configured for the first time, there may be unintended or incorrect machine motion. Disconnect the motor from the machine or process during initial system testing.

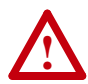

**ATTENTION:** Hazard of injury or equipment damage exists. The examples in this publication are intended solely for purposes of example. There are many variables and requirements with any application. Rockwell Automation, Inc. does not assume responsibility or liability (to include intellectual property liability) for actual use of the examples shown in this publication.

## **Quick Start**

This section is provided to help experienced users quickly start using the EtherNet/IP adapter. If you are unsure how to complete a step, refer to the referenced chapter.

| Step |                                                                                                    | Refer to                                                                |
|------|----------------------------------------------------------------------------------------------------|-------------------------------------------------------------------------|
| 1    | Review the safety precautions for the adapter.                                                                                                    | Throughout This<br>Manual                                               |
| 2    | Verify that the PowerFlex drive is properly installed.                                                                                                    | Drive User Manual                                                       |
| 3    | <b>Install the adapter.</b><br>Verify that the PowerFlex drive is not powered. Then, connect the adapter to the network using an Ethernet cable and to the drive using the Internal Interface cable. Use the captive screw to secure and ground the adapter to the drive. | <u>Chapter 2,</u><br>Installing the<br><u>Adapter</u>                   |
| 4    | Apply power to the adapter.<br>The adapter receives power from the drive. Apply power to<br>the drive. The status indicators should be green. If they flash<br>red, there is a problem. Refer to <u>Chapter 8</u> , <u>Troubleshooting</u> .                              | <u>Chapter 2,</u><br>Installing the<br><u>Adapter</u>                   |
| 5    | <ul> <li>Configure the adapter for your application.</li> <li>Set the following parameters for the adapter as required by your application:</li> <li>IP address, subnet mask, and gateway address</li> <li>Data rate</li> <li>I/O configuration</li> </ul>                | Chapter 3,<br>Configuring the<br>Adapter                                |
|      | Fault actions                                                                                                    |                                                                         |
| 6    | Create a ladder logic program.<br>Use a programming tool such as RSLogix to create a ladder<br>logic program that enables you to:                                                                                                    | <u>Chapter 4,</u><br><u>Configuring the</u><br><u>Scanner or Bridge</u> |
|      | <ul> <li>Control the adapter and connected drive using I/O.</li> <li>Monitor or configure the drive using Explicit Messages.</li> </ul>                                                                                                    | <u>Chapter 5,</u><br><u>Using I/O Messaging</u>                         |
|      |                                                                                                    | <u>Chapter 6,</u><br><u>Using Explicit</u><br><u>Messaging</u>          |

## **Modes of Operation**

The adapter uses four status indicators to report its operating status. They can be viewed on the adapter or through the drive cover. See Figure 1.2.

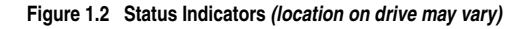

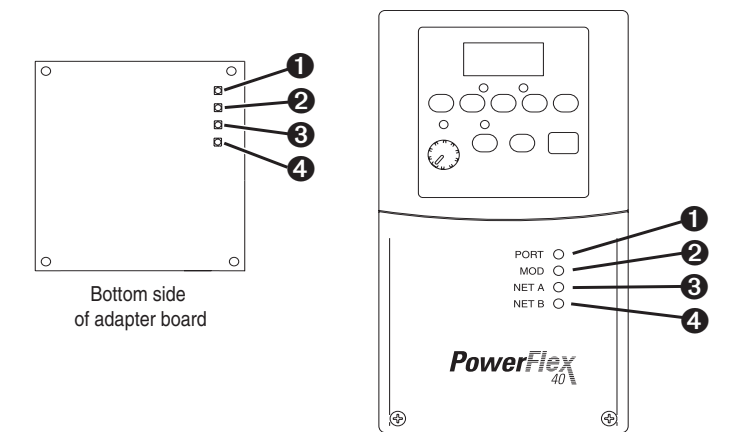

| Item | Status<br>Indicator | Status (1)        | Description                                                                                                    |
|------|---------------------|-------------------|----------------------------------------------------------------------------------------------------|
| 0    | PORT                | Green             | Normal Operation. The adapter is properly connected and is communicating with the drive.                                                             |
|      |                     | Flashing<br>Green | Normal Operation. The adapter is in the process of<br>establishing a connection to the drive. This status<br>indicator will turn solid green or red. |
| 0    | MOD                 | Green             | Normal Operation. The adapter is operational and is transferring I/O data.                                                                           |
|      |                     | Flashing<br>Green | Normal Operation. The adapter is operational but is not transferring I/O data.                                                                       |
| 0    | NET A               | Green             | Normal Operation. The adapter is properly connected and communicating on the network.                                                                |
|      |                     | Flashing<br>Green | Normal Operation. The adapter is properly connected but is not communicating with any devices on the network.                                        |
| 4    | NET B               | Flashing<br>Green | Normal Operation. The adapter is properly connected and is transmitting data packets on the network.                                                 |
|      |                     | Off               | Normal Operation. The adapter is not transmitting data packets.                                                                                      |

(1) If all status indicators are off, the adapter is not receiving power. Refer to <u>Chapter 2</u>, <u>Installing the Adapter</u>, for instructions on installing the adapter.

If any other conditions occur, refer to Chapter 8, Troubleshooting.

## Installing the Adapter

Chapter 2 provides instructions for installing the adapter in a PowerFlex 40 drive.

| Торіс                                         | Page       |
|-----------------------------------------------|------------|
| Preparing for an Installation                 | <u>2-1</u> |
| Setting Operating Mode and Web Pages Switches | <u>2-1</u> |
| Connecting the Adapter to the Network         | <u>2-3</u> |
| Connecting the Adapter to the Drive           | <u>2-4</u> |
| Applying Power                                | <u>2-6</u> |
| Commissioning the Adapter                     | <u>2-6</u> |

#### Preparing for an Installation

Before installing the EtherNet/IP adapter:

- Read the *EtherNet/IP Performance and Application Guide*, Publication ENET-AP001.., and the *EtherNet/IP Media Planning and Installation Manual*, Publication ENET-IN001...
- Verify that you have all required equipment. Refer to <u>Chapter 1</u>, <u>Getting Started</u>.
- **Important:** To guard against device malfunction, use a grounding wrist strap when installing the EtherNet/IP adapter.

## **Setting Operating Mode and Web Pages Switches**

Before installing the adapter, you must set its Operating Mode Switch for Single or Multi-Drive operation. To use the adapter web pages, the Web Pages Switch must be set to its "Enable Web" position.

**Important:** New settings are recognized only when power is applied to the adapter, or the adapter is reset. If you change a setting, cycle power or reset the adapter.

**ATTENTION:** Risk of equipment damage exists. The EtherNet/IP adapter contains ESD (Electrostatic Discharge) sensitive parts that can be damaged if you do not follow ESD control procedures. Static control precautions are required when handling the adapter. If you are unfamiliar with static control procedures, refer to *Guarding Against Electrostatic Damage*, Publication 8000-4.5.2.

1. Set the Operating Mode Switch (SW1) for Single or Multi-Drive operation (see Figure 2.1 and setting descriptions below). For complete details on Multi-Drive mode operation, see <u>Chapter 7</u>, <u>Using Multi-Drive Mode</u>.

#### Figure 2.1 Setting Single/Multi-Drive Operation and Web Page Enable Switches

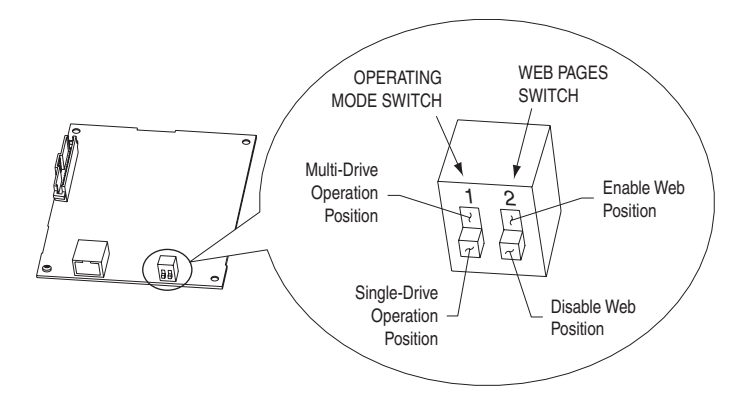

| SW1 Setting                        | Description                                                                                                    |
|------------------------------------|----------------------------------------------------------------------------------------------------|
| Down position<br>(DN = Closed = 0) | Sets the adapter for Single drive mode (default setting) using a single drive connection.                                                                                |
|                                    | <b>Important:</b> In this mode, connections to multiple drives must be removed since all powered and connected hosts will respond to any message sent by the adapter.    |
| Up position<br>(UP = Open = 1)     | Sets the adapter for Multi-Drive operation mode using up to 5 different drives. DSI peripherals (22-HIM-*, 22-SCM-*, etc.) do not operate with the adapter in this mode. |

2. Set the Web Pages Switch (SW2) to enable or disable the adapter web pages (see Figure 2.1 and setting descriptions below). By default, the adapter web pages are disabled. For complete details on the adapter web pages, see <u>Chapter 9</u>, <u>Viewing the Adapter's Web Pages</u>.

| SW2 Setting                        | Description                                       |
|------------------------------------|---------------------------------------------------|
| Down position<br>(DN = Closed = 0) | Disables the adapter web pages (default setting). |
| Up position<br>(UP = Open = 1)     | Enables the adapter web pages.                    |

### Connecting the Adapter to the Network

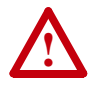

**ATTENTION:** Risk of injury or death exists. The PowerFlex drive may contain high voltages that can cause injury or death. Remove power from the PowerFlex drive, and then verify power has been discharged before installing or removing an adapter.

- 1. Remove power from the drive.
- 2. Use static control precautions.
- **3.** Remove the drive cover.
- 4. Connect an Ethernet cable to the EtherNet/IP network. See Figure 2.2 for an example of wiring to an EtherNet/IP network.

#### Figure 2.2 Connecting the Ethernet Cable to the Network

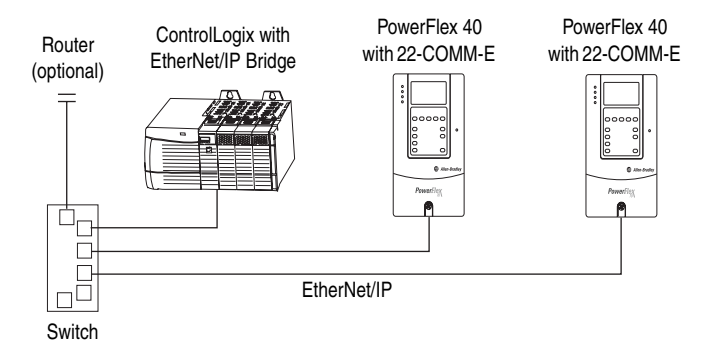

5. Route the Ethernet cable through the bottom of the PowerFlex drive (Figure 2.3), and insert the cable's plug into the mating adapter receptacle.

## Connecting the Adapter to the Drive

- 1. Remove power from the drive.
- 2. Use static control precautions.
- **3.** Mount the adapter on the *required special* drive cover (ordered separately see Figure 2.4 for part numbers).
  - C Frame: Use the adapter screw to secure the adapter to the cover.
  - B Frame: Disregard the screw and snap the adapter in place.

**Important:** For C Frame drives, tighten the adapter's lower left screw to ground the adapter (see Figure 2.4). For B Frame drives, install the special drive cover onto the drive using both cover fasteners to ground the adapter.

**4.** Connect the Internal Interface cable to the DSI port on the drive and then to the mating DSI connector on the adapter.

#### Figure 2.3 DSI Ports and Internal Interface Cables

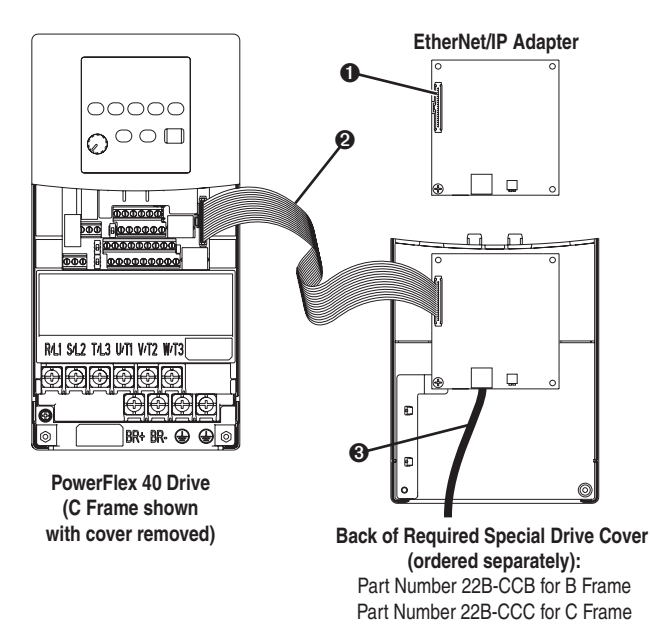

| Item | Description                               |
|------|-------------------------------------------|
| 0    | DSI Connector                             |
| 0    | 15.24 cm (6 in.) Internal Interface cable |
| 0    | Ethernet cable                            |

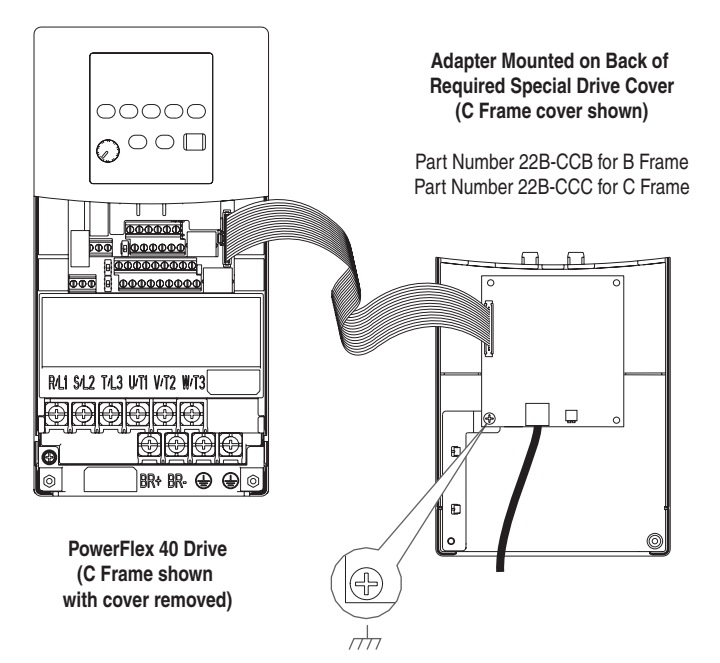

Figure 2.4 Mounting and Grounding the Adapter

#### Ground for C Frame drives

**NOTE:** For B Frame drives, the lower left adapter screw does not ground the adapter. To ground the adapter, install the special drive cover onto the drive using both cover fasteners.

## **Applying Power**

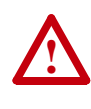

**ATTENTION:** Risk of equipment damage, injury, or death exists. Unpredictable operation may occur if you fail to verify that parameter settings and switch settings are compatible with your application. Verify that settings are compatible with your application before applying power to the drive.

- 1. Install the *required special* cover on the drive. The status indicators can be viewed on the front of the drive after power has been applied.
- 2. Apply power to the PowerFlex drive. The adapter receives its power from the connected drive. When you apply power to the product for the first time, the status indicators should be green or off after an initialization. If the status indicators go red, there is a problem. Refer to <u>Chapter 8, Troubleshooting</u>.

#### **Commissioning the Adapter**

To commission the adapter, you must set a unique IP address. (Refer to the <u>Glossary</u> for details about IP addresses.) After installing the adapter and applying power, you can set the IP address by using a BOOTP server or by setting parameters.

By default, the adapter is configured so that you must set the IP address using a BOOTP server. To set the IP address using parameters, you must disable the BOOTP feature. Refer to <u>Chapter 3</u>, <u>Configuring the</u> <u>Adapter</u>, for details.

Important: New settings for some parameters (for example, Parameters 03 - [IP Addr Cfg 1] through 06 - [IP Addr Cfg 4]) are recognized only when power is applied to the adapter or it is reset. After you change parameter settings, cycle power or reset the adapter.

# **Configuring the Adapter**

Chapter 3 provides instructions and information for setting the parameters in the adapter.

| Торіс                                                       | Page       | Торіс                             | Page        |
|-------------------------------------------------------------|------------|-----------------------------------|-------------|
| Configuration Tools                                         | <u>3-1</u> | Setting the I/O Configuration     | <u>3-7</u>  |
| Using the PowerFlex 4-Class HIM                             | <u>3-2</u> | Setting a Fault Action            | <u>3-8</u>  |
| Using BOOTP                                                 | <u>3-3</u> | Setting Web Features Access       | <u>3-10</u> |
| Setting the IP Address, Subnet<br>Mask, and Gateway Address | <u>3-5</u> | Resetting the Adapter             | <u>3-11</u> |
| Setting the Data Rate                                       | <u>3-7</u> | Viewing the Adapter Configuration | <u>3-12</u> |

For a list of parameters, refer to <u>Appendix B</u>, <u>Adapter Parameters</u>. For definitions of terms in this chapter, refer to the <u>Glossary</u>.

### **Configuration Tools**

The EtherNet/IP adapter stores parameters and other information in its own non-volatile memory. You must, therefore, access the adapter to view and edit its parameters. The following tools can be used to access the adapter parameters:

| Tool                                                | Refer to                                                   |
|-----------------------------------------------------|------------------------------------------------------------|
| PowerFlex 4-Class HIM<br>(22-HIM-*)                 | page <u>3-2</u>                                            |
| BOOTP Server                                        | page <u>3-3</u>                                            |
| DriveExplorer Software<br>(version 3.01 or higher)  | DriveExplorer Online help<br>(installed with the software) |
| DriveExecutive Software<br>(version 3.01 or higher) | DriveExecutive Online help (installed with the software)   |

## **Using the PowerFlex 4-Class HIM**

The PowerFlex 4-Class HIM (Human Interface Module) can be used to access parameters in the adapter (see basic steps shown below). It is recommended that you read through the steps for your HIM before performing the sequence. For additional HIM information, refer to the HIM Quick Reference card.

#### Using the HIM

| Ste | р                                                                                                    | Key(s) | Example Screens                                                                                                    |
|-----|----------------------------------------------------------------------------------------------------|--------|----------------------------------------------------------------------------------------------------|
| 1.  | Power up the drive.<br>Then plug the HIM<br>into the drive. The<br><b>Parameters</b> menu<br>for the <u>drive</u> will be<br>displayed.                 |        | Parameters         Groups         Linear List         Changed Params         DIAG       PARAM         DIAG       PARAM |
| 2.  | Press Sel key once<br>to display the<br><b>Device Select</b><br>menu.                                                                                   | Sel    | Device Selected DSI Devices DIAG PARAM DSEL MEM SEL ►                                                                  |
| 3.  | Press Enter to<br>display the <b>DSI</b><br><b>Devices</b> menu.<br>Press Down Arrow<br>to scroll to<br>22-COMM-E.                                      | and 🔽  | DSI Devices<br>PowerFlex 40<br>22-COMM-E                                                                               |
| 4.  | Press Enter to select<br>the EtherNet/IP<br>adapter. The<br><b>Parameters</b> menu<br>for the <u>adapter</u> will<br>be displayed.                      | •      | Parameters Linear List Changed Params DIAG PARAM DSEL MEM SEL►                                                         |
| 5.  | Press Enter to<br>access the<br>parameters. Edit the<br>adapter parameters<br>using the same<br>techniques that you<br>use to edit drive<br>parameters. | 8      | Mode     RO       Parameter:     #     001       Single Drive 0        VALUE     LIMITS     SEL ►                      |

## Using BOOTP

By default, the adapter is configured so that you can set its IP address, subnet mask, and gateway address by using a BOOTP utility. You can select from a variety of BOOTP utilities. These instructions use Rockwell's BOOTP Server (version 2.1), a stand-alone program that incorporates the functionality of standard BOOTP utilities with a graphical interface. It is available from http://www.ab.com/networks. Refer to the Readme file and online Help for detailed directions and information.

**TIP:** If desired, you can disable BOOTP and configure the IP address, subnet mask, and gateway address by setting parameters. For details, refer to <u>Setting the IP Address</u>, <u>Subnet Mask</u>, and <u>Gateway Address</u> in this chapter.

#### To configure the adapter using BOOTP Server

- 1. On the label of the adapter, locate and note the hardware address of the adapter.
- 2. On a computer connected to the EtherNet/IP network, start the BOOTP software. The BOOTP Server window appears (Figure 3.1). Devices on the network issuing BOOTP requests appear in the BOOTP Request History list.

| Non-official second           |                                        | IP Address | Subnet Mask | Gateway |  |
|-------------------------------|----------------------------------------|------------|-------------|---------|--|
| 13:31:00<br>13:30:59          | 00:00:BC:08:60:09                      |            |             |         |  |
| 3:30:54                       | 00:00:BC:08:60:09<br>00:00:BC:08:60:09 |            |             |         |  |
| 3.30.31                       | 00.00.00.00.00.00                      |            |             |         |  |
|                               |                                        |            |             |         |  |
|                               |                                        |            |             |         |  |
| elation List                  |                                        |            |             |         |  |
| elation List                  | 1                                      |            |             |         |  |
| New                           | Ethernet Address (MAC)                 | IP Address | Subnet Mask | Gateway |  |
|                               |                                        |            |             |         |  |
|                               |                                        |            |             |         |  |
| inable BOOTF                  |                                        |            |             |         |  |
| inable BOOTF                  |                                        |            |             |         |  |
| Enable BOOTF<br>)isable BOOTF |                                        |            |             |         |  |

Figure 3.1 BOOTP Server Window

**3.** In the BOOTP Request History list, double-click the hardware address (Ethernet MAC address) of the adapter. The New Entry dialog box appears (Figure 3.2).

Figure 3.2 New Entry Dialog Box

| New Entry                                 |
|-------------------------------------------|
| Ethernet Address (MAC): 00:00:BC:08:60:09 |
| IP Address: 131 . 200 . 130 . 178         |
| Subnet Mask: 255 . 255 . 254 . 0          |
| Gateway: 131 . 200 . 130 . 1              |
| OK Cancel                                 |

4. Edit the following:

| Box <sup>(1)</sup> | Туре                                                          |
|--------------------|---------------------------------------------------------------|
| IP Address         | A unique IP address for the adapter                           |
| Subnet Mask        | The subnet mask for the adapter's network                     |
| Gateway            | The IP address of the gateway device on the adapter's network |

<sup>(1)</sup> For definitions, refer to the <u>Glossary</u>.

 Click OK to apply the settings. The adapter appears in the Relation List with the new settings (Figure 3.3).

Figure 3.3 BOOTP Server Window with an Adapter in the Relation List

| (maninasco)                      | Ethernet Address (MAC)                                      | IP Address      | Subnet Mask   | Gateway       |
|----------------------------------|-------------------------------------------------------------|-----------------|---------------|---------------|
| 13:31:35<br>13:30:59<br>13:30:54 | 00:00:BC:08:60:09<br>00:00:BC:08:60:09<br>00:00:BC:08:60:09 | 131.200.130.178 | 255.255.254.0 | 131.200.130.1 |
| 13:30:51                         | 00:00:BC:08:60:09                                           |                 |               |               |
|                                  |                                                             |                 |               |               |
|                                  |                                                             |                 |               |               |
| ielation List                    | 1                                                           |                 |               |               |
| New                              | Ethernet Address (MAC)                                      | IP Address      | Subnet Mask   | Gateway       |
| Delete                           | 00:00:BC:08:60:09                                           | 131.200.130.178 | 255.255.254.0 | 131.200.130.1 |
| Enable BOOTF                     |                                                             |                 |               |               |
|                                  | 1                                                           |                 |               |               |
| Disable BOOTF                    |                                                             |                 |               |               |

 To assign this configuration to the adapter permanently, click Disable BOOTP. When power is cycled on the adapter, it will use the configuration you assigned it and not issue new BOOTP requests.

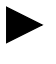

**TIP:** To enable BOOTP for an adapter that has had BOOTP disabled, first select the adapter in the Relation List, then click **Enable BOOTP**, and finally reset the adapter.

7. To save the Relation List, select File > Save.

# Setting the IP Address, Subnet Mask, and Gateway Address

By default, the adapter is configured so that you set its IP address, subnet mask, and gateway address using a BOOTP server. If you want to set these functions using the adapter's parameters instead, you must first disable BOOTP and then set the appropriate parameters in the adapter.

#### To disable the BOOTP feature

1. Set the value of Parameter 02 - [BOOTP] to Disabled.

| OOTP      |   |       | Value | Setting           |
|-----------|---|-------|-------|-------------------|
| arameter: |   | # 002 | 0     | Disabled          |
|           | • |       | 1     | Enabled (Default) |
|           | 0 |       |       |                   |
|           |   |       |       |                   |
| LIMITS    |   | SEL 🕨 |       |                   |

Figure 3.4 Example BOOTP Screen on PowerFlex 4-Class HIM (22-HIM-\*)

2. Reset the adapter. See <u>Resetting the Adapter</u> section in this chapter.

After disabling the BOOTP feature, you can then configure the IP address, subnet mask, and gateway using the adapter's parameters.

#### To set an IP address using parameters

- 1. Verify that **Parameter 02 [BOOTP]** is set to **Disabled**. This parameter must be set to Disabled in order to configure the IP address using parameters.
- 2. Set the value of **Parameters 03 [IP Addr Cfg 1]** through **06 [IP Addr Cfg 4]** to a unique IP address.

| Figure 3.5 | Example IP / | Address Screen | on PowerFlex | 4-Class HIM | (22-HIM-*) |
|------------|--------------|----------------|--------------|-------------|------------|
|------------|--------------|----------------|--------------|-------------|------------|

| IP Addr Cfg 1 |   |       | Default = 0.0.0.0 | 255 . 2 | 255 . 2 | 255.2  | 255 |
|---------------|---|-------|-------------------|---------|---------|--------|-----|
| Parameter:    |   | # 003 | [IP Addr Cfg      | 1]      |         |        |     |
|               | 0 |       | [IP Ad            | dr Cfg  | 2]      |        |     |
|               |   |       | [                 | IP Add  | lr Cfg  | 3]     |     |
|               |   | SEL 🕨 |                   | []      | P Add   | dr Cfg | 4]  |

3. Reset the adapter. See <u>Resetting the Adapter</u> section in this chapter.

The Net A status indicator will be solid green or flashing green if the IP address is correctly configured.

#### To set a subnet mask using parameters

- 1. Verify that **Parameter 02 [BOOTP]** is set to **Disabled**. This parameter must be set to Disabled in order to configure the subnet mask using parameters.
- Set the value of Parameters 07 [Subnet Cfg 1] through 10 -[Subnet Cfg 4] to the desired value for the subnet mask.

Figure 3.6 Example Subnet Mask Screen on PowerFlex 4-Class HIM (22-HIM-\*)

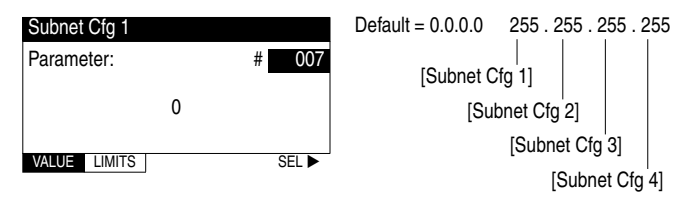

3. Reset the adapter. See <u>Resetting the Adapter</u> section in this chapter.

#### To set a gateway address for the adapter using parameters

- 1. Verify that **Parameter 02 [BOOTP]** is set to **Disabled**. This parameter must be set to Disabled in order to configure the gateway address using parameters.
- Set the value of Parameters 11 [Gateway Cfg 1] through 14 -[Gateway Cfg 4] to the IP address of the gateway device.

| Gateway Cfg 1 |   |       | Default = 0.0.0.0 | 255 . 2 | 255 . 2 | 255 . : | 255 |
|---------------|---|-------|-------------------|---------|---------|---------|-----|
| Parameter:    |   | # 011 | [Gateway Cfg      | <br> 1] |         |         |     |
|               | 0 |       | [Gatewa           | ay Cfg  | 2]      |         |     |
|               |   |       | [G                | atewa   | iy Cfg  | 3]      |     |
| VALUE LIMITS  |   | SEL 🕨 |                   | [Ga     | atewa   | v Cfa   | 4]  |

3. Reset the adapter. See <u>Resetting the Adapter</u> section in this chapter.

## Setting the Data Rate

By default, the adapter is set to autodetect, so it automatically detects the data rate and duplex setting used on the network. If you need to set a specific data rate and duplex setting, the value of **Parameter 15 - [EN Rate Cfg]** determines the Ethernet data rate and duplex setting that the adapter will use to communicate. For definitions of data rate and duplex, refer to the <u>Glossary</u>.

1. Set the value of **Parameter 15 - [EN Rate Cfg]** to the data rate at which your network is operating.

| EN Rate Cfg |          | Value | Data Rate            |
|-------------|----------|-------|----------------------|
| Parameter:  | # 015    | 0     | Autodetect (default) |
|             | <b>`</b> | 1     | 10M bits/sec Full    |
|             | )        | 2     | 10M bits/sec Half    |
|             | SEI 🕨    | 3     | 100M bits/sec Full   |
|             | OLL      | 4     | 100M bits/sec Half   |

Figure 3.8 Ethernet Data Rate Screen on PowerFlex 4-Class HIM (22-HIM-\*)

2. Reset the adapter. See <u>Resetting the Adapter</u> section in this chapter.

#### Setting the I/O Configuration

The I/O configuration determines the number of drives that will be represented on the network as one node by the adapter. If the Mode Switch is set to the Single mode (default) position, only one drive is represented by the adapter and **Parameter 22 - [DSI I/O Cfg]** has no effect. If the Operating Mode Switch is set to the Multi-Drive position, up to five drives can be represented as one node by the adapter.

1. Set the value in Parameter 22 - [DSI I/O Cfg].

| Figure 3.9 I/0 | Configuration | Screen on | Powerflex | 4-Class | HIM ( | 22-HIM- | *) |
|----------------|---------------|-----------|-----------|---------|-------|---------|----|
|----------------|---------------|-----------|-----------|---------|-------|---------|----|

| DSI I/O Cfg | Velue | Description | Mode Switch Position |        |             |
|-------------|-------|-------------|----------------------|--------|-------------|
| Parameter:  | # 02  | 22 Value    | Description          | Single | Multi-Drive |
| Drive       |       | 0           | Drive 0 (Default)    | 1      | 1           |
| Drive       | 0 0   | 1           | Drives 0-1           |        | 1           |
|             | SEL 🕨 | 2           | Drives 0-2           |        | 1           |
|             |       | 3           | Drives 0-3           |        | 1           |
|             |       | 4           | Drives 0-4           |        | 1           |

Drive 0 is the PowerFlex 40 with the 22-COMM-E adapter installed. Drive 1 through 4 are PowerFlex 4 and/or 40 drives that multi-drop to the RJ45 (RS-485) port on Drive 0. Refer to <u>Chapter 7</u>, <u>Using</u> <u>Multi-Drive Mode</u> for more information.

- If a drive is enabled, configure the parameters in the drive to accept the Logic Command and Reference from the adapter. For example, set **Parameters 36 - [Start Source]** and **38 - [Speed Reference]** in a PowerFlex 40 drive to "Comm Port."
- 3. Reset the adapter. See <u>Resetting the Adapter</u> section in this chapter.

## **Setting a Fault Action**

By default, when communications are disrupted (for example, a cable is disconnected) or the scanner is idle, the drive responds by faulting if it is using I/O from the network. You can configure a different response to communication disruptions using **Parameter 18 - [Comm Flt Action]** and a different response to an idle scanner using **Parameter 19 - [Idle Flt Action]**.

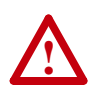

ATTENTION: Risk of injury or equipment damage exists. Parameters 18 - [Comm Flt Action] and 19 - [Idle Flt Action] let you determine the action of the adapter and connected drive if communications are disrupted or the scanner is idle. By default, these parameters fault the drive. You can set these parameters so that the drive continues to run. Precautions should be taken to ensure that the settings of these parameters do not create a risk of injury or equipment damage. When commissioning the drive, verify that your system responds correctly to various situations (for example, a disconnected cable or faulted controller).

#### To change the fault action

• Set the values of **Parameters 18 - [Comm Flt Action]** and **19 - [Idle Flt Action]** to the desired responses:

| Value | Action       | Description                                                                                                    |
|-------|--------------|----------------------------------------------------------------------------------------------------|
| 0     | Fault        | The drive is faulted and stopped. (Default)                                                                                             |
| 1     | Stop         | The drive is stopped, but not faulted.                                                                                                  |
| 2     | Zero Data    | The drive is sent 0 for output data after a communications disruption. This does not command a stop.                                    |
| 3     | Hold Last    | The drive continues in its present state after a communications disruption.                                                             |
| 4     | Send Flt Cfg | The drive is sent the data that you set in the fault configuration parameters (Parameters 20 - [Flt Cfg Logic] and 21 - [Flt Cfg Ref]). |

Figure 3.10 Fault Action Screens on PowerFlex 4-Class HIM (22-HIM-\*)

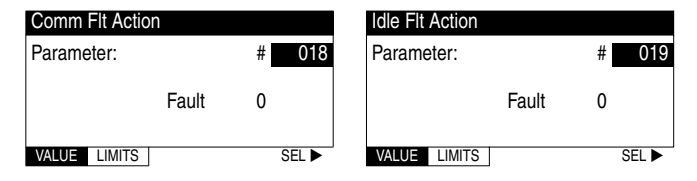

Changes to these parameters take effect immediately. A reset is not required.

If Multi-Drive mode is used, the same fault action is used by the adapter for all of the drives it controls (Drive 0 - Drive 4).

#### To set the fault configuration parameters

If you set **Parameter 18 - [Comm Flt Action]** or **19 - [Idle Flt Action]** to the "Send Flt Cfg," the values in the following parameters are sent to the drive after a communications fault and/or idle fault occurs. You must set these parameters to values required by your application.

| Parameter | Name          | Description                                                  |
|-----------|---------------|--------------------------------------------------------------|
| 20        | Flt Cfg Logic | A 16-bit value sent to the drive for Logic Command.          |
| 21        | Flt Cfg Ref   | A 16-bit value (0 – 65535) sent to the drive as a Reference. |

Changes to these parameters take effect immediately. A reset is not required.

## **Setting Web Features Access**

By accessing the IP address set for the adapter using a web browser, you can view the adapter's web pages for information about the adapter, the PowerFlex drive to which it is connected, and other DSI devices connected to the drive such as HIMs, serial adapters or other daisy-chained drives (when adapter is in Multi-Drive mode). Additionally, the adapter can be configured to automatically send e-mail messages to desired addresses when selected drive faults occur and/or are cleared, and/or when the adapter takes a communication or idle fault action. For more details on the adapter's web pages, refer to <u>Chapter 9</u>, <u>Viewing the Adapter's Web Pages</u>.

By default, the adapter web pages are disabled.

#### To enable the adapter web pages

- Refer to Figure 2.1 and set the Web Pages Switch (SW2) to the "Enable Web" (up) position.
  - **Important:** For a change to the switch setting to take effect, the adapter must be reset (see <u>Resetting the Adapter</u> section in this chapter).

Bit 0 of **Parameter 30 - [Web Features]** is used to protect the configured settings for e-mail notification. By default, settings are not protected. To protect an e-mail configuration, set the value of E-mail Cfg Bit 0 to "0" (Disabled). You can unprotect the configuration by changing Bit 0 back to "1" (Enabled). E-mail notification will always remain active regardless of whether or not its settings are protected — unless e-mail notification was *never* configured. For more information about configuring adapter e-mail notification or stopping e-mail messages, refer to <u>Chapter 9</u>, <u>Configure E-mail Notification Web Page</u>.

Figure 3.11 Web Features Screen on Powerflex 4-Class HIM (22-HIM-\*)

| Access Control |               | Bit   | Description                          |
|----------------|---------------|-------|--------------------------------------|
| Parameter:     | # 030         | 0     | E-mail Cfg (Default = 1 = Enabled)   |
|                |               | 1     | Proc Dsp Cfg (Default = 1 = Enabled) |
|                | X X X X X X I | 2 - 7 | Not Used                             |
| VALUE LIMITS   | SEL ►         |       |                                      |

Bit 0 is the right-most bit. In Figure 3.11 it is highlighted and equals "1."

Changes to this parameter take effect immediately. A reset is not required.

Bit 1 of **Parameter 30 - [Web Features]** protects the configuration of parameters (names and values) shown in the "Process status" fields on both the Home page (Single Mode only) and Process Display pop-up window. By default, this configuration is not protected. To protect the configuration, set the value of Proc Dsp Cfg Bit 1 to "0" (Disabled). You can unprotected the configuration by changing Bit 1 back to "1" (Enabled). For more information about configuring the parameters for display, refer to the <u>Configure Process Display Web Page</u> section in <u>Chapter 9</u>.

#### **Resetting the Adapter**

Changes to switch settings and some adapter parameters require that you reset the adapter before the new settings take effect. You can reset the adapter by cycling power to the drive or by using the following parameter:

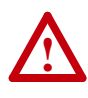

**ATTENTION:** Risk of injury or equipment damage exists. If the adapter is transmitting control I/O to the drive, the drive may fault when you reset the adapter. Determine how your drive will respond before resetting a connected adapter.

• Set Parameter 17 - [Reset Module] to Reset Module.

| Figure 3.12 | Reset Screen on PowerFlex 4-Class HIM ( | 22-HIM-*) |  |
|-------------|-----------------------------------------|-----------|--|
|             |                                         | /         |  |

| Reset  | Module |       |   |       | Value | 1 |
|--------|--------|-------|---|-------|-------|---|
| Parame | eter:  |       | # | 017   | 0     | 1 |
|        |        | Deedu | • |       | 1     |   |
|        |        | неабу | 0 |       | 2     |   |
| VALUE  | LIMITS |       |   | SEL 🕨 |       |   |

| Value | Description     |
|-------|-----------------|
| 0     | Ready (Default) |
| 1     | Reset Module    |
| 2     | Set Defaults    |
|       |                 |

When you enter 1 = Reset Module, the adapter will be immediately reset. When you enter 2 = Set Defaults, the adapter will set all adapter parameters to their factory-default settings. After performing a Set Defaults, enter 1 = Reset Module so that the new values take effect. The value of this parameter will be restored to 0 = Ready after the adapter is reset.

## Viewing the Adapter Configuration

The following parameters provide information about how the adapter is configured. You can view these parameters at any time.

| Number | Name        | Description                                                                                                    |
|--------|-------------|----------------------------------------------------------------------------------------------------|
| 01     | Mode        | The mode in which the adapter is set:                                                                                         |
|        |             | <u>Values</u><br>0 = Single drive operation<br>2 = Multi-Drive operation                                                      |
| 16     | EN Rate Act | The data rate used by the adapter:                                                                                            |
|        |             | Values<br>1 = 10M bits/sec full<br>2 = 10M bits/sec half<br>3 = 100M bits/sec full<br>4 = 100M bits/sec half                  |
| 23     | DSI I/O Act | Indicates the Drives that are active in the Multi-Drive mode:                                                                 |
|        |             | Bit Definitions<br>0 = Drive 0 Active<br>1 = Drive 1 Active<br>2 = Drive 2 Active<br>3 = Drive 3 Active<br>4 = Drive 4 Active |
| 29     | Web Enable  | Indicates the setting of the Web Pages Switch (SW2) on the adapter when the adapter was last reset:                           |
|        |             | <u>Values</u><br>0 = Disabled<br>1 = Enabled                                                                                  |
# Configuring the Scanner or Bridge

Chapter 4 provides instructions on how to configure a ControlLogix bridge to communicate with the adapter and connected PowerFlex drive.

| Торіс                                               | Page       | Торіс                                                 | Page       |
|-----------------------------------------------------|------------|-------------------------------------------------------|------------|
| Example Network                                     | <u>4-1</u> | Adding the Adapter and Drive to the I/O Configuration | <u>4-4</u> |
| Adding a Bridge or Scanner to the I/O Configuration | <u>4-2</u> | Saving the Configuration                              | <u>4-7</u> |

### **Example Network**

After the adapter is configured, the connected drive and adapter will be a single node on the network. This chapter provides the steps that are needed to configure a simple network like the network in Figure 4.1. In our example, we will configure a 1756-ENBT bridge to communicate with a drive using Logic Command/Status and Reference/Feedback over the network.

#### Figure 4.1 Example EtherNet/IP Network

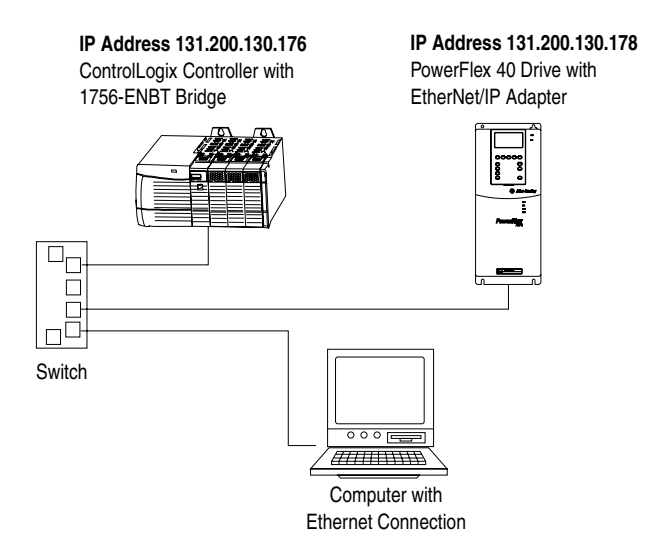

# Adding a Bridge or Scanner to the I/O Configuration

To establish communications over an EtherNet/IP network, you must first add the controller and its scanner or bridge to the I/O configuration.

1. Start RSLogix 5000. The RSLogix 5000 window appears.

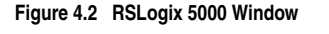

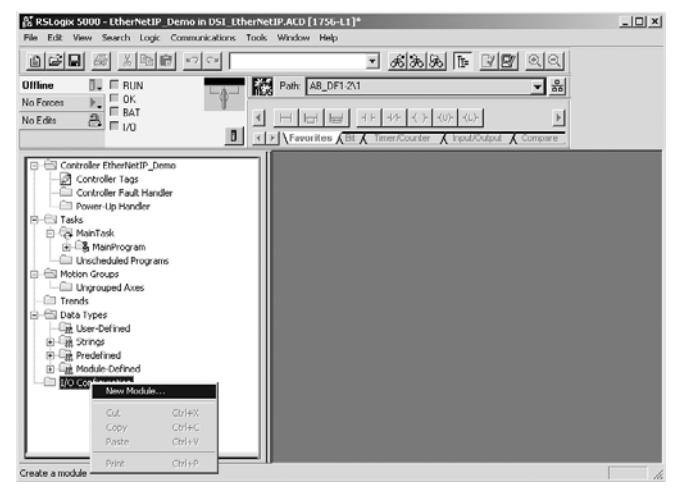

 In the Control Organizer pane, right-click the I/O Configuration folder and select New Module (Figure 4.2). The Select Module Type dialog box (Figure 4.3) appears.

Figure 4.3 Select Module Type Dialog Box

| Select Module     | Туре Е                                                     |
|-------------------|------------------------------------------------------------|
| <u>Type:</u>      | Major <u>R</u> evision:                                    |
| 1756-ENBT/A       | 1 - 3                                                      |
| Туре              | Description                                                |
| 1756-DNB          | 1756 DeviceNet Scanner                                     |
| 1756-ENBT/A       | 1756 10/100 Mbps Ethernet Bridge, Twisted-Pair Media 🛛 🛁 🕃 |
| 1756-ENET/A       | 1756 Ethernet Communication Interface                      |
| 1756-ENET/B       | 1756 Ethernet Bridge                                       |
| 1756-HSC          | 1756 High Speed Counter                                    |
| 1756-IA16         | 16 Point 79V-132V AC Input                                 |
| 1756-IA16I        | 16 Point 79V-132V AC Isolated Input                        |
| 1756-IA8D         | 8 Point 79V-132V AC Diagnostic Input                       |
| 1756-IB16         | 16 Point 10V-31.2V DC Input                                |
| 1756-IB16D        | 16 Point 10V-30V DC Diagnostic Input                       |
| 1756-IB16I        | 16 Point 10V-30V DC Isolated Input, Sink/Source            |
| 1756-IB32         | 32 Point 10V-31.2V DC Input                                |
| Show              |                                                            |
| ⊻endor: All       | Other     Specialty I/O     Select All                     |
| 🗹 A <u>n</u> alog | Digital D Communication D Motion D Controller Clear All    |
|                   | 4 OK Cancel Help                                           |

- **3.** In the list, select the EtherNet/IP scanner or bridge used by your controller and then select the major revision of its firmware in the Major Revision box. In this example (Figure 4.3), we use a 1756-ENBT EtherNet/IP Bridge (Series A), so the 1756-ENBT/A option is selected.
- 4. Click OK. The Module Properties dialog box (Figure 4.4) appears.

Figure 4.4 Module Properties Dialog Box - Page 1

| Module Prope                                                           | erties - Local (1756-ENBT/A 2.1)                                                                                                    |  |  |  |
|------------------------------------------------------------------------|----------------------------------------------------------------------------------------------------|--|--|--|
| Type:<br>Vendor:<br>Parent:<br>Na <u>m</u> e:<br>Descri <u>p</u> tion: | 1756-ENBT/A 1756 10/100 Mbps Ethemet Bridge, Twisted-Pair Media<br>Allen-Bradley<br>Local<br>My_EtherNet_IP<br>C IP Address: 131 . 200 . 130 . 178<br>C IP Address: 131 . 200 . 130 . 178<br>C Host Name |  |  |  |
| Sl <u>o</u> t:<br><u>R</u> evision:                                    | 1 ≝<br>1 ≝<br>1 ≝ Electronic Keying: Compatible Module ▼                                                                                                    |  |  |  |
| Cancel < Bask Next> Finish>> Help                                      |                                                                                                    |  |  |  |

5. Edit the following:

| Box               | Туре                                                                                                    |
|-------------------|----------------------------------------------------------------------------------------------------|
| Name              | A name to identify the scanner or bridge.                                                                                                    |
| Slot              | The slot of the EtherNet/IP scanner or bridge in the rack.                                                                                                    |
| Revision          | The minor revision of the firmware in the scanner. (You already set the major revision in the Select Module Type dialog box, Figure 4.3 on page 4-2.)                                                                                                    |
| IP Address        | The IP address of the EtherNet/IP scanner or bridge.                                                                                                    |
| Electronic Keying | <b>Compatible Module</b> . This setting for Electronic Keying<br>ensures the physical module is consistent with the software<br>configuration before the controller and scanner or bridge<br>make a connection. Therefore, ensure that you have set the<br>correct revision in this dialog box. Refer to the online Help if<br>the controller and scanner have problems making a<br>connection and you want to change this setting. |

 Click Finish>>. The scanner or bridge is now configured for the EtherNet/IP network. It appears in the I/O Configuration folder. In our example, a 1756-ENBT bridge appears under the I/O Configuration folder (Figure 4.5).

#### Figure 4.5 RSLogix 5000: I/O Configuration Folder

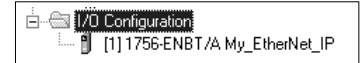

## Adding the Adapter and Drive to the I/O Configuration

To transmit data between the scanner or bridge and the adapter, you must add the 22-COMM-E adapter as a child device of the scanner or bridge.

 In the Control Organizer pane, right-click on the scanner or bridge and select New Module (Figure 4.6). In our example, we right-click on the 1756-ENBT/A bridge.

| STRING                                                             | New Module                |
|--------------------------------------------------------------------|---------------------------|
| Predefined     Module-Defined     Nofulation     (1) 1756-ENBT/A M | Cut<br>Copy<br>Paste      |
|                                                                    | Delete<br>Cross Reference |
|                                                                    | Print                     |
|                                                                    | Properties                |

Figure 4.6 Right-Clicking on the Scanner

The Select Module Type dialog box (Figure 4.7) appears.

Figure 4.7 Select Module Type Dialog Box

| Lype:     Major Bevision:       ETHERNET.MODULE     1       Type     Description       1734.4ENT/A     1734 Ethernet Adapter, Twisted-Pair Media       1756:ENET/A     1756 Ethernet Bridge, Twisted-Pair Media       1756:ENET/A     1756 Ethernet Bridge, Twisted-Pair Media       1756:ENET/A     1756 Ethernet Bridge, Twisted-Pair Media       1756:ENET/A     1756 Ethernet Bridge, Twisted-Pair Media       1756:ENET/A     1768 Ethernet Bridge, Twisted-Pair Media       1784:ENT/A     1784 ID/100 Mbps Ethernet Bridge, Twisted-Pair Media       1784:ENT/A     1784 ID/100 Mbps Ethernet Bridge, Twisted-Pair Media       1784:ENT/A     1784 ID/100 Mbps Ethernet Bridge, Twisted-Pair Media       ETHERNET MODULE     Senence Ethernet Module       Show     Yendor: [All     Y Dither       Yandor: [All     Y Digital     Communication       OK     Cancel     Help                                                                                                    | Select Module Type | ×                                                     |
|----------------------------------------------------------------------------------------------------|--------------------|-------------------------------------------------------|
| ETHERNET-MODULE     1       Type     Description       1734-ENT/A     1734 Ethernet Adapter, Twisted-Pair Media       1756-ENET/A     1756 Ethernet Dridge, Twisted-Pair Media       1756-ENET/A     1756 Ethernet Communication Interface       1756-ENET/A     1756 Ethernet Bridge       1756-ENET/A     1768 Ethernet Bridge       1756-ENET/A     1788 Ethernet Bridge       1756-ENET/A     1788 Ethernet Bridge       1756-ENET/A     1788 Ethernet Bridge       1756-ENET/A     1788 10/100 Mbps Ethernet Bridge, Twisted-Pair Media       1794-ENT/A     1784 10/100 Mbps Ethernet Adapter, Twisted-Pair Media       ETHERNET MODULE     Generatic Ethernet Module                                                                                                    | <u>T</u> ype:      | Major <u>R</u> evision:                               |
| Type         Description           1734_ENT/A         1734 Ethernet Adapter, Twisted-Pair Media           1735E-NBT/A         1735 Ethernet Communication Interface           1756E-NBT/A         1756 Ethernet Communication Interface           1756E-NBT/A         1756 Ethernet Bridge           1756E-NBT/A         1756 Ethernet Bridge           1756E-NBT/A         1758 Ethernet Bridge           1756E-NBT/A         1788 Ethernet Bridge           1758E-NBT/A         1788 IO/100 Mbps Ethernet Bridge, Twisted-Pair Media           1794_ENT/A         1784 IO/100 Mbps Ethernet Adapter, Twisted-Pair Media           1794_ENT/A         1794 10/100 Mbps Ethernet Adapter, Twisted-Pair Media           ETHERNET MODULE         Generatic Ethernet Module           Show         Yendor: All         Y Dither         Specially 1/0         Sglect All           If Agalog         Digital         Communication         Motion         Cognolier         Clear All           OK         Cancel         Help           Help                                                                                                    | ETHERNET-MODULE    | 1                                                     |
| 1734-EbT/A     1734 Ethernet Adapter, Twisted-Pair Media       1756-ENET/A     1756 Ethernet Bridge       1756-ENET/A     1756 Ethernet Bridge       1756-ENET/A     1756 Ethernet Bridge       1756-ENET/A     1756 Ethernet Bridge       1756-ENET/A     1756 Ethernet Bridge       1756-ENET/A     1756 Ethernet Bridge       1756-ENET/A     1756 Ethernet Bridge       1736-ENET/A     1758 Ethernet Bridge       1736-ENET/A     1758 Ethernet Bridge       1736-ENET/A     1754 Librore       1736-ENET/A     1754 Librore       1736-ENET/A     1754 Librore       1736-ENET/A     1754 Librore       1736-ENET/A     1754 Librore       1736-ENET/A     1754 Librore       1736-ENET/A     1754 Librore       1734-ENT/A     1754 Librore       THERINET MODULE     Genetic Ethernet Module         Show     Yendori       Vendori     All       Vendori     All       Vendori     All       Vendori     Digital       Vendori     Clarcel                                                                                                    | Туре               | Description                                           |
| 1755-ENET/A     1756 Ehernet Bridge, Twisted-Pair Media       1756-ENET/A     1756 Ehernet Communication Interface       1756-ENET/A     1756 Ehernet Bridge       1756-ENET/A     1756 Ehernet Bridge       1756-ENET/A     1758 Ehernet Bridge       1756-ENET/A     1758 Ehernet Bridge       1756-ENET/A     1758 Ehernet Bridge       1756-ENET/A     1758 Ehernet Bridge       1754-ENT/A     1754 U1/10 Mbps Ethernet Adapter, Twisted-Pair Media       174-ENT/A     1754 U1/10 Mbps Ethernet Adapter, Twisted-Pair Media       ETHERNET-MODULE     Genetic Ethernet Module                                                                                                    | 1734-AENT/A        | 1734 Ethernet Adapter, Twisted-Pair Media             |
| 1755 ENET/A       1755 Ehemet Communication Interface         1755 ENET/A       1755 Ehemet Bridge         1755 Ehemet Bridge       1788 ENET/A         1758 ENET/A       1788 ID/100 Mbps Ethernet Bridge, Twisted-Pair Media         1794 ENT/A       1794 10/100 Mbps Ethernet Adapter, Twisted-Pair Media         ETHERNET MODULE       Generic Ethernet Module         Show       Yendor: All       Y Dither         Yendor: All       Y Digital       Y Dommunication         OK       Cancel       Help                                                                                                    | 1756-ENBT/A        | 1756 10/100 Mbps Ethernet Bridge, Twisted-Pair Media  |
| 1755ENET/A     1765 Ethernet Bridge       1788ENBT/A     1788 10/100 Mbps Ethernet Bridge, Twisted-Pair Media       1794.ENT/A     1794 Vol 100 Mbps Ethernet Adapter, Twisted-Pair Media       ETHERNET MODULE     Genetic Ethernet Module                                                                                                    | 1756-ENET/A        | 1756 Ethernet Communication Interface                 |
| 1789 ENBT/A     1788 10/100 Mbps Ethernet Bridge, Twisted Pair Media       1794 AENT/A     1794 10/100 Mbps Ethernet Adapter, Twisted Pair Media       ETHERNET MODULE     Beneric Ethernet Module         Show     Vendor: [All       Vendor: [All     Vendor: [All       Vendor: [All     Communication       Majalog     Digital       OK     Cancel                                                                                                    | 1756-ENET/B        | 1756 Ethernet Bridge                                  |
| 1794 AENT/A     1794 10/100 Mbps Ethemet Adapter, Twitted-Pair Media       ETHERNET.MODULE     Genetic Ethemet Module       Show                                                                                                    | 1788-ENBT/A        | 1788 10/100 Mbps Ethernet Bridge, Twisted-Pair Media  |
| ETHERNET.MODULE     Genetic Ethernet Module       Show     Yendor: [All       Yendor: [All     Y       Yendor: [All     Y                                                                                                    | 1794-AENT/A        | 1794 10/100 Mbps Ethernet Adapter, Twisted-Pair Media |
| Show     Yendor: [All     Yendor: [All     Select All       P Agalog     Digital     P Communication     Motion     Cogtroller     Clear All       OK     Cancel     Help                                                                                                    | ETHERNET-MODULE    | Generic Ethernet Module                               |
| Show     Image: Control of the system     Specially I/O     Select All       Image: Vendor: All     Image: Control of the system     Image: Control of the system     Clear All       Image: Control of the system     Image: Control of the system     Image: Control of the system     Clear All       Image: Control of the system     Image: Control of the system     Image: Control of the system     Image: Control of the system       Image: Control of the system     Image: Control of the system     Image: Control of the system     Image: Control of the system       Image: Control of the system     Image: Control of the system     Image: Control of the system     Image: Control of the system       Image: Control of the system     Image: Control of the system     Image: Control of the system     Image: Control of the system       Image: Control of the system     Image: Control of the system     Image: Control of the system     Image: Control of the system       Image: Control of the system     Image: Control of the system     Image: Control of the system     Image: Control of the system       Image: Control of the system     Image: Control of the system     Image: Control of the system     Image: Control of the system       Image: Control of the system     Image: Control of the system     Image: Control of the system     Image: Control of the system       Image: Control of the system     Image: Control of the system     Image: Control of the system                                                                                                    |                    |                                                       |
| Show       Vendor: [All       Vendor: [All]       Vendor: [All                                                                                                    |                    |                                                       |
| Show<br>Vendor All I I I I I I I I I I I I I I I I I I                                                                                                    |                    |                                                       |
| Show<br>Vendor: All V Duber V Specially 1/0 Select All<br>V Agalog V Digital V Communication V Motion V Cogholler Clear All<br>OK Cancel Help                                                                                                    |                    |                                                       |
| Show           Vendor:         All         IF         Dther         IF         Specially 1/0         Sglect All           IF         Agalog         IF         Digital         IF         Communication         IF         Motion         IF         Clear All           OK         Cancel         Help         If         Help         If         Help         If         Help         If         Help         If         Help         If         Help         If         Help         If         Help         If         Help         If         Help         If         If         Help         If         If                                                                                                    |                    |                                                       |
| Yordw         Y         Cher         Y         Specially 1/0         Sglect All           IF         Agalog         IF         Digital         IF         Communication         IF         Motion         IF         Operating         Operating </td <td>Chau</td> <td></td>                                                                                                    | Chau               |                                                       |
| Image: Provide the state of the state of the st | Vendor: All        | ▼ ☑ Other ▼ Specialty I/O Select All                  |
| Image: Compute State     Image: Compute State     Image: Compute State     Image: Compute State       Image: Compute State     Image: Compute State     Image: Compute State     Image: Compute State       Image: Compute State     Image: Compute State     Image: Compute State     Image: Compute State       Image: Compute State     Image: Compute State     Image: Compute State     Image: Compute State       Image: Compute State     Image: Compute State     Image: Compute State     Image: Compute State       Image: Compute State     Image: Compute State     Image: Compute State     Image: Compute State       Image: Compute State     Image: Compute State     Image: Compute State     Image: Compute State       Image: Compute State     Image: Compute State     Image: Compute State     Image: Compute State       Image: Compute State     Image: Compute State     Image: Compute State     Image: Compute State       Image: Compute State     Image: Compute State     Image: Compute State     Image: Compute State       Image: Compute State     Image: Compute State     Image: Compute State     Image: Compute State       Image: Compute State     Image: Compute State     Image: Compute State     Image: Compute State       Image: Compute State     Image: Compute State     Image: Compute State     Image: Compute State       Image: Compute State     Image: Compute State <t< td=""><td></td><td></td></t<>                                                                                                    |                    |                                                       |
| OK Cancel Help                                                                                                    | Analog 🔽 Digi      | tal 🗹 Communication 🔽 Motion 🔽 Controller 🛛 Clear All |
| OK Cancel Help                                                                                                    |                    |                                                       |
|                                                                                                    |                    | OK Cancel Help                                        |

 Select ETHERNET-MODULE to configure a 22-COMM-E (Figure 4.7), and then click OK. The Module Properties dialog box (Figure 4.8) appears.

Figure 4.8 Module Properties Dialog Box - Page 1

| Module Properties - ENet_Scanner (ETHERNET- | MODULE 1.1)             | ×            |
|---------------------------------------------|-------------------------|--------------|
| General Connection Module Info              |                         |              |
| Type: ETHERNET-MODULE Generic Etherne       | st Module               |              |
| Vendor: Allen-Bradley                       |                         |              |
| Parent: ENet_Scanner                        |                         |              |
| Name: PF40_Demo                             | Connection Parameters   |              |
| Description                                 | Assembly<br>Instance:   | Size:        |
|                                             | Input: 1                | 4 🔹 (16-bit) |
|                                             | Output: 2               | 2 💌 (16-bit) |
| Comm Eormat: Data - INT                     | Configuration: 6        | 0 📑 (8-bit)  |
| Address / Host Name                         |                         |              |
| O IP <u>A</u> ddress: 10 . 91 . 97 . 74     | Status Input:           |              |
| O Host Name:                                | S <u>t</u> atus Output: | ĺ            |
| Status: Offline                             | Cancel Appl             | Help         |

3. Edit the following information about the adapter:

| Box          | Туре                                           |
|--------------|------------------------------------------------|
| Name         | A name to identify the adapter and drive.      |
| Comm. Format | Data - INT.                                    |
|              | This setting formats the data in 16-bit words. |
| IP Address   | The IP address of the adapter.                 |

4. Under Connection Parameters, edit the following:

| Box           | Assembly Instance           | Size                                                                                                    |
|---------------|-----------------------------|----------------------------------------------------------------------------------------------------|
| Input         | 1 (This value is required.) | The value will vary based on your application<br>(setting of <b>Parameter 22 - [DSI I/O Cfg]</b> ). It<br>will contain 2 additional words for ENBT<br>overhead. Refer to <u>Table 4.A</u> on <u>page 4-6</u> . |
| Output        | 2 (This value is required.) | The value will vary based on your application (setting of <b>Parameter 22 - [DSI I/O Cfg]</b> ).<br>Refer to <u>Table 4.A</u> on <u>page 4-6</u> .                                                             |
| Configuration | 6 (This value is required.) | <b>0</b> (This value is required.)                                                                                                    |

Type the number of bytes that are required for your I/O in the Input Size and Output Size boxes. The size will depend on the I/O that you enabled in the adapter. This information can be found in **Parameter 22 - [DSI I/O Cfg]** in the adapter. <u>Table 4.A</u> shows common configuration Input/Output sizes.

In our example, we typed 4 in the Input Size and Output Size boxes because the Operating Mode Switch on the adapter is set to "Single" (default) and **Parameter 22 - [DSI I/O Cfg]** is set to "Drive 0" (only one drive being connected). Logic Command/Reference uses 2

words and Logic Status/Feedback uses 2 words. The additional 2 words for the inputs are for ENBT overhead.

| Input<br>Size | Output<br>Size | Logic Command/<br>Status | Reference/<br>Feedback | Parameter 22 -<br>[DSI I/O Cfg] | Parameter 1 -<br>[Mode] |
|---------------|----------------|--------------------------|------------------------|---------------------------------|-------------------------|
| 4             | 2              | ~                        | ~                      | Drive 0                         | Single                  |
| 6             | 4              | ~                        | ~                      | Drives 0-1                      |                         |
| 8             | 6              | ~                        | <b>v</b>               | Drives 0-2                      | Multi Drivo             |
| 10            | 8              | <ul> <li>✓</li> </ul>    | ~                      | Drives 0-3                      | INIUIII-DIIVE           |
| 12            | 10             | ~                        | <ul> <li>✓</li> </ul>  | Drives 0-4                      |                         |

Table 4.A Input/Output Size Configurations

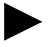

**TIP:** For instructions on configuring the I/O for the adapter (**Parameter 22 - [DSI I/O Cfg]**), see <u>Chapter 3</u>, <u>Configuring the Adapter</u>.

5. Click **Next** > to display the next page.

Figure 4.9 Module Properties Dialog Box - Page 2

| Module Properties - My_EtherNet_IP (ETHERNET-MODULE 1.1)        |
|-----------------------------------------------------------------|
| Bequested Packet Interval (RPI): 10.0 == ms (1.0 - 3200.0 ms)   |
| Major Fault On Controller If Connection Fails While in Run Mode |
| Module Fault                                                    |
| Cancel <back next=""> Finish&gt;&gt; Help</back>                |

- 6. In the **Requested Packet Interval (RPI)** box, set the value to 5.0 milliseconds or greater. This value determines the maximum interval that a controller should use to move data to or from the adapter. To conserve bandwidth, use higher values for communicating with low priority devices.
- 7. Click Finish>>. The new node ("PF40\_Demo" in this example) now appears under the scanner or bridge ("1756-ENBT" in this example) in the I/O Configuration folder. If you double-click the Data Types folder and then double-click on the Module-Defined folder, you will see that module-defined data types and tags have been automatically created. After you save and download the configuration, these tags allow you to access the Input and Output data of the adapter via the controller's ladder logic.

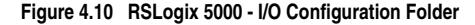

## Saving the Configuration

After adding the scanner or bridge and the adapter to the I/O configuration, you must download the configuration to the controller. You should also save the configuration to a file on your computer.

 Select Communications > Download. The Download dialog box (Figure 4.11) appears.

Figure 4.11 Download Dialog Box

| Downloa | d                                                                                                    | x |
|---------|----------------------------------------------------------------------------------------------------|---|
|         | Download to the controller:<br>Name: EtherNetIP_Demo<br>Type: 1756-L1/A ControlLogix5550 Controller<br>Path: AB_DF1-2\1<br>Security: <none></none> |   |
|         | Download Cancel Help                                                                                                    |   |

- ► **TIP:** If a message box reports that RSLogix is unable to go online, select **Communications** > **Who Active** to try to find your controller in the Who Active dialog box. If it does not appear, you need to add or configure the EtherNet/IP driver in RSLinx. Refer to the RSLinx online help.
- Click Download to download the configuration to the controller. When the download is completed successfully, RSLogix enters online mode and the I/O OK box in the upper-left part of the screen is green.
- Select File > Save. If this is the first time that you saved the project, the Save As dialog box appears. Navigate to a folder, type a file name, and click Save to save the configuration to a file on your computer.

# Notes:

# **Using I/O Messaging**

Chapter 5 provides information and examples that explain how to use a ControlLogix controller to send I/O Messaging to control, configure, and monitor a PowerFlex 40 drive.

| Торіс                       | Page       | Торіс                        | Page       |
|-----------------------------|------------|------------------------------|------------|
| About I/O Messaging         | <u>5-1</u> | Using Reference/Feedback     | <u>5-3</u> |
| Understanding the I/O Image | <u>5-2</u> | Example Ladder Logic Program | <u>5-3</u> |
| Using Logic Command/Status  | <u>5-2</u> |                              |            |

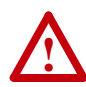

**ATTENTION:** Risk of injury or equipment damage exists. The examples in this publication are intended solely for purposes of example. There are many variables and requirements with any application. Rockwell Automation, Inc. does not assume responsibility or liability (to include intellectual property liability) for actual use of the examples shown in this publication.

Important: At the time of publication, only ControlLogix controllers can make an EtherNet/IP network I/O connection as described in this chapter; PLC-5's and SLC's cannot. However, these controllers can perform control using explicit messaging to the CIP Register object and PCCC N41 and N42 files.

# About I/O Messaging

On EtherNet/IP, I/O messaging is used to transfer the data which controls the PowerFlex drive and sets its Reference.

The EtherNet/IP adapter provides many options for configuring and using I/O, including configuring the size of I/O by selecting the number of attached drives (Single or Multi-Drive mode).

<u>Chapter 3, Configuring the Adapter</u>, and <u>Chapter 4, Configuring the</u> <u>Scanner or Bridge</u>, discuss how to configure the adapter and scanner or bridge on the network for these options. The <u>Glossary</u> defines the different options. This chapter discusses how to use I/O after you have configured the adapter and scanner or bridge.

### Understanding the I/O Image

The terms *input* and *output* are defined from the scanner's point of view. Therefore, Output I/O is data that is produced by the scanner and consumed by the EtherNet/IP adapter. Input I/O is status data that is produced by the adapter and consumed as input by the scanner. The I/O image table will vary based on the:

• Configuration of the Operating Mode Switch (SW1) on the adapter and (**Parameter 22 - [DSI I/O Cfg]**). The image table always uses consecutive words starting at word 0.

Figure 5.1 illustrates an example of a Single drive I/O image (16-bit words).

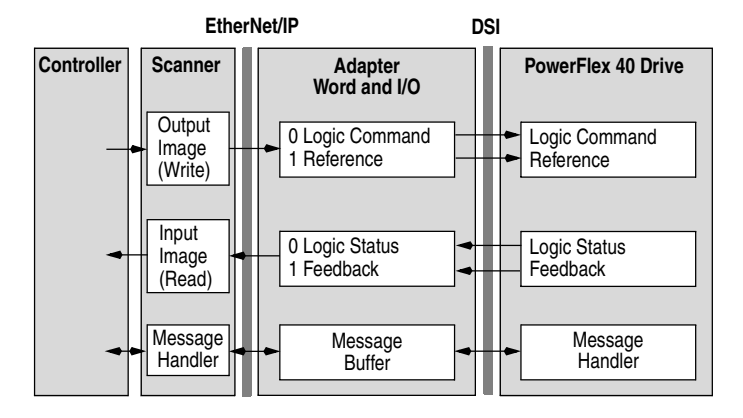

#### Figure 5.1 Single Drive Example of I/O Image

Single mode is the typical configuration, where one node consists of a PowerFlex 40 drive with a 22-COMM-E adapter.

For Multi-Drive mode, where one node can consist of up to 5 drives, refer to <u>Chapter 7</u>, <u>Using Multi-Drive Mode</u>.

## Using Logic Command/Status

When enabled, the Logic Command/Status word is always word 0 in the I/O image. The *Logic Command* is a 16-bit word of control produced by the scanner and consumed by the adapter. The *Logic Status* is a 16-bit word of status produced by the adapter and consumed by the scanner.

This manual contains the bit definitions for compatible products available at the time of publication in <u>Appendix D</u>, <u>Logic Command/</u><u>Status Words</u>. For other products, refer to their documentation.

# **Using Reference/Feedback**

When enabled, Reference/Feedback begins at word 1 in the I/O image. The *Reference* (16 bits) is produced by the controller and consumed by the adapter. The *Feedback* (16 bits) is produced by the adapter and consumed by the controller.

| Size   | Valid Values <sup>(1)</sup>      | In I/O Image | Example    |
|--------|----------------------------------|--------------|------------|
| 16-bit | 0.0 to 240.0 Hz (PowerFlex 4) or | Word 1       | Figure 5.1 |
|        | 0.0 to 400.0 Hz (PowerFlex 40)   |              |            |

(1) The Reference for a PowerFlex 4 or 40 is set in Hz. and not in engineering units like other PowerFlex drives. For example, "300" equates to 30.0 Hz (the decimal point is always implied).

### Example Ladder Logic Program

The example ladder logic program works with a ControlLogix controller and a PowerFlex 40 drive.

### Function of the Example Program

This example program enables you to:

- Obtain status information from the drive.
- Use the Logic Command to control the drive (for example, start, stop).
- Send a Reference to the drive and receive Feedback from the drive.

#### Adapter Setting for the Example Program

- Adapter IP address 10. 91. 97. 74 is set using parameters.
- The adapter is configured for Single mode (Operating Mode Switch is set to "Single").

### **RSLogix 5000 Configuration**

#### Controller Tags

When you add the adapter and drive to the I/O configuration (see <u>Chapter 4</u>), RSLogix 5000 automatically creates controller tags for them. In this example program, the following controller tags are used.

| l | 🖉 Controller Tags - EtherNetIP_Demo(controller) |     |                       |              |              |    |              |   |
|---|-------------------------------------------------|-----|-----------------------|--------------|--------------|----|--------------|---|
|   | So                                              | cop | e: EtherNetIP_Demo(cr | Show: Show A |              | So | rt: Tag Name | • |
|   |                                                 | Ρ   | Tag Name              | A            | Туре         |    | Description  |   |
|   |                                                 |     | +-PF40_Demo:C         |              | AB:ETHERNET_ |    |              |   |
|   |                                                 |     |                       |              | AB:ETHERNET_ |    |              |   |
|   |                                                 |     | +-PF40_Demo:0         |              | AB:ETHERNET_ |    |              |   |

Figure 5.2 Controller Tags for Example ControlLogix Ladder Logic Program

You can expand the Output and Input tags to reveal the output and input configuration. The Output tag for this example program requires two 16-bit words of data. The Input tag for this example requires four 16-bit words of data. See Figure 5.3.

Figure 5.3 Input/Output Image for Example ControlLogix Ladder Logic Program

|   | Controller Tags - EtherNetIP_Demo(controller)          |                       |             |                     |  |
|---|--------------------------------------------------------|-----------------------|-------------|---------------------|--|
| s | Scope: EtherNetIP_Demo(c 💌 Show All 💌 Sort: Tag Name 💌 |                       |             |                     |  |
|   | P                                                      | Tag Name ▽            | Туре        | Description         |  |
|   |                                                        | ⊕-PF40_Demo:C         | AB:ETHERNET |                     |  |
|   |                                                        | -PF40_Demo:I          | AB:ETHERNET |                     |  |
|   |                                                        | -PF40_Demo:I.Data     | INT[4]      |                     |  |
|   | Γ                                                      |                       | INT         | ENBT Overhead       |  |
|   |                                                        |                       | INT         | ENBT Overhead       |  |
|   |                                                        |                       | INT         | PF40 Logic Status   |  |
|   |                                                        |                       | INT         | PF40 Feedback       |  |
|   |                                                        | -PF40_Demo:0          | AB:ETHERNET |                     |  |
| Þ |                                                        | -PF40_Demo:0.Data     | INT[2]      |                     |  |
|   |                                                        |                       | INT         | PF40 Logic Command  |  |
|   |                                                        | +-PF40_Demo:0.Data[1] | INT         | PF40 Demo Reference |  |

#### **Program Tags**

In addition to the Controller tags that are automatically created, you need to create the following Program tags for this example program.

Figure 5.4 Program Tags for Example ControlLogix Ladder Logic Program

| 🖉 Program Tags - MainProgram    |         |                           |  |  |  |  |
|---------------------------------|---------|---------------------------|--|--|--|--|
| Scope: MainProgram 💌 Show: Show | v All 💌 | So <u>r</u> t: Tag Name 💌 |  |  |  |  |
| Tag Name ▽                      | Туре    | Description               |  |  |  |  |
| ClearFault_Command              | BOOL    |                           |  |  |  |  |
| Drive_Active                    | BOOL    | PF40 ACTIVE               |  |  |  |  |
| Drive_At_Speed                  | BOOL    | PF40 AT SPEED             |  |  |  |  |
| Drive_Fault                     | BOOL    | PF40 FAULT                |  |  |  |  |
| Drive_Forward                   | BOOL    | PF40 FORWARD              |  |  |  |  |
| Drive_Ready                     | BOOL    | PF40 READY                |  |  |  |  |
| Drive_Reverse                   | BOOL    | PF40 REVERSE              |  |  |  |  |
| -Feedback                       | INT     | PF40 Feedback             |  |  |  |  |
| Forward_Command                 | BOOL    |                           |  |  |  |  |
| PerformParameterRead            | BOOL    |                           |  |  |  |  |
| PerformParameterWrite           | BOOL    |                           |  |  |  |  |
|                                 | INT     |                           |  |  |  |  |
| Start_Command                   | BOOL    |                           |  |  |  |  |
| Stop_Command                    | BOOL    |                           |  |  |  |  |
| 1.00                            |         |                           |  |  |  |  |

### Logic Command/Status Words

This example uses the Logic Command word and Logic Status word for PowerFlex 40 drives. Refer to <u>Appendix D</u>, <u>Logic Command/Status</u>. <u>Words</u> to view these. The definition of the bits in these words may vary if you are using a different DSI product. Refer to the documentation for your product.

### Example ControlLogix Ladder Logic Program

#### Figure 5.5 Example ControlLogix Ladder Logic Program for I/O Messaging

|   | ControlLogix to PowerFlex 40 on EtherNet/IP Demo                                                                                                    |                                 |
|---|----------------------------------------------------------------------------------------------------|---------------------------------|
|   | The ControlLogix system consists of a 1756-ENBT in slot 5 communicating over Ethernet with a PowerFlex 40 22-COMM-E EtherNet/IP adapter.                                                | 0 drive /                       |
|   | The I/O image is as follows:                                                                                                    |                                 |
|   | INPUT (4 INT words)<br>PF40-Demo:I.Data[0] = ENBT Overhead<br>PF40-Demo:I.Data[1] = ENBT Overhead<br>PF40-Demo:I.Data[2] = PF40 Logic Status<br>PF40-Demo:I.Data[3] = PF40 Logic Status |                                 |
|   | Logic Status information rungs are provided for display purposes only. The PF40_Demo:I.Data[2].x bits could directly elsewhere in the ladder program.                                   | l be used                       |
| 0 | Logic Status<br>READY<br>PF40_Demo:I.Data[2].0                                                                                                    | PF40<br>READY<br>Drive_Ready    |
| 4 | PF40 Demo<br>Logic Status<br>ACTIVE<br>PF40_Demo:I.Data[2].1                                                                                                    | PF40<br>ACTIVE<br>Drive_Active  |
|   |                                                                                                    | PF40<br>ORWARD<br>ive_Forward   |
| 2 | PF40 Demo           Logic Status           ACTUAL           DIRECTION           PF40_Demoj.Data[2].2                                                                                    | PF40<br>REVERSE<br>ive_Reverse  |
| 3 | J/L<br>PF40 Demo<br>Logic Status<br>FAULT<br>PF40_Demo:Lota[2].7                                                                                                    | PF40<br>FAULT<br>Drive Fault    |
| 5 | PF40 Demo         Logic Status           AT SPEED         A           PF40_Demo:I.Data[2].8         Driv                                                                                | PF40<br>AT SPEED<br>ve_At Speed |

### Figure 5.5 Example ControlLogix Ladder Logic Program for I/O Messaging (Cont.)

|    | This rung displays the Feedback word from the PowerFlex 40. Note that it is set in Hz and not in engineering units like<br>PowerFlex 7-Class drives. For example, "300" equates to 30.0 Hz (the decimal point is always implied).<br>PF40<br>PF40 |                                     |  |  |  |
|----|----------------------------------------------------------------------------------------------------|-------------------------------------|--|--|--|
|    |                                                                                                    | Feedback                            |  |  |  |
| 6  |                                                                                                    | Move                                |  |  |  |
| Ŭ  |                                                                                                    | Source PF40_Demo:I.Data[3]          |  |  |  |
|    |                                                                                                    | Dest Feedback<br>500                |  |  |  |
|    |                                                                                                    |                                     |  |  |  |
|    | Logic Command bit control rungs are provided for display purposes only. The PF40_I<br>directly elsewhere in the ladder program.                                                                                                    | Demo:O.Data[0].x bits could be used |  |  |  |
|    |                                                                                                    | PF40 Demo                           |  |  |  |
|    |                                                                                                    | STOP                                |  |  |  |
| 7  | Stop_Command                                                                                                    | PF40_Demo:O.Data[0].0               |  |  |  |
|    |                                                                                                    |                                     |  |  |  |
|    |                                                                                                    | RE40 Demo                           |  |  |  |
|    |                                                                                                    | Logic Command                       |  |  |  |
|    | Start_Command                                                                                                    | START<br>PF40_Demo:O.Data[0].1      |  |  |  |
| 8  | ] [                                                                                                    | ()                                  |  |  |  |
|    |                                                                                                    | DE40 Dama                           |  |  |  |
|    |                                                                                                    | Logic Command                       |  |  |  |
|    |                                                                                                    | CLEAR FAULTS                        |  |  |  |
| 0  | ClearFault_Command                                                                                                    | PF40_Demo:O.Data[0].3               |  |  |  |
| 3  |                                                                                                    | 0                                   |  |  |  |
|    |                                                                                                    | PF40 Demo                           |  |  |  |
|    |                                                                                                    | Logic Command                       |  |  |  |
|    | Forward Command                                                                                                    | FORWARD<br>PE40_Demo:O_Data(0).4    |  |  |  |
| 10 |                                                                                                    | ()                                  |  |  |  |
|    |                                                                                                    |                                     |  |  |  |
|    |                                                                                                    | PF40 Demo                           |  |  |  |
|    |                                                                                                    | REVERSE                             |  |  |  |
|    | Forward Command                                                                                                    | PF40_Demo:O.Data[0].5               |  |  |  |
| 11 | ]/[]                                                                                                    | ()                                  |  |  |  |
|    | This rung provides the Reference word to the PowerFlex 40. Note that it is set in Hz                                                                                                    | and not in engineering units like   |  |  |  |
|    | PowerFlex 7-Class drives. For example, "300" equates to 30.0 Hz (the decimal point                                                                                                    | is always implied).                 |  |  |  |
|    |                                                                                                    | PF40 Demo                           |  |  |  |
|    |                                                                                                    | MOV                                 |  |  |  |
| 12 |                                                                                                    | Move                                |  |  |  |
|    |                                                                                                    | Source Reference                    |  |  |  |
|    |                                                                                                    | Dest PF40_Demo:O.Data[1]            |  |  |  |
|    |                                                                                                    |                                     |  |  |  |

# **Using Explicit Messaging**

Chapter 6 provides information and examples that explain how to use Explicit Messaging to configure and monitor the EtherNet/IP adapter installed and connected to the PowerFlex 40 drive.

| Торіс                        | Page       | Торіс                                | Page       |
|------------------------------|------------|--------------------------------------|------------|
| About Explicit Messaging     | <u>6-1</u> | About the Example Explicit Messages  | <u>6-5</u> |
| Formatting Explicit Messages | <u>6-2</u> | Example Get Attribute Single Message | <u>6-6</u> |
| Performing Explicit Messages | <u>6-4</u> | Example Set Attribute Single Message | <u>6-8</u> |

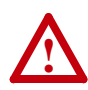

**ATTENTION:** Risk of injury or equipment damage exists. The examples in this publication are intended solely for purposes of example. There are many variables and requirements with any application. Rockwell Automation, Inc. does not assume responsibility or liability (to include intellectual property liability) for actual use of the examples shown in this publication.

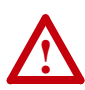

**ATTENTION:** Risk of equipment damage exists. If Explicit Messages are programmed to write parameter data to Non-Volatile Storage (NVS) frequently, the NVS will quickly exceed its life cycle and cause the drive to malfunction. Do not create a program that frequently uses Explicit Messages to write parameter data to NVS.

Refer to <u>Chapter 5</u> for information about the I/O image, using Logic Command/Status and Reference/Feedback.

# **About Explicit Messaging**

Explicit Messaging is used to transfer data that does not require continuous updates. With Explicit Messaging, you can configure and monitor a slave device's parameters on the EtherNet/IP network.

# **Formatting Explicit Messages**

#### Explicit Messages for the ControlLogix Controller

ControlLogix scanners and bridges accommodate both downloading Explicit Message Requests and uploading Explicit Message Responses. The scanner or bridge module can accommodate one request or response for each transaction block. Each transaction block must be formatted as shown in Figure 6.1.

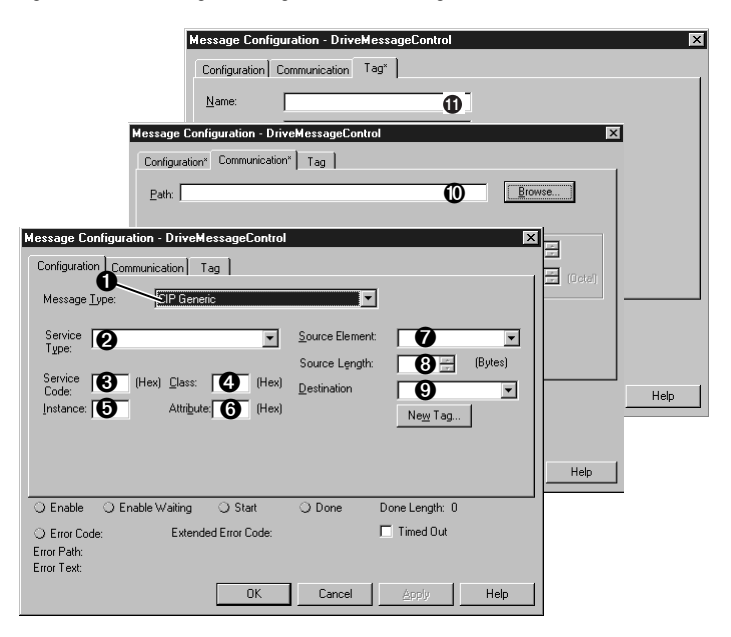

Figure 6.1 ControlLogix Message Format in RSLogix 5000

Refer to page 6-3 for a description of the data that is required in each box (1-11).

**TIP:** To display the Message Configuration dialog box in RSLogix 5000, add a message instruction (MSG), create a new tag for the message (properties: Base tag type, MESSAGE data type, controller scope), and click the blue box inside the message.

| Box | Description                                                                                                    |
|-----|----------------------------------------------------------------------------------------------------|
| 0   | Message Type                                                                                                    |
|     | The message type must be CIP Generic.                                                                                                    |
| 0   | Service Type                                                                                                    |
|     | The service type indicates the service (for example, Get Attribute Single or Set Attribute Single) that you want to perform. Available services depend on the class and instance that you are using. Refer to <u>Appendix C, EtherNet/IP Objects</u> .                                                                                         |
| €   | Service Code                                                                                                    |
|     | The service code is the code for the requested EtherNet/IP service. This value changes based on the Service Type that has been selected. In most cases, this is a read-only box. If you select "Custom" in the Service Type box, then you need to specify a service code in this box (for example, 4B for a Get Attributes Scattered service). |
| 4   | Class                                                                                                    |
|     | The class is an EtherNet/IP class. Refer to <u>Appendix C</u> , <u>EtherNet/IP Objects</u> , for available classes.                                                                                                    |
| 6   | Instance                                                                                                    |
|     | The instance is an instance (or object) of an EtherNet/IP class. Refer to<br>Appendix C, EtherNet/IP Objects, for available instances for each class.                                                                                                    |
| 6   | Attribute                                                                                                    |
|     | The attribute is a class or instance attribute. Refer to <u>Appendix C</u> , <u>EtherNet/IP</u><br><u>Objects</u> , for available attributes for each class or instance.                                                                                                    |
| 0   | Source Element                                                                                                    |
|     | This box contains the name of the tag for any service data to be sent from the scanner or bridge to the adapter and drive.                                                                                                    |
| 8   | Source Length                                                                                                    |
|     | This box contains the number of bytes of service data to be sent in the message.                                                                                                    |
| 0   | Destination                                                                                                    |
|     | This box contains the name of the tag that will receive service response data from the adapter and drive.                                                                                                    |
| 0   | Path                                                                                                    |
|     | The path is the route that the message will follow.                                                                                                    |
|     | <b>Tip:</b> Click <b>Browse</b> to find the path or type in the name of an adapter that you previously mapped.                                                                                                    |
| 0   | Name                                                                                                    |
|     | The name for the message.                                                                                                    |

# ControlLogix Message Requests and Responses

# Performing Explicit Messages

There are five basic events in the Explicit Messaging process. The details of each step will vary depending on the controller. Refer to the documentation for your controller.

#### Figure 6.2 Explicit Message Process

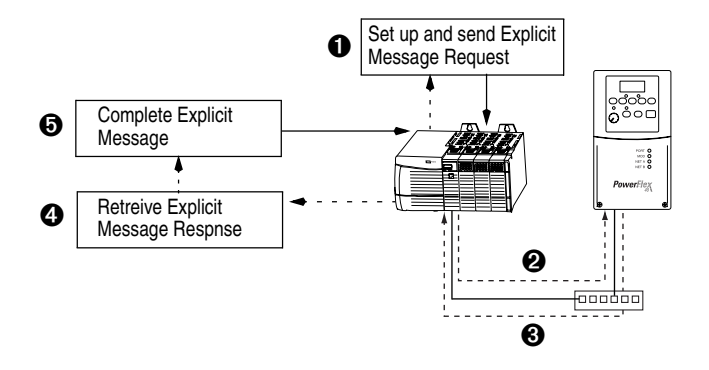

### Event

- 1. You format the required data and set up the ladder logic program to send an Explicit Message request to the scanner or bridge module (download).
- 2. The scanner or bridge module transmits the Explicit Message Request to the slave device over the Ethernet network.
- **3.** The slave device transmits the Explicit Message Response back to the scanner. The data is stored in the scanner buffer.
- **4.** The controller retrieves the Explicit Message Response from the scanner's buffer (upload).
- 5. The Explicit Message is complete.

### About the Example Explicit Messages

These examples show how to format and execute the following types of Explicit Messages using a ControlLogix controller:

- Get Attribute Single
- Set Attribute Single

#### Message Formats

When formatting an example message, refer to Formatting Explicit Messages in this chapter for an explanation of the content of each box.

Also, to format and execute these example messages, you need the Controller tags displayed in Figure 6.3.

#### Figure 6.3 Controller Tags for Explicit Messages

| S | Scope: EtherNetIP_Demo(c. 💌 Show: Show All 💌 Sort: Tag Name 💌 |                         |             |             |  |
|---|---------------------------------------------------------------|-------------------------|-------------|-------------|--|
|   | Ρ                                                             | Tag Name 🛛 🗸            | Туре        | Description |  |
| ► |                                                               | ⊕-ParameterReadMessage  | MESSAGE     |             |  |
|   |                                                               | ⊕-ParameterReadValue    | INT         |             |  |
|   |                                                               | ➡-ParameterWriteMessage | MESSAGE     |             |  |
|   |                                                               | ∃-ParameterWriteValue   | INT         |             |  |
|   |                                                               |                         | AB:ETHERNET |             |  |
|   |                                                               |                         | AB:ETHERNET |             |  |
|   |                                                               |                         | AB:ETHERNET |             |  |
| _ |                                                               |                         |             |             |  |

#### Ladder Logic Rungs

The ladder logic rungs for the examples in this chapter can be appended after rung 12 in the ladder logic program (Figure 5.5) in Chapter 5, Using I/O Messaging.

### Source and Destination Data

The example values for the source and destination data that appear in this chapter may vary in your application.

# Example Get Attribute Single Message

A Get Attribute Single message reads a single attribute value. In this example, we read the value of a parameter in a PowerFlex 40 drive.

#### **Example Message Format**

Figure 6.4 Message Format for a Get Attribute Single Message

| Message Configuration - ParameterReadMessage                                  | ×     |
|-------------------------------------------------------------------------------|-------|
| Configuration Communication Tag                                               |       |
| Name: ParameterReadMessage                                                    |       |
| Message Configuration - ParameterReadMessage                                  | ×     |
| Configuration Communication Tag                                               |       |
| Path: PF40 Demo                                                               |       |
| Message Configuration - ParameterReadMessage                                  |       |
| Configuration Communication Tag                                               |       |
| Message Iype: CIP Generic                                                     | ctal) |
| Service Get Attribute Single Source Element                                   |       |
| Source Length: 0 😁 (Hey)                                                      |       |
| Code: ParameterReadValue                                                      |       |
| New Tag                                                                       |       |
|                                                                               |       |
|                                                                               |       |
| ◯ Enable ◯ Enable Waiting ◯ Start ● Done Done Length: 2                       | elp   |
| ⊘ Error Code: Extended Error Code:      ☐ Timed Out ← Error Path: Error Text: |       |
| OK Cancel Apply Help                                                          |       |

The following table identifies key settings for the message format:

| Configuration    | Value                | Description                      | Refer to    |
|------------------|----------------------|----------------------------------|-------------|
| Service Type (1) | Get Attribute Single | Read parameter data              | <u>C-27</u> |
| Service Code (1) | e (Hex.)             | Get_Attribute_Single             | <u>C-12</u> |
| Class            | f (Hex.)             | DSI Parameter Object             | <u>C-24</u> |
| Instance         | 39 (Dec.)            | Parameter 39 - [Accel Time 1]    | <u>C-24</u> |
| Attribute        | 1 (Hex.)             | Parameter Value                  | <u>C-25</u> |
| Destination      | ParameterReadValue   | Controller tag for response data | —           |

(1) The default setting for Service Type is "Custom," which enables you to enter a Service Code that is not available from the Service Type pulldown menu. When you select a Service Type other than "Custom" from the pulldown menu, an appropriate Hex. value is automatically assigned to the Service Code box which grays out (unavailable).

### Example Ladder Logic Rung

Figure 6.5 Example Get Attribute Single Message

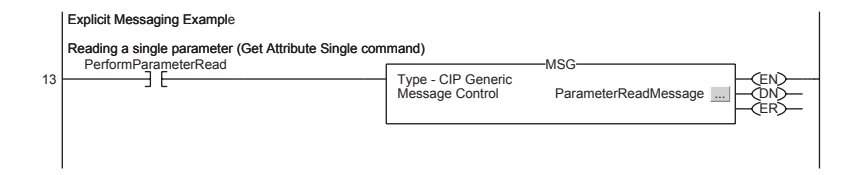

### **Example Destination Data**

In this example, the Get Attribute Single message reads **Parameter 39** - **[Accel Time 1]** in the PowerFlex 40 drive and returns its value to the destination tag named ParameterReadValue.

#### Figure 6.6 Example Destination Data from a Get Attribute Single Message

| ⊕-ParameterReadValue | 100 | Decimal | INT |
|----------------------|-----|---------|-----|

The acceleration time is 10.0 seconds.

# Example Set Attribute Single Message

A Set Attribute Single message writes a value for a single attribute. In this example, we write the value of a parameter in a PowerFlex 40 drive.

#### Example Message Format

#### Figure 6.7 Message Format for a Set Attribute Single Message

| Message Configuration - ParameterWriteMessage Configuration Communication Tag Name: PersmeterWriteMessage                                                                                                    | <u>×</u> |
|----------------------------------------------------------------------------------------------------|----------|
| Message Configuration - ParameterWriteMessage         Configuration       Communication         Path       PF40_Demo         Browse       Browse         Message Configuration - ParameterWriteMessage       X         Configuration       Communication       Tag         Message Lype:       CIP Genetic       X | ×        |
| Service Set Attribute Single Source Element: ParameterWriteValue Type:<br>Source Length: 2 Bytes)<br>Service 10 (Hex) Class: 1 (Hex) Class: 2 Bytes)<br>Instance: 39 Attribute 1 (Hex) New Tag                                                                                                    | Help     |
| ○ Enable     ○ Enable Waiting     ○ Start     ③ Done     Done Length: 0       ○ Error Code:     Extended Error Code:     □ Timed Out *       Error Text:     OK     Cancel     △pply                                                                                                    |          |

The following table identifies key settings for the data format:

| Configuration               | Value                | Description                     | Refer to    |
|-----------------------------|----------------------|---------------------------------|-------------|
| Service Type <sup>(1)</sup> | Set Attribute Single | Write parameter data            | <u>C-27</u> |
| Service Code (1)            | 10 (Hex.)            | Set_Attribute_Single            | <u>C-12</u> |
| Class                       | f (Hex.)             | DSI Parameter Object            | <u>C-24</u> |
| Instance                    | 39 (Dec.)            | Parameter 39 - [Accel Time 1]   | <u>C-24</u> |
| Attribute                   | 1 (Hex.)             | Parameter Value                 | <u>C-25</u> |
| Source Element              | ParameterWriteValue  | Controller tag for write data   | —           |
| Source Length               | 2 bytes              | One 16-bit word of data is sent | —           |

(1) The default setting for Service Type is "Custom," which enables you to enter a Service Code that is not available from the Service Type pulldown menu. When you select a Service Type other than "Custom" from the pulldown menu, an appropriate Hex. value is automatically assigned to the Service Code box which grays out (unavailable).

### Example Ladder Logic Rung

Figure 6.8 Example Set Attribute Single Message

|    | Explicit Messaging Example                            |                    |     |
|----|-------------------------------------------------------|--------------------|-----|
|    | Writing a single parameter (Set Attribute Single comm | and)               | NSC |
| 14 |                                                       | Type - CIP Generic |     |
|    |                                                       | Message Control    |     |
|    |                                                       |                    |     |
|    |                                                       |                    |     |

### **Example Source Data**

In this example, the Set Attribute Single message writes 100, the value in the source tag named ParameterWriteValue, to **Parameter 39 - [Accel Time 1]** in the PowerFlex 40 drive.

#### Figure 6.9 Example Source Data from a Set Attribute Single Message

| ⊕-ParameterWriteValue | 100 | Decimal | INT |
|-----------------------|-----|---------|-----|

10.0 seconds is written to the parameter.

# Notes:

# **Using Multi-Drive Mode**

Chapter 7 provides information and a ControlLogix ladder example to explain how to use Multi-Drive mode.

| Торіс                            | Page       | Торіс                                       | Page        |
|----------------------------------|------------|---------------------------------------------|-------------|
| Single Mode vs. Multi-Drive Mode | <u>7-1</u> | Multi-Drive Ladder Logic Program<br>Example | <u>7-6</u>  |
| System Wiring                    | <u>7-3</u> | ControlLogix Example                        | <u>7-7</u>  |
| Understanding the I/O Image      | <u>7-4</u> | Multi-Drive Mode Explicit Messaging         | <u>7-20</u> |
| Configuring the RS-485 Network   | <u>7-5</u> | Additional Information                      | <u>7-22</u> |

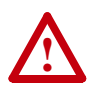

**ATTENTION:** Risk of injury or equipment damage exists. The examples in this publication are intended solely for purposes of example. There are many variables and requirements with any application. Rockwell Automation, Inc. does not assume responsibility or liability (to include intellectual property liability) for actual use of the examples shown in this publication.

# Single Mode vs. Multi-Drive Mode

Single mode is a typical network installation, where a single EtherNet/IP node consists of a single drive with a 22-COMM-E adapter (Figure 7.1).

Figure 7.1 Single Mode Example for Network

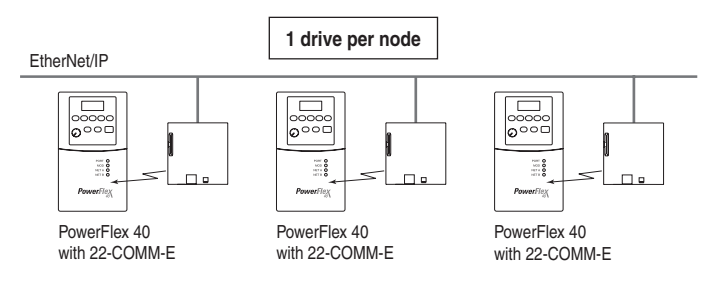

Multi-Drive mode is an alternative to the typical network installation, where a single EtherNet/IP node can consist of one to five drives (Figure 7.2). The first drive must be a PowerFlex 40 with a 22-COMM-E adapter. The remaining drives can be PowerFlex 4 or PowerFlex 40 drives that are daisy-chained over RS-485 with the first drive.

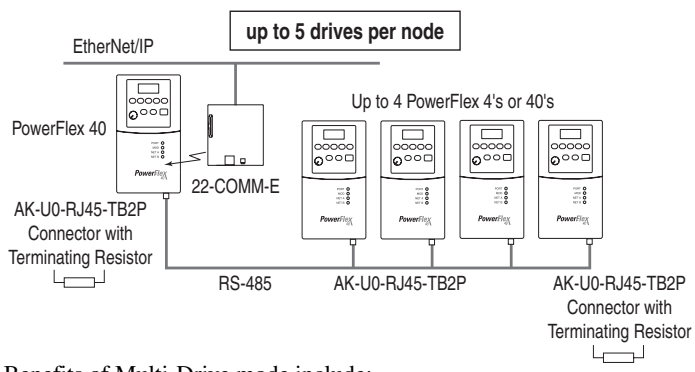

Figure 7.2 Multi-Drive Mode Example for Network

Benefits of Multi-Drive mode include:

- Lower hardware costs. Only one 22-COMM-E adapter is needed for up to five drives. PowerFlex 4's can also be used for the daisy-chained drives instead of PowerFlex 40's.
- Reduces the network node count. For example, in Single mode 30 drives would consume 30 nodes. In Multi-Drive mode, 30 drives can be connected in 6 nodes.
- Provides a means to put PowerFlex 4's on EtherNet/IP (PowerFlex 4's do not have an internal communications adapter slot).
- Controller can control, monitor, and read/write parameters for all five drives.

The trade-offs of Multi-Drive mode include:

- If the PowerFlex 40 with the 22-COMM-E adapter is powered down, then communications with the daisy-chained drives is disrupted and the drives will take the appropriate communications loss action set in each drive.
- Communications throughput to the daisy-chained drives will be slower than if each drive was a separate node on EtherNet/IP (Single mode). This is because the 22-COMM-E adapter must take the EtherNet/IP data for the other drives and sequentially send the respective data to each drive over RS-485. The approximate additional throughput time for Logic Command/Reference to be transmitted and received by each drive is:

| Drive                                     | Additional Throughput Time<br>versus Single Mode |
|-------------------------------------------|--------------------------------------------------|
| PowerFlex 40 with 22-COMM-E               | 0 ms                                             |
| PowerFlex 40 with 22-COMM-E plus 1 drive  | +24 ms                                           |
| PowerFlex 40 with 22-COMM-E plus 2 drives | +48 ms                                           |
| PowerFlex 40 with 22-COMM-E plus 3 drives | +72 ms                                           |
| PowerFlex 40 with 22-COMM-E plus 4 drives | +96 ms                                           |

• Since the RS-485 ports are used for daisy-chaining the drives, there is no connection for a peripheral device such as a HIM. The AK-U0-RJ45-SC1 DSI Splitter cable cannot be used to add a second connection for a peripheral device.

# System Wiring

To daisy-chain the drives off the PowerFlex 40 with the 22-COMM-E adapter (Drive 0), the AK-U0-RJ45-TB2P terminal block connector (Figure 7.3) can be used for easy installation.

#### Figure 7.3 AK-U0-RJ45-TB2P Terminal Block Connector

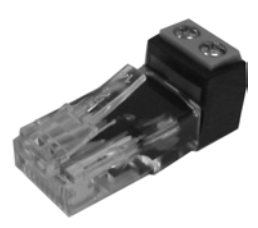

The wiring diagram for using AK-U0-RJ45-TB2P terminal block connectors is shown in Figure 7.4.

#### Figure 7.4 AK-U0-RJ45-TB2P Connector Wiring Diagram

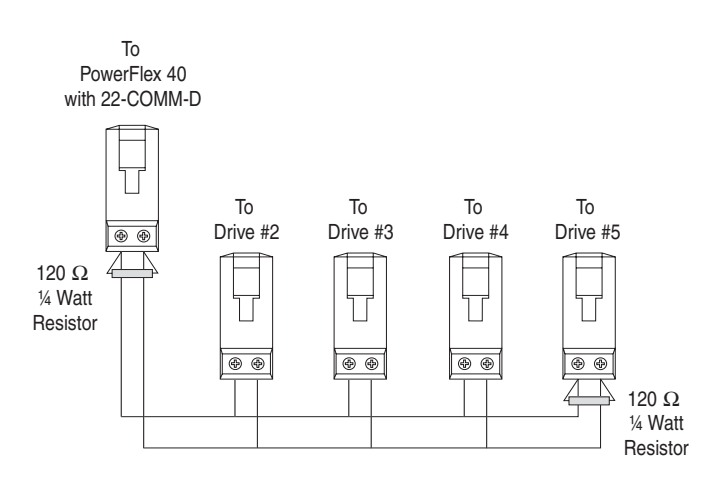

The AK-U0-RJ45-TB2P comes with (5) terminal block connectors and (2) terminating resistors.

# Understanding the I/O Image

The terms *input* and *output* are defined from the scanner's point of view. Therefore, Output I/O is data that is output from the scanner and consumed by the EtherNet/IP adapter. Input I/O is status data that is produced by the adapter and consumed as input by the scanner. The I/O image table will vary based on the:

• Configuration of the Operating Mode Switch (SW1) on the adapter and **Parameter 22 - [DSI I/O Cfg]**. The image table always uses consecutive words starting at word 0.

Figure 7.5 illustrates the Multi-Drive I/O image with 16-bit words.

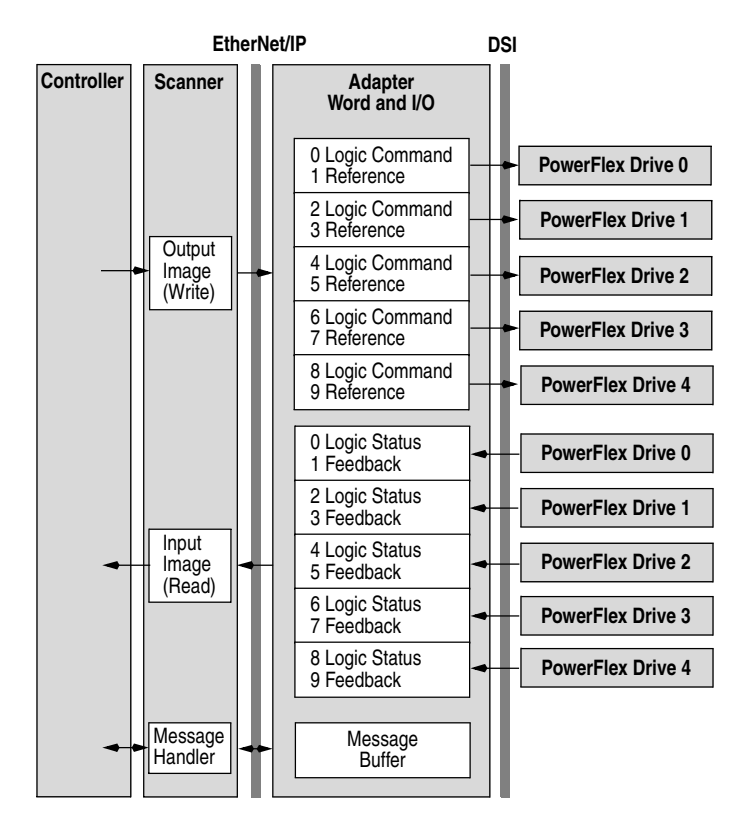

#### Figure 7.5 Multi-Drive Example of I/O Image

**Note:** If a daisy-chained drive is disconnected from the RS-485 (DSI) network or powered down, the Logic Status and Feedback words for the affected drive will be set to 0.

### Configuring the RS-485 Network

| Parameter               | Value                  |
|-------------------------|------------------------|
| P36 - [Start Source]    | 5 (Comm Port)          |
| P38 - [Speed Reference] | 5 (Comm Port)          |
| A103 - [Comm Data Rate] | 4 ("19.2K")            |
| A104 - [Comm Node Addr] | 1-247 (must be unique) |
| A107 - [Comm Format]    | 0 ("RTU 8-N-1")        |

The following parameters must be set in the daisy-chained drives:

Note that the RS-485 network is fixed at 19.2K baud, 8 data bits, no parity, and 1 stop bit.

Important: Parameters A105 - [Comm Loss Action] and A106 -[Comm Loss Time] in the daisy-chained drives are still used in Multi-Drive mode. If the RS-485 cable is disconnected or broken, the disconnected drive(s) will take the corresponding Comm Loss Action(s). On the EtherNet/ IP side, Parameters 18 - [Comm Flt Action] and 19 -[Idle Flt Action] in the 22-COMM-E determine the action taken for ALL of the drives on the Multi-Drive node.

The following Multi-Drive parameters must be set in the 22-COMM-E:

| Parameter          | Value                                             |
|--------------------|---------------------------------------------------|
| 22 - [DSI I/O Cfg] | 0 = Drive 0 connected                             |
|                    | 1 = Drives 0-1 connected                          |
|                    | 2 = Drives 0-2 connected                          |
|                    | 3 = Drives 0-3 connected                          |
|                    | 4 = Drives 0-4 connected                          |
| 24 - [Drv 0 Addr]  | = Parameter A104 - [Comm Node Address] in Drive 0 |
| 25 - [Drv 1 Addr]  | = Parameter A104 - [Comm Node Address] in Drive 1 |
| 26 - [Drv 2 Addr]  | = Parameter A104 - [Comm Node Address] in Drive 2 |
| 27 - [Drv 3 Addr]  | = Parameter A104 - [Comm Node Address] in Drive 3 |
| 28 - [Drv 4 Addr]  | = Parameter A104 - [Comm Node Address] in Drive 4 |

After setting the 22-COMM-E parameters, set the Operating Mode Switch (SW1) from Single drive operation to Multi-Drive operation (set to ON position), and reset the adapter or cycle power. Refer to <u>Chapter 2</u>, <u>Setting Operating Mode and Web Pages Switches</u>.

**Important:** 22-COMM-E parameters can be set using a DSI peripheral (HIM, DriveExplorer with 22-SCM-232, etc.) ONLY when the Operating Mode Switch is in the Single mode position (SW1 = OFF).

# Multi-Drive Ladder Logic Program Example

The example ladder logic program demonstrates using Multi-Drive mode with five drives. See Figure 7.2 for a system layout diagram.

#### Function of the Example Program

The example program provided is for the ControlLogix, but other controllers can also be used. This example program enables you to:

- View status information from the drives such as Ready, Fault, At Speed, and Feedback.
- Control the drives using various Logic Command bits (Stop, Start, etc.) and Reference.
- Perform a single parameter read and write for each drive. The example uses drive **Parameter 39** [Accel Time] for both so you can see (read) the change after a write is performed.

#### Adapter Settings for the Example Program

 The Operating Mode Switch (SW1) on the adapter is set to the Multi-Drive operation position. See <u>Chapter 2</u>, <u>Setting Operating</u> <u>Mode and Web Pages Switches</u>.

| • | The following | adapter | parameters | are set: |  |
|---|---------------|---------|------------|----------|--|
|---|---------------|---------|------------|----------|--|

| Parameter                        | Value | Description                       |
|----------------------------------|-------|-----------------------------------|
| 22 - [DSI I/O Cfg]               | 4     | "Drives 0-4" — 5 drives on 1 node |
| 24 - [Drv 0 Addr] <sup>(1)</sup> | 1     | Modbus address of Drive 0         |
| 25 - [Drv 1 Addr] <sup>(1)</sup> | 2     | Modbus address of Drive 1         |
| 26 - [Drv 2 Addr] <sup>(1)</sup> | 3     | Modbus address of Drive 2         |
| 27 - [Drv 3 Addr] <sup>(1)</sup> | 4     | Modbus address of Drive 3         |
| 28 - [Drv 4 Addr] <sup>(1)</sup> | 5     | Modbus address of Drive 4         |

(1) The settings for these parameters must match the Parameter A104 -[Comm Node Addr] settings in the respective drives.

| Baramatar                              | Value   |         |         |         |         |
|----------------------------------------|---------|---------|---------|---------|---------|
| Farameter                              | Drive 0 | Drive 1 | Drive 2 | Drive 3 | Drive 4 |
| P36 - [Start Source]                   | 5       | 5       | 5       | 5       | 5       |
| P38 - [Speed Reference]                | 5       | 5       | 5       | 5       | 5       |
| A103 - [Comm Data Rate]                | 4       | 4       | 4       | 4       | 4       |
| A104 - [Comm Node Addr] <sup>(1)</sup> | 1       | 2       | 3       | 4       | 5       |
| A105 - [Comm Loss Action]              | 0       | 0       | 0       | 0       | 0       |
| A106 - [Comm Loss Time]                | 5       | 5       | 5       | 5       | 5       |
| A107 - [Comm Format]                   | 0       | 0       | 0       | 0       | 0       |

### Drive Settings for the Example Program

(1) The settings for these parameters must match the respective parameter settings in the adapter (Parameter 17 - [Drv 0 Addr] through Parameter 21 - [Drv 4 Addr]).

# **ControlLogix Example**

| Tag Name            | Туре       | Description        |
|---------------------|------------|--------------------|
| MultiDrive_Demo : I | AB: 1756_E | •                  |
| MultiDrive_Demo : O | AB: 1756_E | 1756-ENBT I/O      |
| MultiDrive_Demo : C | AB: 1756_E |                    |
| Drive Input Image   | INT [10]   | Input Image Table  |
| Drive Output Image  | INT [10]   | Output Image Table |

The following common Tags are used:

The following Tags are used for Drive 0:

| Tag Name                     | Туре    | Description                        |
|------------------------------|---------|------------------------------------|
| Drive 0 Command Stop         | BOOL    | Logic Command bit 0 (STOP)         |
| Drive 0 Command Start        | BOOL    | Logic Command bit 1 (START)        |
| Drive 0 Command Jog          | BOOL    | Logic Command bit 2 (JOG)          |
| Drive 0 Command Clear Faults | BOOL    | Logic Command bit 3 (CLEAR FAULTS) |
| Drive 0 Command Forward      | BOOL    | Logic Command bit 4 (FORWARD)      |
| Drive 0 Reference            | INT     | Speed Reference                    |
| Drive 0 Status Ready         | BOOL    | Logic Status bit 0 (READY)         |
| Drive 0 Status Active        | BOOL    | Logic Status bit 1 (ACTIVE)        |
| Drive 0 Status Forward       | BOOL    | Logic Status bit 3 (FORWARD)       |
| Drive 0 Status Faulted       | BOOL    | Logic Status bit 7 (FAULT)         |
| Drive 0 Status At Reference  | BOOL    | Logic Status bit 8 (AT SPEED)      |
| Drive 0 Feedback             | INT     | Speed Feedback                     |
| Perform Parameter Read 0     | BOOL    | Initiates the parameter read       |
| Parameter RD Value 0         | INT     | Read value of the parameter        |
| Parameter RD Message 0       | MESSAGE | Get_Attribute_Single (Read)        |

| Tag Name                  | Туре    | Description                   |
|---------------------------|---------|-------------------------------|
| Perform Parameter Write 0 | BOOL    | Initiates the parameter value |
| Parameter WR Value 0      | INT     | Write value to the parameter  |
| Parameter WR Message 0    | MESSAGE | Set_Attribute_Single (Write)  |

The same type of Tags are also used for Drive 1 through Drive 4.

### Main Routine

The Main Routine reads the network Input Image from the scanner, calls the various drive control subroutines, and writes the network Output Image to the scanner. See Figure 7.6.

### Figure 7.6 Main Routine

|   | PowerFlex 40 EtherNet/IP Multi-Drive D                                                                                                    | )emo                     |                                                       |  |  |
|---|----------------------------------------------------------------------------------------------------|--------------------------|-------------------------------------------------------|--|--|
|   | ControlLogix EtherNet/IP MultiDrive example program with a PowerFlex 40 on EtherNet/IP (22-COMM-E adapter). Four<br>PowerFlex 4's are daisy-chained to the main PowerFlex 40 via their RJ45 ports (RS-485). In this mode, up to FIVE<br>PowerFlex 4/40's can exist on ONE EtherNet/IP node.                                                                                                    |                          |                                                       |  |  |
|   | This rung retrieves the Logic Status and Feedback data for all five drives from the scanner (DINTs), and moves it to specific<br>INT tags for use elsewhere in the ladder program. The input image is as follows:                                                                                                    |                          |                                                       |  |  |
|   | DrivelnputImage[0] and DrivelnputImage[1] = Drive 0 Logic Status and Feedback<br>DrivelnputImage[2] and DrivelnputImage[3] = Drive 1 Logic Status and Feedback<br>DrivelnputImage[4] and DrivelnputImage[5] = Drive 2 Logic Status and Feedback<br>DrivelnputImage[6] and DrivelnputImage[7] = Drive 3 Logic Status and Feedback<br>DrivelnputImage[6] and DrivelnputImage[9] = Drive 4 Logic Status and Feedback |                          |                                                       |  |  |
| 0 |                                                                                                    | Copy Fil                 | le -                                                  |  |  |
|   |                                                                                                    | Source<br>Dest<br>Length | MultiDrive_Demo:I.Data[0]<br>DriveInputImage[0]<br>10 |  |  |
|   |                                                                                                    |                          |                                                       |  |  |
|   | Drive 0 control subroutine.                                                                                                    |                          |                                                       |  |  |
| 1 |                                                                                                    |                          | JSR-JSR-JSR-JSR-JUMP To Subroutine                    |  |  |
|   |                                                                                                    |                          | Routine Name Drive0                                   |  |  |
|   | Drive dissected as here the                                                                                                    |                          |                                                       |  |  |
|   | Drive i control subroutine.                                                                                                    | 1                        | JSR                                                   |  |  |
| 2 |                                                                                                    |                          | Jump To Subroutine<br>Routine Name Drive1             |  |  |
|   |                                                                                                    |                          |                                                       |  |  |
|   | Drive 2 control subroutine.                                                                                                    |                          | JSR                                                   |  |  |
| 3 |                                                                                                    |                          | Jump To Subroutine<br>Routine Name Drive2             |  |  |
|   |                                                                                                    | I                        |                                                       |  |  |
|   | Drive 3 control subroutine.                                                                                                    |                          |                                                       |  |  |
|   |                                                                                                    | 1                        | JSR-                                                  |  |  |
| 4 |                                                                                                    |                          | Routine Name Drive3                                   |  |  |
|   |                                                                                                    |                          |                                                       |  |  |
|   | Drive 4 control subroutine.                                                                                                    |                          |                                                       |  |  |
| 5 | 7                                                                                                    |                          | JSR-JSR-JSR-Jump To Subroutine                        |  |  |
|   |                                                                                                    |                          | Routine Name Drive4                                   |  |  |
|   |                                                                                                    |                          |                                                       |  |  |
|   |                                                                                                    |                          |                                                       |  |  |

#### Figure 7.6 Main Routine (Continued)

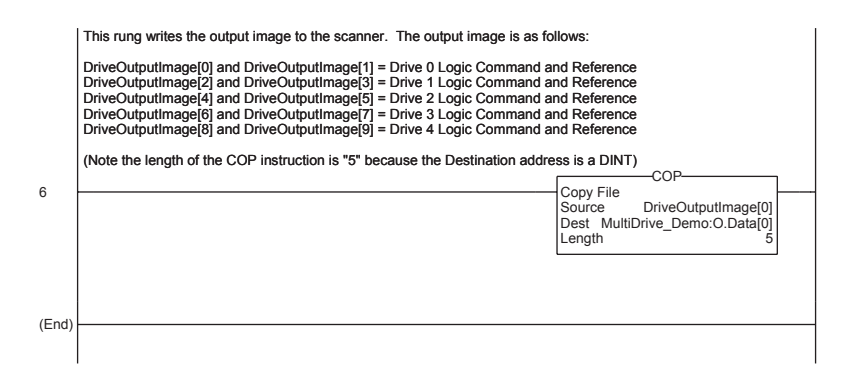

### **Drive 0 - Drive 4 Control Routines**

The following Drive Control routines provide status information (Logic Status and Feedback), control (Logic Command and Reference), and parameter read/write for each of the respective drives:

| Control Routine | Refer to    |
|-----------------|-------------|
| Drive 0         | Figure 7.7  |
| Drive 1         | Figure 7.8  |
| Drive 2         | Figure 7.9  |
| Drive 3         | Figure 7.10 |
| Drive 4         | Figure 7.11 |

#### Figure 7.7 Drive 0 Control Routine

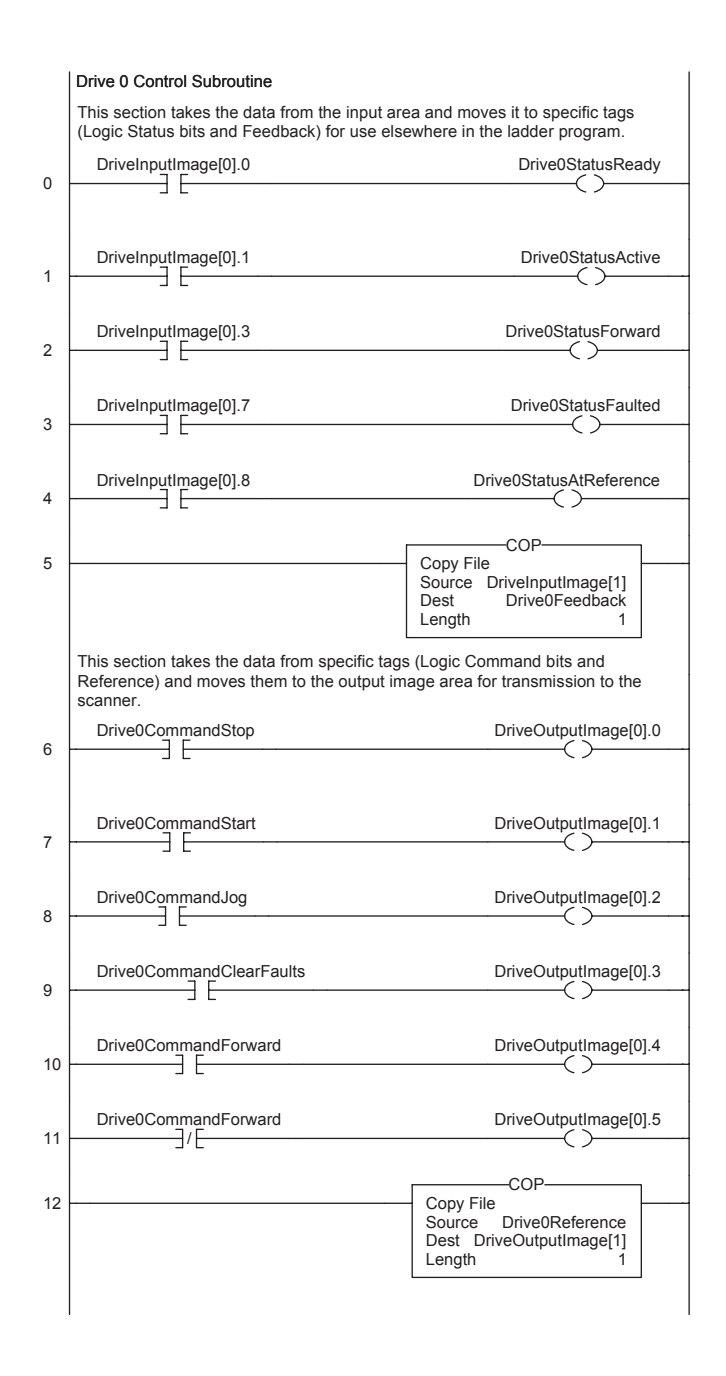

#### Figure 7.7 Drive 0 Control Routine (Continued)

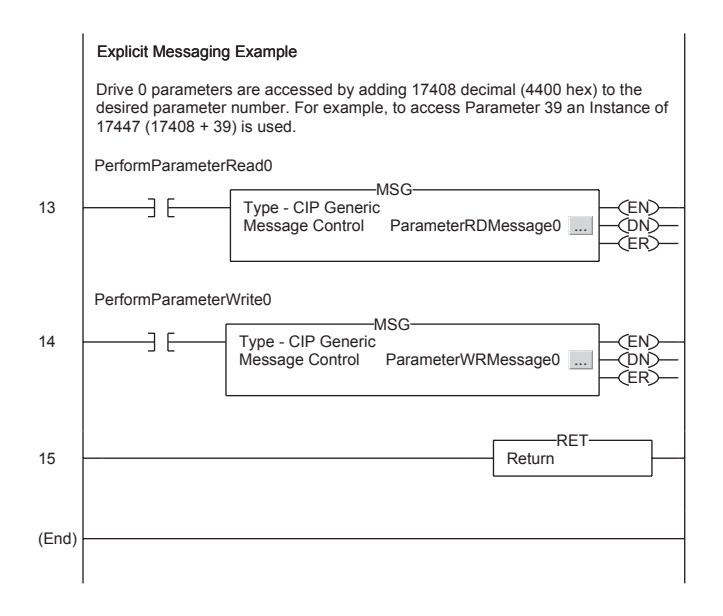
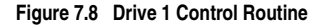

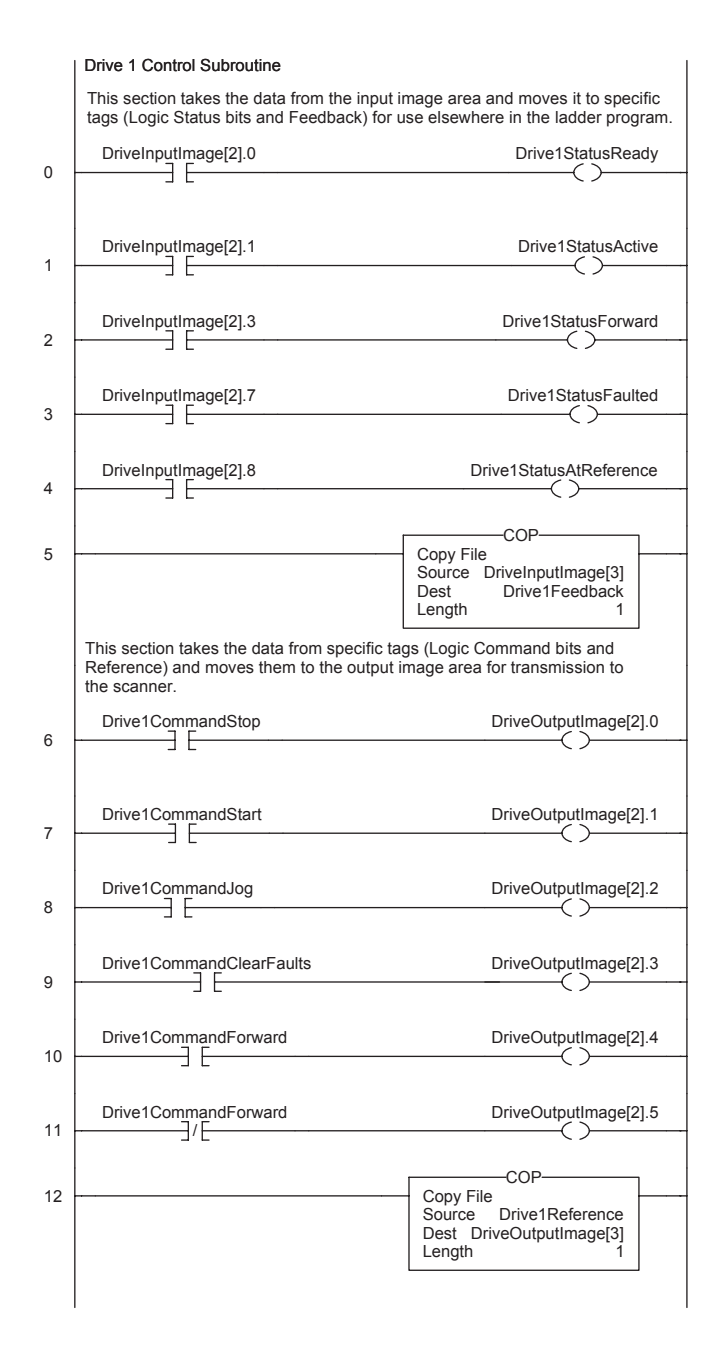

#### Figure 7.8 Drive 1 Control Routine (Continued)

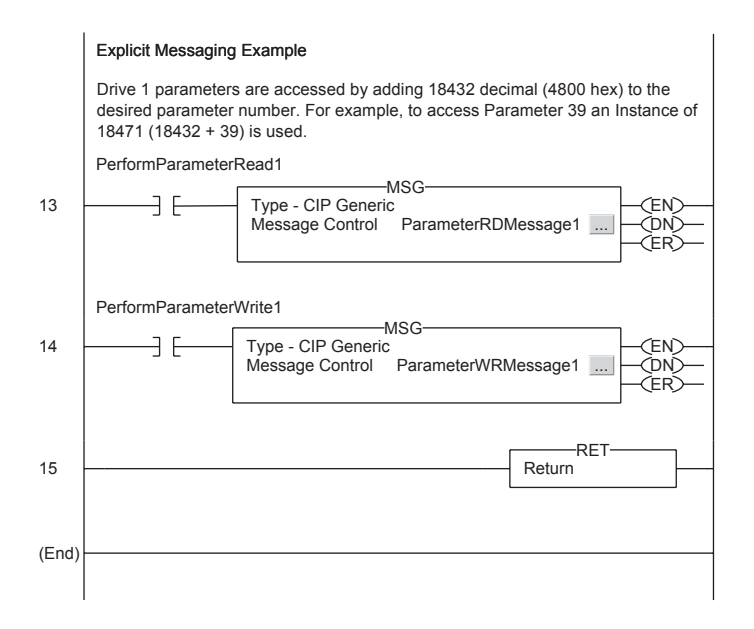

#### Figure 7.9 Drive 2 Control Routine

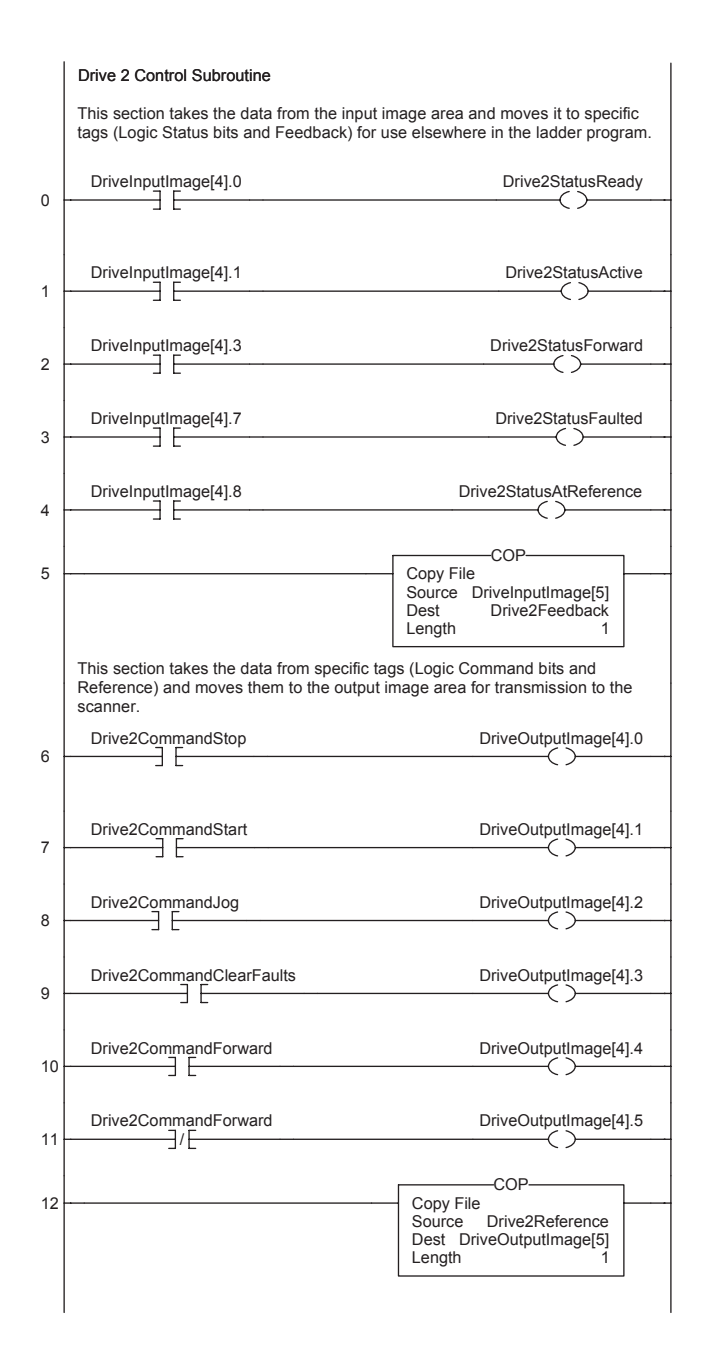

#### Figure 7.9 Drive 2 Control Routine (Continued)

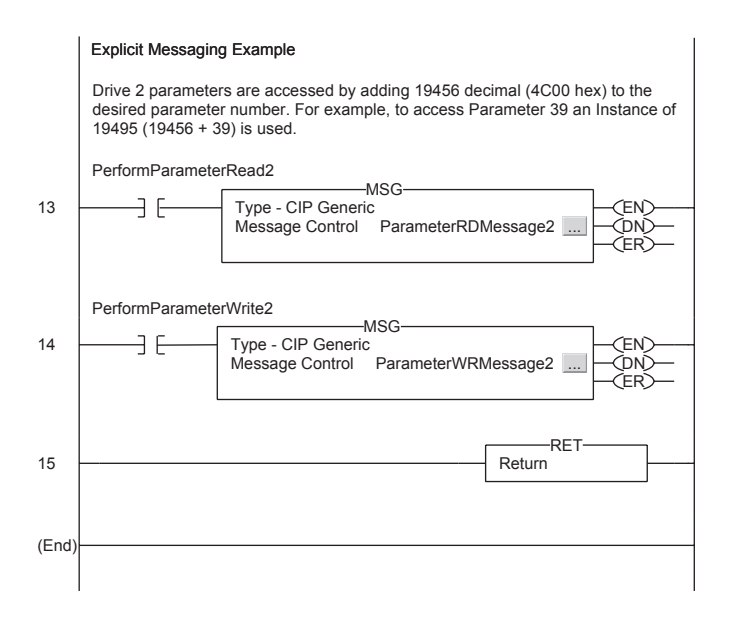

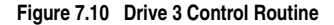

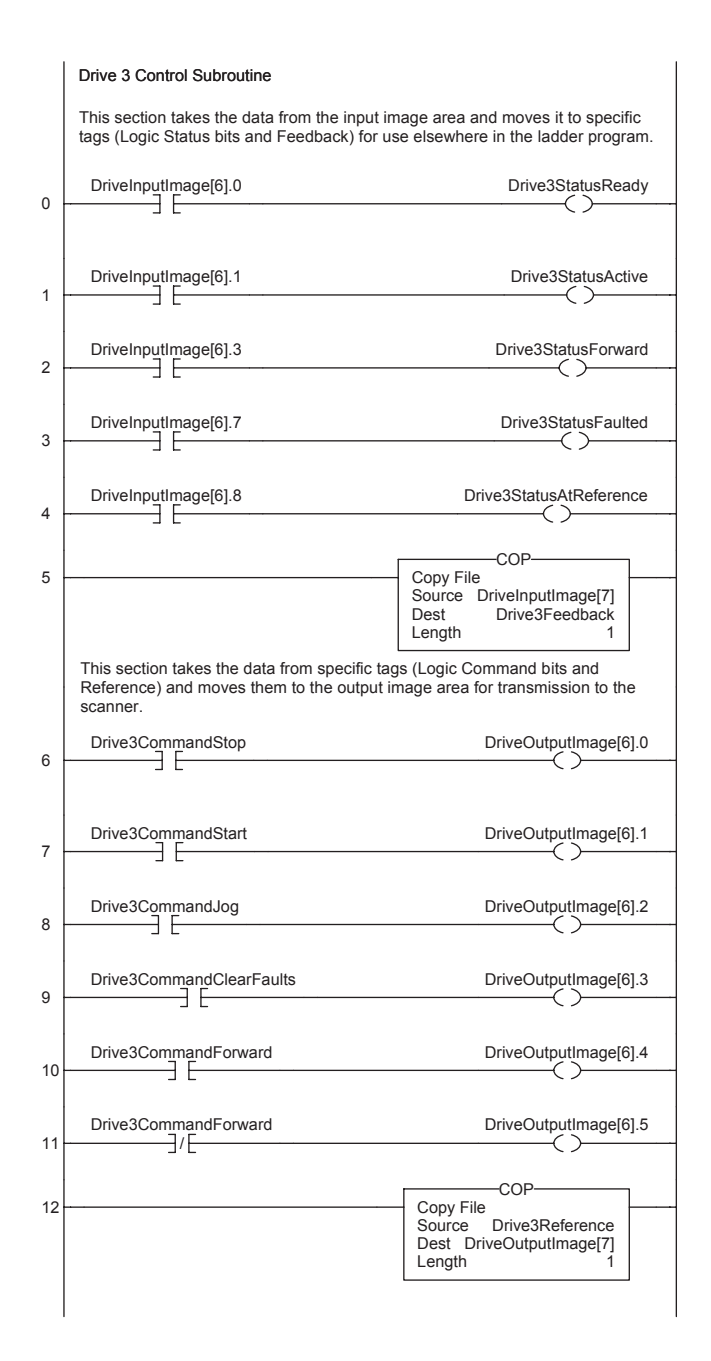

#### Figure 7.10 Drive 3 Control Routine (Continued)

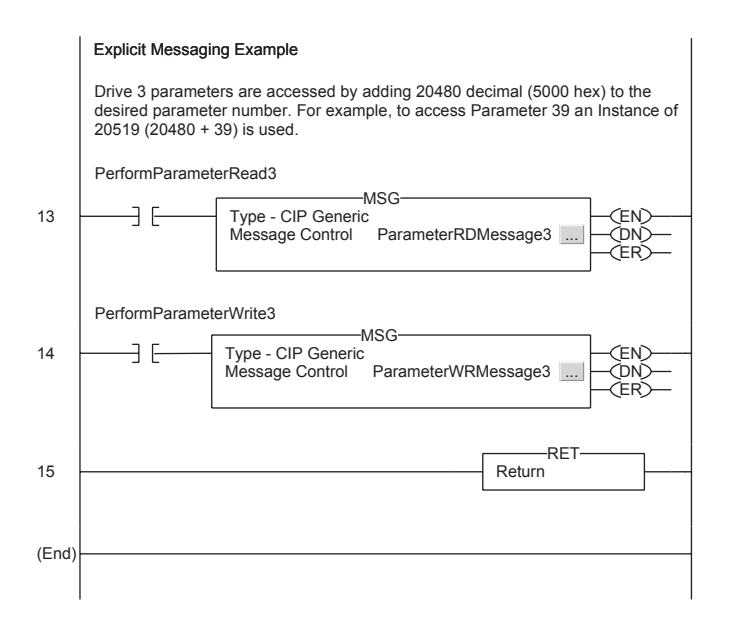

#### Figure 7.11 Drive 4 Control Routine

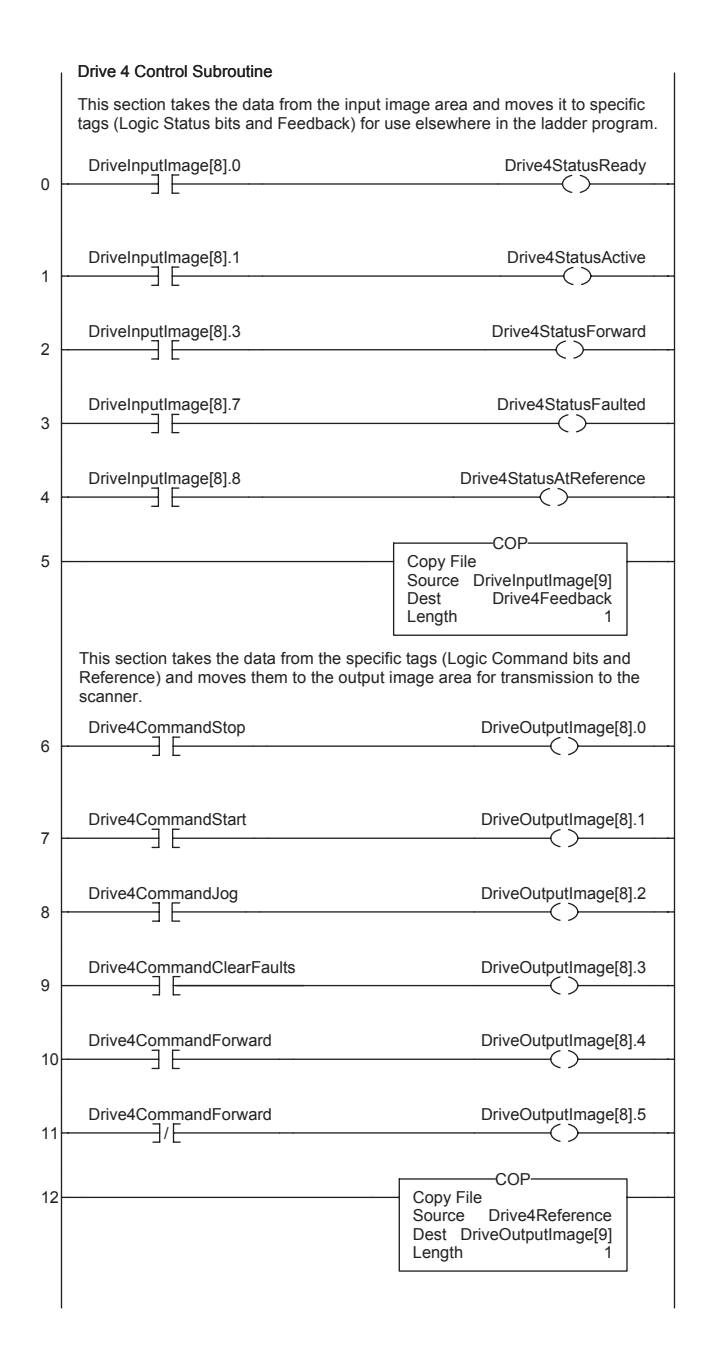

#### Figure 7.11 Drive 4 Control Routine (Continued)

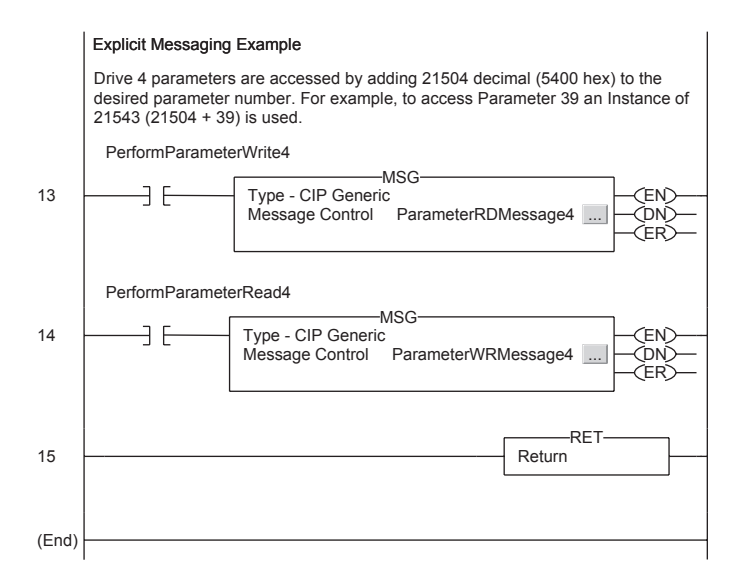

## Multi-Drive Mode Explicit Messaging

Parameter addressing for Explicit messaging is different in Multi-Drive than with Single mode. In Single mode, the Instance value in the message equals the desired parameter number in the drive. In Multi-Drive mode, an Instance table is used to account for the parameters in the adapter and up to 5 drives. The parameters in the adapter and each of the drives are offset by 400 hex (1024 decimal):

| Instance (Hex.) | (Dec.)        | Device    | Parameter |
|-----------------|---------------|-----------|-----------|
| 4000 - 43FF     | 16384 - 17407 | 22-COMM-E | 0 - 1023  |
| 4400 - 47FF     | 17408 - 18431 | Drive 0   | 0 - 1023  |
| 4800 - 4BFF     | 18432 - 19455 | Drive 1   | 0 - 1023  |
| 4C00 - 4FFF     | 19456 - 20479 | Drive 2   | 0 - 1023  |
| 5000 - 53FF     | 20480 - 21503 | Drive 3   | 0 - 1023  |
| 5400 - 57FF     | 21504 - 22527 | Drive 4   | 0 - 1023  |

For example, to access **Parameter P39 - [Accel Time 1]** in each of the drives, the following Instances would be used:

Drive 0 Instance = 17447 (17408 + 39) Drive 1 Instance = 18471 (18432 + 39) Drive 2 Instance = 19495 (19456 + 39) Drive 3 Instance = 20519 (20480 + 39) Drive 4 Instance = 21543 (21504 + 39)

## **Drive 0 Explicit Message Example**

The Explicit message examples in the ControlLogix example program perform a read (Get\_Attribute\_Single) and a write (Set\_Attribute\_Single) to **Parameter 39 - [Accel Time 1]**. The configuration for the read is shown in Figure 7.12 and the write is shown in Figure 7.13.

| Figure 7.12 | Parameter | Read | Message | Configuration |
|-------------|-----------|------|---------|---------------|
|-------------|-----------|------|---------|---------------|

| Messa | age Configuration - ParameterRDMessage0   | x                             |
|-------|-------------------------------------------|-------------------------------|
| Con   | figuration Communication Tag              |                               |
| Pa    | th: MultiDrive_Demo                       | Browse                        |
|       | Message Configuration - ParameterRDMessag | je0 🛛 🗙                       |
|       | Configuration Communication Tag           |                               |
|       | Message Lype: CIP Generic                 |                               |
|       | Service Get Attribute Single              | Source Element:               |
|       | Service e (Hex) <u>C</u> lass: f (Hex)    | Destination ParameterRDValue0 |
| ⊖ E   | Instance: 17447 Attribute: 1 (Hex)        | Ne <u>w</u> Tag               |
| O E   |                                           |                               |
| Erro  |                                           |                               |
|       | ◯ Enable ◯ Enable Waiting ◯ Start         | Done Done Length: 2           |
|       | O Error Code: Extended Error Code:        | Timed Out 🗢                   |
|       | Error Path:<br>Error Text:                |                               |
|       | OK                                        | Cancel Apply Help             |

Figure 7.13 Parameter Write Message Configuration

| Mess | 1essage Configuration - ParameterWRMessage0 |                                    |  |  |
|------|---------------------------------------------|------------------------------------|--|--|
| Cor  | figuration Communication Tag                | 1                                  |  |  |
| E    | ith: MultiDrive_Demo                        | Browse                             |  |  |
|      | Message Configuration - ParameterWRMessag   | je0 🛛 🖾                            |  |  |
| Γ    | Configuration Communication Tag             |                                    |  |  |
|      | Message Lype: CIP Generic                   |                                    |  |  |
|      | Service Set Attribute Single                | Source Element: Parameter/WRValue0 |  |  |
|      | Service 10 (Hex) <u>Class:</u> f (Hex)      | Source Length: 2 (Bytes)           |  |  |
| 0    | Instance: 17447 Attribute: 1 (Hex)          | Ne <u>w</u> Tag                    |  |  |
| 0    |                                             |                                    |  |  |
| Errc |                                             |                                    |  |  |
|      | ◯ Enable ◯ Enable Waiting ◯ Start           | O Done Done Length:                |  |  |
|      | O Error Code: Extended Error Code:          | Timed Out +                        |  |  |
|      | Error Path:<br>Error Text:                  |                                    |  |  |
|      | OK                                          | Cancel                             |  |  |

The Class Code is "f" for the Parameter Object and the Instance Attribute is "1" to select retrieving the parameter value. See <u>Appendix C</u>, <u>Parameter Object</u> for more information. The Instance value is "17447" to access **Parameter 39 - [Accel Time 1]**.

The Explicit messages for Drive 1 to Drive 4 are identical except for the Instance values:

Drive 1 Instance = 18471 (18432 + 39) Drive 2 Instance = 19495 (19456 + 39) Drive 3 Instance = 20519 (20480 + 39) Drive 4 Instance = 21543 (21504 + 39)

## **Additional Information**

- When the PowerFlex 40 with the 22-COMM-E (Drive 0) is powered up, all configured daisy-chained drives must be present before an I/O connection is allowed on EtherNet/IP (i.e. before the drives can be controlled).
- If the PowerFlex 40 with the 22-COMM-E adapter (Drive 0) is powered down, communications with the four daisy-chained drives (Drive 1 to Drive 4) are disrupted and the drives will take their corresponding Comm Loss Actions.
- If any of the daisy-chained drives (Drive 1 to Drive 4) are powered down, the respective Input Image (Logic Status and Feedback) sent to the scanner will be zeros, and the NET A and PORT LEDs on the 22-COMM-E adapter will flash red. Status information from the scanner will not indicate there is a fault at the node, and the I/O connection will not be dropped.

# Troubleshooting

Chapter 8 provides information for troubleshooting potential problems with the adapter.

| Торіс                          | Page       |
|--------------------------------|------------|
| Locating the Status Indicators | <u>8-1</u> |
| PORT Status Indicator          | <u>8-2</u> |
| MOD Status Indicator           | <u>8-3</u> |
| Net A Status Indicator         | <u>8-4</u> |
|                                |            |

| Торіс                                            | Page       |
|--------------------------------------------------|------------|
| Adapter Diagnostic Items in<br>Single Drive Mode | <u>8-5</u> |
| Adapter Diagnostic Items in<br>Multi-Drive Mode  | <u>8-7</u> |
| Viewing and Clearing Events                      | <u>8-8</u> |

## Locating the Status Indicators

The EtherNet/IP adapter has four status indicators. They can be viewed on the adapter or through the drive cover. See Figure 8.1.

#### Figure 8.1 Status Indicators (location on drive may vary)

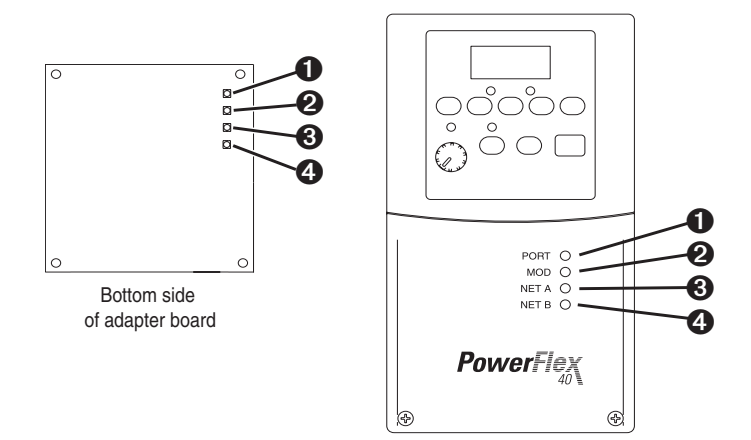

| Item | Status Indicator | Description                   | Page       |
|------|------------------|-------------------------------|------------|
| 0    | PORT             | DSI Connection Status         | <u>8-2</u> |
| 0    | MOD              | Adapter Status                | <u>8-3</u> |
| €    | NET A            | EtherNet/IP Connection Status | <u>8-4</u> |
| 4    | NET B            | EtherNet/IP Transmit Status   | <u>8-5</u> |

# **PORT Status Indicator**

| Status            | Cause                                                                  | Corrective Action                                                                         |
|-------------------|------------------------------------------------------------------------|-------------------------------------------------------------------------------------------|
| Off               | The adapter is not powered or properly connected to the drive.         | Securely connect the adapter to the drive<br>using the Internal Interface (ribbon) cable. |
|                   |                                                                        | • Apply power to the drive.                                                               |
| Flashing<br>Red   | In Single mode, the adapter is not receiving communication             | • Verify the setting for Parameter 22 - [DSI I/O Cfg].                                    |
|                   | from the drive.                                                        | Verify that cables are securely connected                                                 |
| In Multi-Drive mo | In Multi-Drive mode, the adapter is not receiving                      | and not damaged. Replace cables if necessary.                                             |
|                   | communication from a drive, or a drive is not an                       | Cycle power to the drive.                                                                 |
|                   | Allen-Bradley drive.                                                   | • Use Allen-Bradley PowerFlex 4/40 drives.                                                |
| Flashing<br>Green | The adapter is establishing<br>communications with the<br>drive.       | No action required. This status indicator will turn solid green or flashing red.          |
| Solid<br>Green    | The adapter is properly connected and is communicating with the drive. | No action required.                                                                       |
| Orange            | In Single mode, the drive is not an Allen-Bradley drive.               | Use an Allen-Bradley PowerFlex 40 drive.                                                  |

# **MOD Status Indicator**

| Status                                 | Cause                                                          | Corrective Action                                                                                                    |
|----------------------------------------|----------------------------------------------------------------|----------------------------------------------------------------------------------------------------|
| Off                                    | The adapter is not powered or properly connected to the drive. | Securely connect the adapter to the drive<br>using the Internal Interface (ribbon) cable.     Apply power to the drive                                                             |
| Flaching                               | The adapter has failed the                                     | Cycle power to the drive                                                                                                    |
| Red                                    | firmware test.                                                 | • Cycle power to the drive.                                                                                                    |
|                                        |                                                                | <ul> <li>If cycling power does not correct the<br/>problem, the adapter parameter settings<br/>may have been corrupted. Reset defaults<br/>and reconfigure the adapter.</li> </ul> |
|                                        |                                                                | <ul> <li>If resetting defaults does not correct the<br/>problem, flash the adapter with the latest<br/>firmware release.</li> </ul>                                                |
| Solid                                  | The adapter has failed the                                     | Cycle power to the drive.                                                                                                    |
| Red                                    | hardware test.                                                 | Replace the adapter.                                                                                                    |
| Flashing                               | The adapter is operational,                                    | Place the scanner in RUN mode.                                                                                                    |
| Green   but is not transferring I/O da | but is not transferring I/O data.                              | <ul> <li>Program the controller to recognize and transmit I/O to the adapter.</li> </ul>                                                                                           |
|                                        |                                                                | Configure the adapter for the program in the controller.                                                                                                    |
| Solid<br>Green                         | The adapter is operational and transferring I/O data.          | No action required.                                                                                                    |

# **Net A Status Indicator**

| Status         | Cause                                                                                                    | Corrective Actions                                                                                                    |
|----------------|----------------------------------------------------------------------------------------------------|----------------------------------------------------------------------------------------------------|
| Off            | The adapter and/or<br>network is not powered,<br>the adapter is not properly<br>connected to the network,<br>or the adapter needs an IP<br>address. | <ul> <li>Securely connect the adapter to the drive<br/>using the Internal Interface (ribbon) cable and<br/>to the network using an Ethernet cable.</li> </ul> |
|                |                                                                                                    | Correctly connect the Ethernet cable to the<br>Ethernet connector.                                                                                            |
|                |                                                                                                    | <ul> <li>Set a unique IP address using a BOOTP<br/>server or by disabling BOOTP and using<br/>adapter parameters.</li> </ul>                                  |
|                |                                                                                                    | <ul> <li>Apply power to the drive and network.</li> </ul>                                                                                                    |
| Flashing       | An EtherNet/IP connection has timed out.                                                                                                    | Place the scanner in RUN mode.                                                                                                    |
| Red            |                                                                                                    | Check the amount of traffic on the network.                                                                                                    |
| Solid<br>Red   | The adapter failed the duplicate IP address detection test.                                                                                         | Configure the adapter to use a unique IP address<br>and cycle power.                                                                                          |
| Flashing       | The adapter is properly                                                                                                    | Place the controller in RUN mode.                                                                                                    |
| Green          | connected but is not<br>communicating with any<br>devices on the network.                                                                           | <ul> <li>Program the controller to recognize and<br/>transmit I/O or make a messaging connection<br/>to the adapter.</li> </ul>                               |
|                |                                                                                                    | <ul> <li>Configure the adapter for the program in the<br/>controller.</li> </ul>                                                                              |
| Solid<br>Green | The adapter is properly<br>connected and<br>communicating on the<br>network.                                                                        | No action required.                                                                                                    |

# **Net B Status Indicator**

| Status            | Cause                                       | Corrective Actions                                                                                                    |
|-------------------|---------------------------------------------|----------------------------------------------------------------------------------------------------|
| Off               | The adapter is not                          | If Net A indicator is off:                                                                                                    |
|                   | transmitting on the network.                | <ul> <li>Securely connect the adapter to the drive<br/>using the Internal Interface (ribbon) cable and<br/>to the network using an Ethernet cable.</li> </ul> |
|                   |                                             | Correctly connect the Ethernet cable to the<br>Ethernet connector.                                                                                            |
|                   |                                             | <ul> <li>Set a unique IP address using a BOOTP<br/>server or by disabling BOOTP and using<br/>adapter parameters.</li> </ul>                                  |
|                   |                                             | If Net A indicator is solid red:                                                                                                    |
|                   |                                             | <ul> <li>Configure the adapter to use a unique IP<br/>address and cycle power.</li> </ul>                                                                     |
|                   |                                             | If Net A indicator is flashing red:                                                                                                    |
|                   |                                             | <ul> <li>Check the IP address in the adapter and<br/>scanner.</li> </ul>                                                                                      |
|                   |                                             | Ping the adapter.                                                                                                    |
|                   |                                             | Normal condition if the adapter is idle.                                                                                                    |
| Flashing<br>Green | The adapter is transmitting on the network. | No action required.                                                                                                    |

## Adapter Diagnostic Items in Single Drive Mode

The following diagnostic items can be accessed using DriveExplorer (version 3.01 or higher).

| No.  | Name             | Description                                                  |
|------|------------------|--------------------------------------------------------------|
| 1    | Reserved         |                                                              |
| 2    | Logic Cmd        | Logic Command being transmitted to the drive by the adapter. |
| 3    | Reference        | Reference being transmitted to the drive by the adapter.     |
| 4    | Reserved         |                                                              |
| 5    | Logic Sts        | Logic Status being received from the drive by the adapter.   |
| 6    | Feedback         | Feedback being received from the drive by the adapter.       |
| 7-22 | Reserved         |                                                              |
| 23   | DSI Overrun Errs | The number of DSI receive overrun errors.                    |
| 24   | DSI Framing Errs | The number of DSI receive framing errors.                    |
| 25   | DSI CRC Errs     | The number of DSI receive CRC errors.                        |

| No. | Name             | Description                                                                                                    |
|-----|------------------|----------------------------------------------------------------------------------------------------|
| 26  | Boot Flash Count | Number of boot firmware flash updates made to the adapter after shipping.                                                                  |
| 27  | App Flash Count  | Number of application firmware flash updates made to the adapter after shipping.                                                           |
| 28  | HW Addr 1        | The most significant byte in the adapter's Ethernet MAC address.                                                                           |
| 29  | HW Addr 2        | The second most significant byte in the adapter's Ethernet MAC address.                                                                    |
| 30  | HW Addr 3        | The third most significant byte in the adapter's Ethernet MAC address.                                                                     |
| 31  | HW Addr 4        | The third least significant byte in the adapter's Ethernet MAC address.                                                                    |
| 32  | HW Addr 5        | The second least significant byte in the adapter's Ethernet MAC address.                                                                   |
| 33  | HW Addr 6        | The least significant byte in the adapter's Ethernet MAC address.                                                                          |
| 34  | IP Addr Act 1    | The most significant byte in the adapter's current IP address, or 0 if the adapter does not currently have an IP address.                  |
| 35  | IP Addr Act 2    | The second most significant byte in the adapter's current IP address, or 0 if the adapter does not currently have an IP address.           |
| 36  | IP Addr Act 3    | The second least significant byte in the adapter's current IP address, or 0 if the adapter does not currently have an IP address.          |
| 37  | IP Addr Act 4    | The least significant byte in the adapter's current IP address, or 0 if the adapter does not currently have an IP address.                 |
| 38  | Subnet Act 1     | The most significant byte in the adapter's current subnet mask, or 0 if the adapter does not currently have a subnet mask.                 |
| 39  | Subnet Act 2     | The second most significant byte in the adapter's current subnet mask, or 0 if the adapter does not currently have a subnet mask.          |
| 40  | Subnet Act 3     | The second least significant byte in the adapter's current subnet mask, or 0 if the adapter does not currently have a subnet mask.         |
| 41  | Subnet Act 4     | The least significant byte in the adapter's current subnet mask, or 0 if the adapter does not currently have a subnet mask.                |
| 42  | Gateway Act 1    | The most significant byte in the adapter's current gateway address, or 0 if the adapter does not currently have a gateway address.         |
| 43  | Gateway Act 2    | The second most significant byte in the adapter's current gateway address, or 0 if the adapter does not currently have a gateway address.  |
| 44  | Gateway Act 3    | The second least significant byte in the adapter's current gateway address, or 0 if the adapter does not currently have a gateway address. |
| 45  | Gateway Act 4    | The least significant byte in the adapter's current gateway address, or 0 if the adapter does not currently have a gateway address.        |
| 46  | EN Rx Overruns   | A count of the number of receive buffer overrruns reported by the Ethernet MAC.                                                            |
| 47  | EN Packets Rcvd  | A count of the number of receive packets reported by the Ethernet MAC.                                                                     |
| 48  | EN Rx Errors     | A count of the number of receive errors reported by the Ethernet MAC.                                                                      |
| 49  | EN Packets Sent  | A count of the number of transmitted packets reported by the Ethernet MAC.                                                                 |
| 50  | EN Tx Errors     | A count of the number of transmit errors reported by the Ethernet MAC.                                                                     |

# Adapter Diagnostic Items in Multi-Drive Mode

The following diagnostic items can be accessed using DriveExplorer (version 3.01 or higher).

| No. | Name             | Description                                                                                                    |
|-----|------------------|----------------------------------------------------------------------------------------------------|
| 1   | Reserved         |                                                                                                    |
| 2   | Drv 0 Logic Cmd  | Logic Command being transmitted to drive 0 by the adapter.                                                                        |
| 3   | Drv 0 Reference  | Reference being transmitted to drive 0 by the adapter.                                                                            |
| 4   | Reserved         |                                                                                                    |
| 5   | Drv 0 Logic Sts  | Logic Status being received from drive 0 by the adapter.                                                                          |
| 6   | Drv 0 Feedback   | Feedback being received from drive 0 by the adapter.                                                                              |
| 7   | Drv 1 Logic Cmd  | Logic Command being transmitted to drive 1 by the adapter.                                                                        |
| 8   | Drv 1 Reference  | Reference being transmitted to drive 1 by the adapter.                                                                            |
| 9   | Drv 1 Logic Sts  | Logic Status being received from drive 1 by the adapter.                                                                          |
| 10  | Drv 1 Feedback   | Feedback being received from drive 1 by the adapter.                                                                              |
| 11  | Drv 2 Logic Cmd  | Logic Command being transmitted to drive 2 by the adapter.                                                                        |
| 12  | Drv 2 Reference  | Reference being transmitted to drive 2 by the adapter.                                                                            |
| 13  | Drv 2 Logic Sts  | Logic Status being received from drive 2 by the adapter.                                                                          |
| 14  | Drv 2 Feedback   | Feedback being received from drive 2 by the adapter.                                                                              |
| 15  | Drv 3 Logic Cmd  | Logic Command being transmitted to drive 3 by the adapter.                                                                        |
| 16  | Drv 3 Reference  | Reference being transmitted to drive 3 by the adapter.                                                                            |
| 17  | Drv 3 Logic Sts  | Logic Status being received from drive 3 by the adapter.                                                                          |
| 18  | Drv 3 Feedback   | Feedback being received from drive 3 by the adapter.                                                                              |
| 19  | Drv 4 Logic Cmd  | Logic Command being transmitted to drive 4 by the adapter.                                                                        |
| 20  | Drv 4 Reference  | Reference being transmitted to drive 4 by the adapter.                                                                            |
| 21  | Drv 4 Logic Sts  | Logic Status being received from drive 4 by the adapter.                                                                          |
| 22  | Drv 4 Feedback   | Feedback being received from drive 4 by the adapter.                                                                              |
| 23  | DSI Overrun Errs | The number of DSI receive overrun errors.                                                                                         |
| 24  | DSI Framing Errs | The number of DSI receive framing errors.                                                                                         |
| 25  | DSI CRC Errs     | The number of DSI receive CRC errors.                                                                                             |
| 26  | Boot Flash Count | Number of boot firmware flash updates made to the adapter after shipping.                                                         |
| 27  | App Flash Count  | Number of application firmware flash updates made to the adapter after shipping.                                                  |
| 28  | HW Addr 1        | The most significant byte in the adapter's Ethernet MAC address.                                                                  |
| 29  | HW Addr 2        | The second most significant byte in the adapter's Ethernet MAC address.                                                           |
| 30  | HW Addr 3        | The third most significant byte in the adapter's Ethernet MAC address.                                                            |
| 31  | HW Addr 4        | The third least significant byte in the adapter's Ethernet MAC address.                                                           |
| 32  | HW Addr 5        | The second least significant byte in the adapter's Ethernet MAC address.                                                          |
| 33  | HW Addr 6        | The least significant byte in the adapter's Ethernet MAC address.                                                                 |
| 34  | IP Addr Act 1    | The most significant byte in the adapter's current IP address, or 0 if the adapter does not currently have an IP address.         |
| 35  | IP Addr Act 2    | The second most significant byte in the adapter's current IP address, or 0 if the adapter does not currently have an IP address.  |
| 36  | IP Addr Act 3    | The second least significant byte in the adapter's current IP address, or 0 if the adapter does not currently have an IP address. |

| No. | Name            | Description                                                                                                    |
|-----|-----------------|----------------------------------------------------------------------------------------------------|
| 37  | IP Addr Act 4   | The least significant byte in the adapter's current IP address, or 0 if the adapter does not currently have an IP address.                 |
| 38  | Subnet Act 1    | The most significant byte in the adapter's current subnet mask, or 0 if the adapter does not currently have a subnet mask.                 |
| 39  | Subnet Act 2    | The second most significant byte in the adapter's current subnet mask, or 0 if the adapter does not currently have a subnet mask.          |
| 40  | Subnet Act 3    | The second least significant byte in the adapter's current subnet mask, or 0 if the adapter does not currently have a subnet mask.         |
| 41  | Subnet Act 4    | The least significant byte in the adapter's current subnet mask, or 0 if the adapter does not currently have a subnet mask.                |
| 42  | Gateway Act 1   | The most significant byte in the adapter's current gateway address, or 0 if the adapter does not currently have a gateway address.         |
| 43  | Gateway Act 2   | The second most significant byte in the adapter's current gateway address, or 0 if the adapter does not currently have a gateway address.  |
| 44  | Gateway Act 3   | The second least significant byte in the adapter's current gateway address, or 0 if the adapter does not currently have a gateway address. |
| 45  | Gateway Act 4   | The least significant byte in the adapter's current gateway address, or 0 if the adapter does not currently have a gateway address.        |
| 46  | EN Rx Overruns  | A count of the number of receive buffer overrruns reported by the Ethernet MAC.                                                            |
| 47  | EN Packets Rcvd | A count of the number of receive packets reported by the Ethernet MAC.                                                                     |
| 48  | EN Rx Errors    | A count of the number of receive errors reported by the Ethernet MAC.                                                                      |
| 49  | EN Packets Sent | A count of the number of transmitted packets reported by the Ethernet MAC.                                                                 |
| 50  | EN Tx Errors    | A count of the number of transmit errors reported by the Ethernet MAC.                                                                     |

## **Viewing and Clearing Events**

The adapter maintains an event queue that reports the history of its actions. You can view the event queue using DriveExplorer (3.01) software.

Figure 8.2 DriveExplorer Event View/Clear Screen

| 22 | -COMM-D    |           |                           |                   | ×           |
|----|------------|-----------|---------------------------|-------------------|-------------|
| ſ  | General De | tails Ad  | lapter Events Diagnostics |                   |             |
| ſ  |            |           | 12-13-11-11               |                   | 1           |
|    |            | [ <u></u> |                           |                   |             |
|    | Node:Q#    | Code      | Event Text                | Elapsed Time St 🔺 | Help        |
|    | 1:1        | 25        | Slave Detected            |                   |             |
|    | 1:2        | 7         | Normal Startup            |                   |             |
|    | 1:3        | 0         | No Event                  |                   | Clear Event |
|    | 1:4        | 0         | NoEvent                   |                   |             |
|    | 1:5        | 0         | No Event                  | -                 |             |
|    | 11         |           |                           |                   | Clear Queue |
|    |            |           |                           |                   |             |
|    |            |           |                           |                   |             |
|    |            |           |                           |                   |             |
|    |            |           |                           |                   | Classe      |
|    |            |           |                           |                   | Liose       |

### Events

Many events in the Event queue occur under normal operation. If you encounter unexpected communications problems, the events may help you or Allen-Bradley personnel troubleshoot the problem. The following events may appear in the event queue:

| Code  | Event            | Description                                                                                                    |  |  |  |
|-------|------------------|----------------------------------------------------------------------------------------------------|--|--|--|
|       | Adapter Events   |                                                                                                    |  |  |  |
| 0     | No Event         | Text displayed in an empty event queue entry.                                                                                                    |  |  |  |
| 1     | Normal Startup   | Power is applied to the adapter.                                                                                                    |  |  |  |
| 2     | Manual Reset     | The adapter was reset from the "Reset Module" parameter.                                                                                                    |  |  |  |
| 3     | Watchdog T/O Flt | The software watchdog detected a failure and reset the adapter.                                                                                               |  |  |  |
| 4     | App Updated      | The application firmware has been flash updated.                                                                                                    |  |  |  |
| 5     | Boot Updated     | The boot firmware has been flash updated.                                                                                                    |  |  |  |
| 6     | EEPROM Sum Flt   | The EEPROM checksum/CRC in incorrect. The functionality<br>of the adapter will be limited. Default parameter values must<br>be loaded to clear the condition. |  |  |  |
| 7 – 9 | Reserved         |                                                                                                    |  |  |  |
|       |                  | DSI Events                                                                                                    |  |  |  |
| 10    | Slave Detected   | The adapter detected that the slave has been connected.                                                                                                    |  |  |  |
| 11    | Slave Removed    | The adapter detected that the slave has been disconnected.                                                                                                    |  |  |  |
| 12    | Slave Logon      | The adapter has established communications with the slave.                                                                                                    |  |  |  |
| 13    | Slave Timeout    | The adapter has lost communications with the slave.                                                                                                    |  |  |  |
| 14    | Slave Brand Flt  | The slave brand is different than the adapter.                                                                                                    |  |  |  |
| 15    | Host 0 Logon     | The adapter has established communications with host 0.                                                                                                    |  |  |  |
| 16    | Host 1 Logon     | The adapter has established communications with host 1.                                                                                                    |  |  |  |
| 17    | Host 2 Logon     | The adapter has established communications with host 2.                                                                                                    |  |  |  |
| 18    | Host 3 Logon     | The adapter has established communications with host 3.                                                                                                    |  |  |  |
| 19    | Host 4 Logon     | The adapter has established communications with host 4.                                                                                                    |  |  |  |
| 20    | Host 0 Timeout   | The adapter has lost communications with host 0.                                                                                                    |  |  |  |
| 21    | Host 1 Timeout   | The adapter has lost communications with host 1.                                                                                                    |  |  |  |
| 22    | Host 2 Timeout   | The adapter has lost communications with host 2.                                                                                                    |  |  |  |
| 23    | Host 3 Timeout   | The adapter has lost communications with host 3.                                                                                                    |  |  |  |
| 24    | Host 4 Timeout   | The adapter has lost communications with host 4.                                                                                                    |  |  |  |
| 25    | Host 0 Brand Flt | The host 0 brand is different than the adapter.                                                                                                    |  |  |  |
| 26    | Host 1 Brand Flt | The host 1 brand is different than the adapter.                                                                                                    |  |  |  |
| 27    | Host 2 Brand Flt | The host 2 brand is different than the adapter.                                                                                                    |  |  |  |
| 28    | Host 3 Brand Flt | The host 3 brand is different than the adapter.                                                                                                    |  |  |  |
| 29    | Host 4 Brand Flt | The host 4 brand is different than the adapter.                                                                                                    |  |  |  |
| 30-39 | Reserved         |                                                                                                    |  |  |  |
|       |                  | Network Events                                                                                                    |  |  |  |
| 40    | EN Link Up       | The network link is established.                                                                                                    |  |  |  |
| 41    | EN Link Down     | The network link is lost.                                                                                                    |  |  |  |
| 42    | Dup IP Addr      | The adapter detected that another device is using its<br>network address. In this case, the adapter will not<br>participate in any network activity.          |  |  |  |

| Code    | Event            | Description                                                                                                    |
|---------|------------------|----------------------------------------------------------------------------------------------------|
| 43      | EN Open          | An I/O connection from the network to the adapter was opened.                                                                              |
| 44      | EN Close         | An I/O connection from the network to the adapter was closed.                                                                              |
| 45      | EN Timeout       | An I/O connection from the network to the adapter has timed out.                                                                           |
| 46      | EN Comm Flt      | The adapter has performed the "Comm Flt" action specified by the user.                                                                     |
| 47      | EN Idle Flt      | The adapter has performed the "Idle Fit" action specified by the user.                                                                     |
| 48      | PCCC IO Open     | The adapter has begun receiving PCCC Control messages (the PCCC Control Timeout was previously set to a non-zero value).                   |
| 49      | PCCC IO Close    | The device sending PCCC Control messages to the adapter has set the PCCC Control Timeout to a value of zero.                               |
| 50      | PCCC IO Time Flt | The adapter has not received a PCCC Control message for longer than the PCCC Control Timeout.                                              |
| 51      | EN Sent Reset    | The adapter received a reset from the network.                                                                                             |
| 52      | Msg Ctrl Open    | The adapter has begun receiving Client-Server Control messages (the Client-Server Control Timeout was previously set to a non-zero value). |
| 53      | Msg Ctrl Close   | The device sending Client-Server Control messages to the adapter has set the Client-Server Control Timeout to a value of zero.             |
| 54      | Msg Ctrl Timeout | The adapter has not received a Client-Server Control message for longer than the established timeout period.                               |
| 55 - 59 | Reserved         |                                                                                                    |
|         |                  | Adapter-Specific Events                                                                                                    |
| 60      | BOOTP Response   | The adapter received a response to its BOOTP request.                                                                                      |
| 61      | E-mail Failed    | The adapter attempted to send an e-mail notice, but could not deliver the message to the mail server.                                      |

# Viewing the Adapter's Web Pages

Chapter 9 provides instructions on how to monitor the adapter and connected PowerFlex drive using the adapter's web interface.

| Торіс                          | Page       | Торіс                              | Page        |
|--------------------------------|------------|------------------------------------|-------------|
| Accessing the Adapter's Web    | <u>9-1</u> | Configure E-mail Notification Web  | <u>9-8</u>  |
| Home Page                      |            | Page                               |             |
| Process Display Pop-up Windows | <u>9-6</u> | Configure Process Display Web Page | <u>9-10</u> |
| TCP/IP Configuration Web Page  | <u>9-7</u> | DSI Device Information Pages       | <u>9-11</u> |

Future enhancements may result in adapter web pages that look different than the examples shown in this chapter.

## Accessing the Adapter's Web Home Page

After configuring the adapter, you can view its web pages. These pages present information about the adapter, the drive to which it is connected, and other DSI devices connected to the drive such as a HIM or other daisy-chained drives (when adapter is operated in Multi-Drive mode).

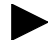

**TIP:** By default the adapter web pages are disabled. To enable the web pages, set the Web Pages Switch (SW2 in Figure 2.1) to its "Enable Web" position and then reset the adapter.

The adapter can be configured to automatically send e-mail messages to desired addresses when selected drive faults occur and/or are cleared, and/or when the adapter takes a communication or idle fault action. For more details, see the <u>Configure E-mail Notification Web Page</u> section in this chapter.

Bits 0 and 1 of **Parameter 30 - [Web Features]** can be used to respectively protect the configured settings for e-mail notification and the Process Display web page. The process display settings determine the parameters whose values you want shown in the "Process status" field on the Home page and the Process Display pop-up window for the host. (When the adapter is operated in Multi-Drive mode, the Home Page does not show a "Process status" field for a host.) For details to protect settings, refer to <u>Chapter 3</u>, <u>Setting Web Features Access</u>.

#### To view the web pages of the adapter

 On a computer with access to the EtherNet/IP network on which the adapter is installed, launch a web browser such as Microsoft<sup>TM</sup> Internet Explorer (version 5.0 or greater) or Netscape<sup>®</sup> Navigator<sup>®</sup> (version 4.6 or greater).

The computer can access the adapter web pages if it is connected to the same network as the adapter, or if it is connected to a network with access to the adapter's network via a gateway device (for example, a router).

- 2. In the Address box (Explorer) or Location box (Navigator), type the IP address of the adapter, and then press ENTER. The web Home Page for the adapter appears.
- **Important:** Clicking the browser's Refresh button always re-displays the Home Page even while viewing another adapter web page.

| IPB EX twor Favores tots Hob       Units @Outcome trits @Procestons @Pwordses         4-Back + ⇒ + · · · · · · · · · · · · · · · · ·                                                                                                    | 1.97.59 - Microsoft Internet Explor | er provided by Rockwell Automati | 00                                                             | _0                     |
|----------------------------------------------------------------------------------------------------|-------------------------------------|----------------------------------|----------------------------------------------------------------|------------------------|
| Letek + → - ● ● ● ● ● ● ● ● ● ● ● ● ● ● ● ● ● ●                                                                                                    | View Favorites Tools Help           | Links @Customize Links @P        | ree Hotmail @] Windows                                         | 19                     |
| Address Data Process display Process display Configure e-mail technical supp Software tools Web Launch my DriveExe E-mail technical supp E-mail technical supp Compared end direction E-mail technical supp Compared end direction E-mail technical supp Compared end direction E-mail technical supp Compared end direction E-mail technical supp Compared end direction E-mail technical supp Compared end direction E-mail technical supp Compared E-mail technical supp Compared E-mail technical supp C-mail technical supp C-mail technica | ›-@][] 슈] @(Search 급)               | avorites 🎯 History 🔂 - 🎯 🖪       | 7 · D                                                          |                        |
| Allen-Bradley 22-COMM-E EtherNet/IP Adapter      Adapter     Common Status     Commanded direction     Commanded direction     Commanded direction     Commanded direction     Commanded direction     Commanded direction     Commanded direction     Reverse     Rotation     Commanded direction     Reverse     Rotation     Commanded     Commanded         | tp://10.91.97.59                    |                                  |                                                                | • <i>?</i> 60          |
| Expand       Minimize         Home       Home         Process display       Configure e-mail not         Configure e-mail not       Provision         Configure e-mail not       Provision         Browse DSI devices       Ethernet Address         Software tools Web       Serial Number         Caunch my DriveExe       Serial Number         Connaction Status       No connection         Host       U/O Connection Status         Vio Connaction Status       No connection         Host       Status       Stopped         Commanded direction       Reverse         Rotation direction       Reverse         Rotation direction       Reverse         Rotation direction       Reverse         Rotation direction       Reverse         Rotation direction       Reverse         Rotation direction       Reverse         Rotation direction       Reverse         Rotation direction       Output Erreq       0.0 Hz         Process status       Output Erreq       0.0 A         DC Bus Voltage       312.7 V       V         Copyright @ 2003 Rockwell Automation, Inc. All Rights Reserved.       Copyright @ 2003 Rockwell Automation, Inc. All Rights Reserved. </th <th>-Bradley 22-COMM</th> <th>-E EtherNet/IP /</th> <th>Adapter</th> <th>Rockwell<br/>Automation</th>                                                                                                    | -Bradley 22-COMM                    | -E EtherNet/IP /                 | Adapter                                                        | Rockwell<br>Automation |
| Imme       Adapter - 22-COMM-E EtherNet/IP         Configure e-mail not       I.002         Configure e-mail not       IP Address         IP oncess display       IP Address         Online user manuals       Ethernet Address (MAC)         Software tools Web       Senial Number         Online user manuals       Senial Number         Software tools Web       Senial Number         Launch my DriveExp       I/O Connection Status         IV Connection Status       No connection         Host - PowerFlex 40 IP 110V .SOHP       Revision         Revision       1.007         Status       Stopped         Commanded direction       Reverse         Rotation direction       Reverse         Process status       Output Ereq       0.0 Hz         Process status       Output Current       0.00 A         DC Bus Voltage       312.7 V       V         Copyright @ 2003 Rockwell Automation, Inc. All Rights Reserved.       Copyright & 2003 Rockwell Automation, Inc. All Rights Reserved.                                                                                                    | Minimize E Home                     |                                  |                                                                |                        |
| Process display       Adapter - 22-COMM-E EtherNet/TP         Adapter - 22-COMM-E EtherNet/TP         Configure e-mail not         Configure e-mail not         Process display         Browse DSI devices         Online user manuals         Software tools Web         Subanch my DriveExp         Launch my DriveExp         Launch my DriveExp         Launch my DriveExp         Commanded direction         Reverse         Rotation direction         Reverse         Process status         Output Freq       0.0 Hz         Process status         Output Freq       0.0 Hz         Process status       Output Current         Output Current       0.0 A         DC Bus Voltage       312.7 V                                                                                                    |                                     |                                  |                                                                |                        |
| IC-Project Configure e-mail not       1.002         IC-Onfigure e-mail not       IP-Address       10.91.97.59         IP-Address       10.91.97.59         Browse DSI devices       Configure e-mail not         Software tools Web       Serial Number       0.12345678         Software tools Web       Status       Operational         Vio Connection Status       No connection         Host - PowerFiex 40 IP 110V .50HP       Revision         Revision       1.007         Status       Stopped         Commanded direction       Reverse         Rotation direction       Reverse         Process status       Output Freq       0.0         Process status       Output Freq       0.0         Copyright © 2003 Rockwell Automation, Inc. All Rights Reserved.       Copyright © 2003 Rockwell Automation, Inc. All Rights Reserved.                                                                                                    | display Adapte                      | - 22-COMM-E EtherNet             | /IP                                                            |                        |
| Configure errores d     Configure process d     Provess DSI devices     Configure errores d     Provess DSI devices     Configure errores d     Configure errores d     Configure errores d     Configure errores d     Configure errores d     Configure errores d     Configure errores d     Configure errores     Configure errores     Configure error      | re e-meil pot                       |                                  | 1.002                                                          |                        |
| ■ Browse DSI devices       Online user manuals       Ethemet Address (MAC)       00:00:BC:08:60:08         ● Online user manuals       Serial Number       012345678         ● Software tools Web       Status       Operational         ● Launch my DriveExe       I/O Connection Status       No connection         ● Emmail technical supp       Revision       1.007         Status       Stopped       Commanded direction         Commanded direction       Reverse         Process status       Output Freq       0.0 Hz         Output Good Status       Output Current       0.00 A         DC Bus Voltage       312.7 V       V                                                                                                    | re process di IP Addre              | SS                               | 10.91.97.59                                                    |                        |
| Ornine user manuals       Serial Number       0x12345678         Software tools Web       Status       Operational         VO Connection Status       No connection         Isunch my DriveExe       Host - PowerFlex 40 IP 110V .50HP         Revision       1.007         Status       Stopped         Commanded direction       Reverse         Rotation direction       Reverse         Process status       Output Freq       0.0 Hz         Output Freq       0.00 A         DC Bus Voltage       312.7 V                                                                                                    | DSI devices Etherne                 | Address (MAC)                    | 00:00:BC:08:60:0B                                              |                        |
| Software tools Web       Status       Operational         Usunch my DriveExp       No connection Status       No connection         Launch my DriveExe       Revision       1.007         Status       Stopped       Commanded direction         Commanded direction       Reverse         Rotation direction       Reverse         Process status       Output Freq       0.0         DC Bus Voltage       312.7       V         Copyright © 2003 Rockwell Automation, Inc. All Rights Reserved.       Copyright Reserved.                                                                                                    | user manuals Serial Nu              | imber                            | 0×12345678                                                     |                        |
| Launch my Drvěčke       I/O Connection Status       No connection         Host - PowerFlex 40 1P 110V .50HP       I.007         Revision       1.007         Status       Stopped         Commanded direction       Reverse         Rotation direction       Reverse         Process status       Output Freq       0.0         Process status       Output Current       0.00         Copyright © 2003 Rockwell Automation, Inc. All Rights Reserved.       Copyright Reserved.                                                                                                    | e tools Web Status                  |                                  | Operational                                                    |                        |
| With a support of the support of the support of th                                | my DriveExp I/O Con                 | nection Status                   | No connection                                                  |                        |
| Revision       1.007         Status       Stopped         Commanded direction       Reverse         Rotation direction       Reverse         Process status       Output Freq       0.0         DC Bus Voltage       312.7       V                                                                                                    | my DriveExe<br>Host - F             | owerFlex 40 1P 110V .5           | OHP                                                            |                        |
| Status     Stopped       Commanded direction     Reverse       Rotation direction     Reverse       Process status     Output Freq     0.0       DC Bus Voltage     312.7     V                                                                                                    | Revision                            |                                  | 1.007                                                          |                        |
| Commanded direction     Reverse       Rotation direction     Reverse       Output Freq     0.0 Hz       Process status     Output Current     0.00 A       DC Bus Voltage     312.7 V       Copyright @ 2003 Rockwell Automation, Inc. All Rights Reserved.                                                                                                    | Status                              |                                  | Stopped                                                        |                        |
| Rotation     Reverse       Output Freq     0.0 Hz       Process status     Output Current     0.00 A       DC Bus Voltage     312.7 V                                                                                                    | Comman                              | ided direction                   | Reverse                                                        |                        |
| Process status     Output Freq     0.0     Hz       Output Current     0.00     A       DC Bus Voltage     312.7     V   Copyright © 2003 Rockwell Automation, Inc. All Rights Reserved.                                                                                                    | Rotation                            | direction                        | Reverse                                                        |                        |
| Copyright @ 2003 Rockwell Automation, Inc. All Rights Reserved.                                                                                                    | Process                             | status                           | Output Freq 0.0<br>Output Current 0.00<br>DC Bus Voltage 312.7 | Hz<br>A<br>V           |
|                                                                                                    | Copyright                           | © 2003 Rockwell Automati         | on, Inc. All Rights Reserved.                                  |                        |

Figure 9.1 Adapter Web Home Page Example (Single Mode)

| File Edit View Favorites T                                                                                                    | ools Help Units @Customize Links @Free H | otmal @Windows    | 12                     |
|----------------------------------------------------------------------------------------------------|------------------------------------------|-------------------|------------------------|
| વ્યBack • ⇒ - ② ② ঐ ∰                                                                                                    | 🔇 Search 🚡 Favorites 🎯 History   🖓 🖝 🖉 💌 | <u>.</u>          |                        |
| Address @_ http://10.91.97.59                                                                                                    |                                          |                   | • (*'60                |
| Allen-Bradley 22                                                                                                    | -COMM-E EtherNet/IP Ada                  | apter             | Rockwell<br>Automation |
| Expand Minimize                                                                                                    | Home                                     |                   | -                      |
| 1 Home                                                                                                    |                                          |                   |                        |
| Process display                                                                                                    | Adapter - 22-COMM-E EtherNet/IP          |                   |                        |
| Host 1 - Not Availe                                                                                                    | Revision                                 | 1.002             |                        |
| Host 2 - Not Availe                                                                                                    | IP Address                               | 10.91.97.59       |                        |
| Host 3 - Not Availa                                                                                                    | Ethernet Address (MAC)                   | 00:00:BC:08:60:0B |                        |
| TCP/IP configuration                                                                                                    | Serial Number                            | 0×12345678        |                        |
| Configure e-mail not     Configure e-mail not     Configure process di     Browse DSI devices     Online user manuals     Software tools Web | Status                                   | Operational       |                        |
|                                                                                                    | I/O Connection Status                    | No connection     |                        |
|                                                                                                    | Host 0 - PowerFlex 40 1P 110V .50        | HP                |                        |
|                                                                                                    | Revision                                 | 1.007             |                        |
|                                                                                                    | Status                                   | Stopped           |                        |
| Launch my DriveExe                                                                                                    | Host 1 - PowerFlex 4 1P 110V .25H        | p                 |                        |
| E-mail technical supp                                                                                                    | Revision                                 | 3.004             |                        |
|                                                                                                    | Status                                   | Stopped           |                        |
|                                                                                                    | Host 2 - PowerFlex 4 1P 110V .25H        | P                 |                        |
|                                                                                                    | Revision                                 | 3.004             | _                      |
|                                                                                                    | Status                                   | Stopped           |                        |
|                                                                                                    | Host 3 - PowerFlex 4 1P 110V .25H        | p                 |                        |
|                                                                                                    | Revision                                 | 3.004             |                        |
| Ψ.                                                                                                    |                                          | an and            |                        |

Figure 9.2 Adapter Web Home Page Example (Multi-Drive mode)

### **Title Bar on Adapter Web Pages**

The title bar appears on all adapter web pages, including its Home Page. It consists of three elements:

| Item                                       | Description                                                                          |
|--------------------------------------------|--------------------------------------------------------------------------------------|
| Allen-Bradley logo<br>(at far left)        | This logo is also a link. Click it to view the ab.com web Home Page.                 |
| Adapter Title (middle)                     | Shows the adapter type and title.                                                    |
| Rockwell Automation logo<br>(at far right) | This logo is also a link. Click it to view the Rockwell<br>Automation web Home Page. |

### Navigation Menu on Adapter Web Pages

The navigation menu appears on the left side of all adapter web pages, including its Home Page. The navigation menu consists of links and link folders which can be expanded or minimized. There are some slight differences in the navigation menu when the adapter is operated in Single mode versus Multi-Drive mode. These differences are highlighted in the following table, which shows all of the navigation menu's links and link folders:

| Link/Folder                                          | Description                                                                                                    |
|------------------------------------------------------|----------------------------------------------------------------------------------------------------|
| Home link                                            | Click this link to view the adapter's Home Page (Figure 9.1 or Figure 9.2).                                                                                                    |
| Process Display link<br>(only Single mode)           | Clck this link to view the Host's Process Display pop-up window (Figure 9.3) showing dynamic process information (updates every 3 seconds).                                                                                                    |
| Process Display folder<br>(only Multi-Drive mode)    | Click this folder to expand and view the links for all connected hosts (Host $0 - X$ ). Then click a respective host's link to view its Process Display pop-up window (Figure 9.3) showing dynamic process information (updates every 3 seconds).                                                |
| TCP/IP configuration link                            | Click this link to view the adapter's TCP/IP Configuration web page showing information about the TCP/IP configuration, such as the adapter's IP address and the number of packets being sent. Figure 9.4 shows an example TCP/IP Configuration web page.                                        |
| Configure e-mail<br>notification link                | Click this link to view the adapter's Configure E-mail Notification web page (Figure 9.5) for configuring the adapter to send automatic e-mail messages. See Figure 9.6 for an example e-mail message.                                                                                           |
| Configure process<br>display link                    | Click this link to view the adapter's Configure Process Display<br>web page (Figure 9.7) for configuring the parameters whose<br>values you want shown in the "Process status" field on the<br>Home Page (static values) and the Process Display pop-up<br>window for the host (dynamic values). |
| Browse DSI devices folder                            | Click this folder to expand and view the Port folders for all<br>present DSI devices, including the drive, adapter, and other DSI<br>devices connected to the drive such as a HIM or other<br>daisy-chained drives (when the adapter is in Multi-Drive mode).                                    |
| Port 0 – X folders<br>(X = total connected<br>hosts) | Click a respective Port folder to expand and view its device's<br>"Module information" link, "Module diagnostics" link, and "Fault<br>queue" link, which take you to related information pages. See<br>Figure 9.8, Figure 9.9, and Figure 9.10 for examples of these<br>pages.                   |
| Online user manuals link                             | Click this link to view Allen-Bradley's web page with documentation for drives and other devices.                                                                                                    |
| Software tools Web site link                         | Click this link to view Allen-Bradley's web page with information about software tools such as DriveExplorer and DriveExecutive.                                                                                                    |
| Launch my<br>DriveExplorer software<br>link          | Click this link to launch the DriveExplorer software already installed on your PC.                                                                                                    |
| Launch my<br>DriveExecutive<br>software link         | Click this link to launch the DriveExecutive software already<br>installed on your PC.                                                                                                    |
| E-mail technical support link                        | Click this link to view a new e-mail message window to send a message to Allen-Bradley's Technical Support Team.                                                                                                    |

## Information on Adapter Home Page

The adapter Home Page displays the following information for the adapter and host:

| Item                 | Description                                                                                                    |
|----------------------|----------------------------------------------------------------------------------------------------|
| Adapter Information  | Revision     IP Address     Ethernet Address (MAC)     Serial Number     Status     //Q connection status                                                             |
| Host "X" Information | Information for each connected host includes:<br>Adapter In Single Mode<br>• Revision<br>• Status<br>• Commanded direction<br>• Rotation drection<br>• Process status |
|                      | Adapter In Multi-Drive Mode<br>• Revision<br>• Status                                                                                                    |

## **Process Display Pop-up Windows**

The Process Display pop-up window dynamically shows a host's information. To view this window, click the "Process Display" link in the navigation menu.

**TIP:** To view Process Display pop-up windows when the adapter is operated in Multi-Drive mode, expand the "Process Display" folder and click the respective Host "X" link.

Figure 9.3 Example of Process Display Pop-up Window for Host 0

| 🚈 Rockwell Automation - Microsoft | Internet Explorer provided by Rockwell Aut 💻 🗖                         | ×        |
|-----------------------------------|------------------------------------------------------------------------|----------|
| Host 0 - Process Display          | \                                                                      |          |
|                                   |                                                                        |          |
| Product text                      | PowerFlex 40 1P 110V .50HP                                             |          |
| Status                            | At Reference                                                           |          |
| Commanded direction               | Forward                                                                |          |
| Rotation direction                | Forward                                                                |          |
| Process status                    | Output Freq 10.0 Hz<br>Output Current 0.01 A<br>DC Bus Voltage 332.3 V |          |
| This page refreshes auton         | natically every 3 seconds.                                             | <b>•</b> |
| 🖉 Done                            | Local intranet                                                         | _//      |

| Information         | Description                                                                                                    |
|---------------------|----------------------------------------------------------------------------------------------------|
| Product text        | Description of host.                                                                                                    |
| Status              | Status of host.                                                                                                    |
| Commanded direction | Commanded direction of host.                                                                                                    |
| Rotation direction  | Rotation direction of host.                                                                                                    |
| Process status      | Line 1 – desired parameter of host and its dynamic value. <sup>(1)</sup><br>Line 2 – desired parameter of host and its dynamic value. <sup>(1)</sup><br>Line 3 – desired parameter of host and its dynamic value. <sup>(1)</sup> |

(1) The parameter whose value is shown on this line can be set by using the Configure Process Display web page. For details, see the <u>Configure Process Display Web Page</u> section in this chapter.

## **TCP/IP Configuration Web Page**

The TCP/IP Configuration web page provides details about the adapter's EtherNet/IP settings and network activities.

| A Rockwell Automation - Microsoft | t Internet Explorer provided by Rockwell Automation                                                                                                    |                   | _ [] X                                                                                                    |
|-----------------------------------|----------------------------------------------------------------------------------------------------|-------------------|----------------------------------------------------------------------------------------------------|
| File Edit View Favorites Too      | is Help Links @Customize Links @Free Hotmail @                                                                                                    | 2] Windows        | 18 R                                                                                                    |
| \$=Back • ⇒ • 🙆 🛃 🚳               | 🕽 Search 🚡 Favorites 🌒 History 🛛 🖓 🐨 🖉 🔹 📄                                                                                                    |                   |                                                                                                    |
| Address Attp://10.91.97.59        |                                                                                                    |                   | • <i>è</i> 60                                                                                                    |
| Allen-Bradley 22-                 | -COMM-E EtherNet/IP Adapte                                                                                                    | er                | Rockwell<br>Automation                                                                                                    |
| Expand Minimize                   | TCP/IP Configuration                                                                                                    |                   |                                                                                                    |
| D Presses display                 |                                                                                                    |                   |                                                                                                    |
| TCP/IP configuration              | IP address                                                                                                    | 10.91.97.59       | and the second second se                                                                                                    |
| Configure e-mail not              | Subnet mask                                                                                                    | 255.255.248.0     |                                                                                                    |
| Configure process di              | Gateway address                                                                                                    | 10.91.96.1        | Contraction of the local division of the local division of the loc |
| Browse DSI devices                | BOOTP                                                                                                    | Disabled          |                                                                                                    |
| Online user manuals               | Ethernet address                                                                                                    | 00:00:BC:08:60:0B |                                                                                                    |
| Software tools Web                | where the second second s | - 25              |                                                                                                    |
| Eaunch my DriveExe                | Ethernet received packets                                                                                                    | 275               |                                                                                                    |
| E-mail technical supp             | Ethernet receive errors                                                                                                    | 0                 |                                                                                                    |
|                                   | Ethernet receive overruns                                                                                                    | 0                 |                                                                                                    |
|                                   | Ethernet transmitted packets                                                                                                    | 171               |                                                                                                    |
|                                   | Ethernet transmit errors                                                                                                    | Q                 |                                                                                                    |
|                                   | Copyright © 2003 Rockwell Automation, Inc. Al                                                                                                    | Rights Reserved.  |                                                                                                    |
| <u>ا</u>                          |                                                                                                    |                   | (abs)                                                                                                    |
| 2 Done                            |                                                                                                    |                   | EEE Local intranet //                                                                                                    |

Figure 9.4 Example of TCP/IP Configuration Web Page

| Information                  | Description                                                                 |
|------------------------------|-----------------------------------------------------------------------------|
| IP Address                   | IP address of the adapter.                                                  |
| Subnet Mask                  | Subnet mask for the adapter's network.                                      |
| Gateway Address              | Address for the gateway device on the adapter's network.                    |
| BOOTP                        | Whether BOOTP is being used to configure the adapter's network information. |
| Ethernet Address             | Hardware address for the adapter.                                           |
| Ethernet received packets    | Number of packets that the adapter has received.                            |
| Ethernet receive errors      | Number of receive errors reported by the hardware.                          |
| Ethernet receive overruns    | Number of receive buffer overruns reported by the hardware.                 |
| Ethernet transmitted packets | Number of packets that the adapter has sent.                                |
| Ethernet transmit errors     | Number of transmit errors reported by the hardware.                         |

## **Configure E-mail Notification Web Page**

The Configure E-mail Notification web page contains selections and data fields for configuring the adapter to automatically send e-mail messages to desired addresses when selected types of events occur. By default, this configuration is not protected. After configuration, the settings can be protected by setting the **Parameter 30 - [Web Features]** E-mail Cfg Bit 0 value to "0" (Disabled). To change a protected configuration, it must first be unprotected by setting the E-mail Cfg Bit 0 value back to "1" (Enabled). For more information, see <u>Chapter 3</u>, <u>Setting Web Features Access</u>.

Figure 9.5 Example of Configure E-mail Notification Web Page

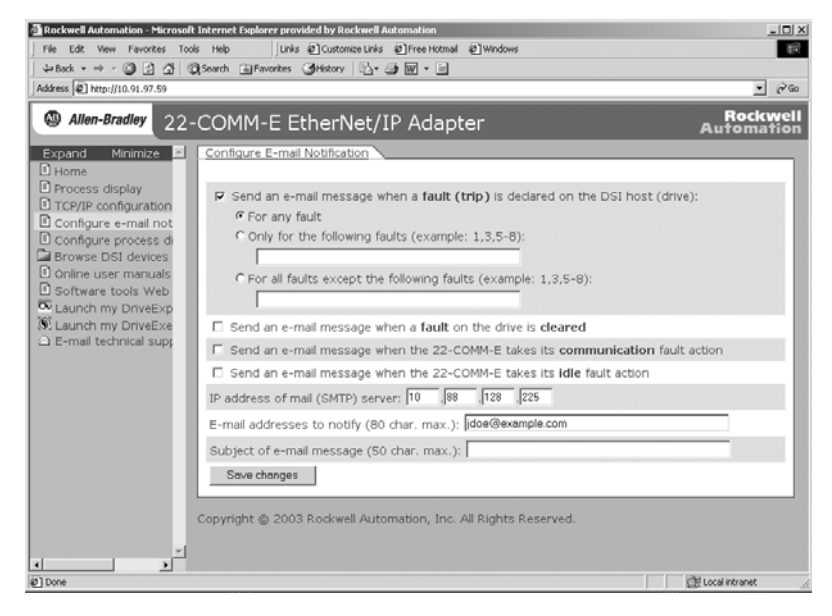

#### To configure e-mail notification

- 1. Click the desired Host Faults check boxes you want to occur that will send e-mail notification:
  - If you only want e-mail notification when specific faults occur, click this radio button and type the fault numbers in the box.
  - If you only want e-mail notification when all faults except specific faults occur, click this radio button and type the fault numbers in the box.

- 2. Click the desired Adapter Faults check boxes you want to occur that will send e-mail notification.
- 3. Type the following information in their respective boxes:

| Information                  | Description                                                                                                    |
|------------------------------|----------------------------------------------------------------------------------------------------|
| "IP address of"              | Type in the address of the mail server that will be used to deliver the e-mail messages.                                                                         |
| "E-mail addresses to notify" | Type in addresses to where you want e-mail<br>messages to be sent. Multiple addresses can be<br>used, but they must be separated by commas<br>(comma delimited). |
| "Subject of e-mail message"  | Type in the desired subject text for the e-mail message.                                                                                                    |

#### 4. Click Save changes.

Important: It is recommended that Parameter 30 - [Web Features] E-mail Cfg Bit 0 value be set to "0" (Disabled) after E-mail Notification has been configured. Otherwise the configuration can be changed anytime the web page is accessed with a browser.

An example of an e-mail message automatically sent by the adapter in response to selected events is shown below.

#### Figure 9.6 Example of E-mail Message Sent by Adapter

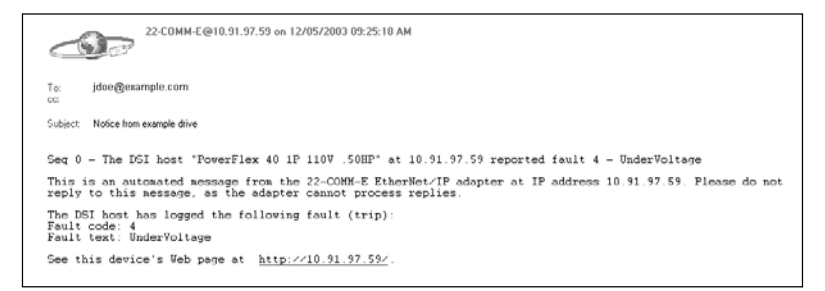

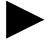

TIP: To stop e-mail messages, do one of the following:

- Delete all e-mail addresses from the Configure E-mail Notification web page.
- Uncheck all of the "Send an e-mail message when ..." boxes.

Disabling the adapter web pages by setting the Web Pages Switch (SW2 in Figure 2.1) to the "Disable Web" position will NOT stop the adapter from sending e-mail messages.

## **Configure Process Display Web Page**

The Configure Process Display web page enables you to set a host's parameters whose values you want shown in the "Process status" fields on the Home Page and the Process Display pop-up window. (When the adapter is operated in Multi-Drive mode, the Home Page does not show a "Process status" field for a host.) By default, this configuration is not protected. After configuration, the settings can be protected by setting the **Parameter 30 - [Web Features]** Proc Dsp Cfg Bit 1 value to "0" (Disabled). To change a protected configuration, it must first be unprotected by setting the Proc Dsp Cfg Bit 1 value back to "1" (Enabled). For more information, see <u>Chapter 3</u>, <u>Setting Web Features</u> <u>Access</u>.

| 🗿 Rockwell Automation - Microsoft Internet Explorer provided by Rockwell Automation 📃 🗖 🗙                       |
|----------------------------------------------------------------------------------------------------|
| Eile Edit View Favorites Iools Help                                                                             |
| ↓= Back • → • 🙆 🖄 🖄 🐼 Search 📷 Favorites 🥬 Media 🧭 🖏 • 🚑 🐨 • 📃 🗗 🖓                                              |
| A <u>d</u> dress ∰ http://10.91.97.57/                                                                          |
| Allen-Bradley 22-COMM-E EtherNet/IP Adapter Rockwell Automation                                                 |
| Expand Minimiz A Configure Process Display                                                                      |
| D Process display Host                                                                                          |
| TCP/IP configuratio                                                                                             |
| Configure process Save changes                                                                                  |
| Online user manue     Copyright @ 2003 Rockwell Automation, Inc. All Rights Reserved.                           |
| Software tools Wet                                                                                              |
| Staunch my DriveEx                                                                                              |
| ₹¥_                                                                                                    |
| الله المحافظ المحافظ المحافظ المحافظ المحافظ المحافظ المحافظ المحافظ المحافظ المحافظ المحافظ المحافظ المحافظ ال |

Figure 9.7 Example of Configure Process Display Web Page (Single Mode)

1. To set a host's parameters whose values you want shown on Lines 1, 2, and 3 of the "Process status" fields in both the Home Page (only Single mode) and Process Display pop-up window (Figure 9.3), type the corresponding parameter number in each box.

| Information          | Description                                             |
|----------------------|---------------------------------------------------------|
| Line 1 – parameter # | Number of the parameter whose value you want on Line 1. |
| Line 2 – parameter # | Number of the parameter whose value you want on Line 2. |
| Line 3 – parameter # | Number of the parameter whose value you want on Line 3. |

#### 2. Click Save changes.

Important: It is recommended that Parameter 30 - [Web Features] Proc Dsp Cfg Bit 1 value be set to "0" (Disabled) after configuration. Otherwise the configuration can be changed anytime the web page is accessed with a browser.

### **DSI Device Information Pages**

DSI device information pages show a device's module information, diagnostic information, and fault queue. Figure 9.8 shows a module information example page for the Port 0 device (host). Figure 9.9 and Figure 9.10 respectively show diagnostic information and fault queue example pages for the Port 5 device (22-COMM-E adapter).

Figure 9.8 Example of Port 0 (PowerFlex 40 Drive) Module Information Page

| A Rockwell Automation - Microsof   | t Internet Explorer provided by Re | ckwell Automation                       |                        |
|------------------------------------|------------------------------------|-----------------------------------------|------------------------|
| File Edit View Favorites Too       | ols Help Units @Custor             | nize Links @ Free Hotmail @ Windows     | 1812)<br>1812          |
| \$=Back • ⇒ • 🙆 🛃 🚳                | Search Favorites History           | B- # W - D                              |                        |
| Address Address Address Address    |                                    |                                         | • @@                   |
| Allen-Bradley 22                   | -COMM-E EtherN                     | let/IP Adapter                          | Rockwell<br>Automation |
| Expand Minimize                    | Port 0 - Module Informat           | ion                                     |                        |
| L Home                             |                                    |                                         |                        |
| Process display                    | Product text                       | PowerFlex 40 1P 110V .50HP              |                        |
| TCP/IP configuration               | Vendor ID                          | 1                                       |                        |
| Configure e-mail not               | Device type                        | 127                                     |                        |
| Browse DSI devices                 | Product code                       | 0x8228                                  |                        |
| Ca Port 0 - PowerFlex              | Revision                           | 1.007                                   |                        |
| Module informat                    | Serial number                      | Not Available                           |                        |
| Module diagnost     D Fault guesse | Status                             | Faulted                                 |                        |
| Port 1 - 22-COMM                   |                                    |                                         |                        |
| Module informat                    | Copyright @ 2003 Rockwe            | I Automation, Inc. All Rights Reserved. |                        |
| Module diagnost                    |                                    |                                         |                        |
| Event queue                        |                                    |                                         |                        |
| Port 2 - Not Availa                |                                    |                                         |                        |
| Module diagnost                    |                                    |                                         |                        |
| Event queue                        |                                    |                                         |                        |
| Online user manuals                |                                    |                                         |                        |
| Software tools Web                 |                                    |                                         |                        |
| C Launch my DriveExp               |                                    |                                         |                        |
| Staunch my DriveExe                |                                    |                                         |                        |
| E-mail technical supp              |                                    |                                         |                        |
| ·                                  |                                    |                                         |                        |
| (C)                                |                                    |                                         | Local intranet         |
|                                    |                                    |                                         |                        |

| Information   | Description                                           |
|---------------|-------------------------------------------------------|
| Product text  | Text identifying the device                           |
| Vendor ID     | 1 = Allen-Bradley                                     |
| Device type   | 127                                                   |
| Product code  | Code for the product name and its rating              |
| Revision      | Firmware revision used by the device                  |
| Serial number | Serial number of the device                           |
| Status        | Operating status of the device (for example, faulted) |

| Rockwell Automation - Microsoft | Internet Explorer p | rovided by Rockwell Automation   |                     | _02                    |
|---------------------------------|---------------------|----------------------------------|---------------------|------------------------|
| File Edit View Favorites Tool   | s Help L            | inks @Customize Links @Free Hotm | al @]Windows        |                        |
| \$=Back • ⇒ - 🕥 🛃 🖧 🔇           | Search 🔒 Favorite   | s 🎯History 🔂 🖬 🐼 🖬 🖛 🖃           |                     |                        |
| Address 😰 http://10.91.97.59    |                     |                                  |                     | • @@                   |
| Allen-Bradley 22-               | COMM-E              | EtherNet/IP Ada                  | pter                | Rockwell<br>Automation |
| Expand Minimize                 | Port 5 - Diagr      | lostic Items                     |                     | i                      |
| Process display                 | Item no.            | Description                      | Value               | Units                  |
| TCP/IP configuration            | 1                   | Reserved                         | 0                   |                        |
| Configure e-mail not            | 2                   | Drv 0 Logic Cmd                  | 0000 0000 0000 0000 |                        |
| Browse DSI devices              | 3                   | Drv 0 Reference                  | 0                   |                        |
| Port 0 - PowerFlex              | 4                   | Reserved                         | 0                   |                        |
| Port 1 - Not Availa             | 5                   | Drv 0 Logic Sts                  | 0000 0111 1000 0001 |                        |
| Port 2 - Not Availa             | 6                   | Drv 0 Feedback                   | 0                   |                        |
| Port 4 - Not Availa             | 7                   | Drv 1 Logic Cmd                  | 0000 0000 0000 0000 |                        |
| Port 5 - 22-COMM                | 8                   | Drv 1 Reference                  | 0                   |                        |
| Module informat                 | 9                   | Drv 1 Logic Sts                  | 0000 0000 0000 0000 |                        |
| Event queue                     | 10                  | Drv 1 Feedback                   | 0                   |                        |
| Online user manuals             | 11                  | Drv 2 Logic Cmd                  | 0000 0000 0000 0000 |                        |
| Software tools Web              | 12                  | Drv 2 Reference                  | 0                   |                        |
| C Launch my DriveExp            | 13                  | Drv 2 Logic Sts                  | 0000 0000 0000 0000 |                        |
| S Launch my DriveExe            | 14                  | Drv 2 Feedback                   | 0                   |                        |
| E-mail technical sup;           | 15                  | Drv 3 Logic Cmd                  | 0000 0000 0000 0000 |                        |
|                                 | 16                  | Drv 3 Reference                  | 0                   |                        |
|                                 | 17                  | Drv 3 Logic Sts                  | 0000 0000 0000 0000 |                        |
|                                 | 18                  | Drv 3 Feedback                   | 0                   |                        |
| )                               |                     |                                  |                     | Local intranet         |

Figure 9.9 Example of Port 5 (22-COMM-E Adapter) Diagnostic Information Page

## Figure 9.10 Example of Port 5 (22-COMM-E Adapter) Fault Queue Page

| Rockwell Automation - Microsoft | Internet Explorer pro | ovided by Rockwell Automat | ion                 | _ 🗆 :                  |
|---------------------------------|-----------------------|----------------------------|---------------------|------------------------|
| File Edit View Favorites Tools  | : Help Lini           | is @Customize Links @Fre   | e Hotmail 🖉 Windows | 83                     |
| \$=Back • ⇒ • 🔘 🔄 🔂 🔞           | Search Eavorites      | History 🔂 🕁 👿              | • 🖬                 |                        |
| Address 🖉 http://10.91.97.59    |                       |                            |                     |                        |
| Allen-Bradley 22-               | COMM-E E              | EtherNet/IP A              | dapter              | Rockwell<br>Automation |
| Expand Minimize                 | Port 5 - Event        | Queue                      |                     |                        |
| Process display                 | Entry no.             | Event code                 | Description         | Time stamp             |
| TCP/IP configuration            | 1                     | 40                         | EN Link Up          | 00:00:01.716           |
| Configure e-mail not            | 2                     | 24                         | Host 4 Timeout      | 00:00:00.768           |
| Browse DSI devices              | 3                     | 23                         | Host 3 Timeout      | 00:00:00.634           |
| Port 0 - PowerFlex              | 4                     | 22                         | Host 2 Timeout      | 00:00:00.500           |
| Port 1 - Not Availa             | 5                     | 21                         | Host 1 Timeout      | 00:00:00.366           |
| Port 2 - Not Availa             | 6                     | 15                         | Host 0 Logon        | 00:00:00.247           |
| Port 4 - Not Availa             | 7                     | 1                          | Normal Startup      | 00:00:00.000           |
| Port 5 - 22-COMM                | 8                     | 0                          | No Event            |                        |
| Module informat                 | 9                     | 0                          | No Event            |                        |
| Module diagnost     Event dueue | 10                    | 0                          | No Event            |                        |
| Online user manuals             | 11                    | 0                          | No Event            |                        |
| Software tools Web              | 12                    | 0                          | No Event            |                        |
| C Launch my DriveExp            | 13                    | 0                          | No Event            |                        |
| S Launch my DriveExe            | 14                    | 0                          | No Event            |                        |
| -mail technical supp            | 15                    | 0                          | No Event            |                        |
|                                 | 16                    | 0                          | No Event            |                        |
|                                 | 17                    | 0                          | No Event            |                        |
|                                 | 18                    | 0                          | No Event            |                        |
| Done                            |                       |                            |                     | 🕮 Local intranet       |

# **Specifications**

Appendix A presents the specifications for the adapter.

| Торіс          | Page       |
|----------------|------------|
| Communications | <u>A-1</u> |
| Electrical     | <u>A-1</u> |
| Mechanical     | <u>A-1</u> |

| Торіс                 | Page       |
|-----------------------|------------|
| Environmental         | <u>A-2</u> |
| Regulatory Compliance | <u>A-2</u> |

# Communications

| Network<br>Protocol<br>Data Rates | EtherNet/IP<br>10 Mbps Full Duplex, 10 Mbps Half Duplex, 100 Mbps<br>Full Duplex, or 100 Mbps Half Duplex |
|-----------------------------------|----------------------------------------------------------------------------------------------------|
| Drive<br>Protocol<br>Data Rates   | DSI<br>19.2 kbps                                                                                          |
|                                   |                                                                                                    |

## Electrical

| Consumption<br>Drive<br>Network | 350 mA at 5 VDC supplied through the drive None |
|---------------------------------|-------------------------------------------------|
|---------------------------------|-------------------------------------------------|

# Mechanical

| Dimensions<br>Height<br>Length<br>Width | 19 mm (0.75 inches)<br>86 mm (3.39 inches)<br>78.5 mm (3.09 inches) |
|-----------------------------------------|---------------------------------------------------------------------|
| Weight                                  | 85g (3 oz.)                                                         |

**Environmental** 

| Temperature       |                                                                                                    |  |  |
|-------------------|----------------------------------------------------------------------------------------------------|--|--|
| Operating         | -10 to 50°C (14 to 149°F)                                                                                                    |  |  |
| Storage           | -40 to 85°C (-40 to 185°É)                                                                                                    |  |  |
| Relative Humidity | 5 to 95% non-condensing                                                                                                    |  |  |
| Atmosphere        | <b>Important:</b> Adapter <b>must not</b> be installed in an area<br>where the ambient atmosphere contains volatile or<br>corrosive gas, vapors or dust. If the adapter is not going<br>to be installed for a period of time, it must be stored in an<br>area where it will not be exposed to a corrosive<br>atmosphere. |  |  |

## **Regulatory Compliance**

| Certification | Specification                 |
|---------------|-------------------------------|
| UL            | UL508C                        |
| cUL           | CAN / CSA C22.2 No. 14-M91    |
| CE            | EN50178 and EN61800-3         |
| CTick         | AS/NZS 2064, Group 1, Class A |

**NOTE:** This is a product of category C2 according to IEC 61800-3. In a domestic environment this product may cause radio interference in which case supplementary mitigation measures may be required.

# **Adapter Parameters**

Appendix B provides information about the EtherNet/IP adapter parameters.

| Торіс                   | Page       |
|-------------------------|------------|
| About Parameter Numbers | <u>B-1</u> |
| Parameter List          | <u>B-1</u> |

## **About Parameter Numbers**

The parameters in the adapter are numbered consecutively. However, depending on which configuration tool you use, they may have different numbers.

| Configuration Tool                                                     | Numbering Scheme                                                                                                    |
|------------------------------------------------------------------------|----------------------------------------------------------------------------------------------------|
| <ul><li>DriveExplorer</li><li>DriveExecutive</li><li>HIM</li></ul>     | The adapter parameters begin with parameter 1. For example, Parameter 01 - [Mode] is parameter 1 as indicated by this manual.   |
| <ul><li>Explicit Messaging</li><li>RSNetWorx for EtherNet/IP</li></ul> | Refer to <u>Chapter 6</u> , <u>Using Explicit Messaging</u> , and <u>Appendix C</u> , <u>EtherNet/IP Objects</u> , for details. |

# **Parameter List**

| Parameter |                                                                                                    |                     |                                                            |
|-----------|----------------------------------------------------------------------------------------------------|---------------------|------------------------------------------------------------|
| No.       | Name and Description                                                                                         | Details             |                                                            |
| 01        | [Mode]<br>Displays the Single or Multi-Drive operating mode<br>selected with the Operating Mode Switch (SW1) | Default:<br>Values: | 0 = Single Drive<br>0 = Single Drive<br>1 = Multiple Drive |
|           | on the adapter.                                                                                              | Туре:               | Read Only                                                  |
| 02        | [BOOTP]                                                                                                    | Default:            | 1 = Enabled                                                |
|           | Configures the adapter to use BOOTP so that you                                                              | Values:             | 0 = Disabled                                               |
|           | can set its IP address, subnet mask, and gateway                                                             |                     | 1 = Enabled                                                |
|           | address with a BOOTP server.                                                                                 | Type:               | Read/Write                                                 |
|           |                                                                                                    | Reset Required:     | Yes                                                        |

| Para                 | Parameter                                                                                                    |                                                                                                  |                                         |  |
|----------------------|----------------------------------------------------------------------------------------------------|--------------------------------------------------------------------------------------------------|-----------------------------------------|--|
| No.                  | Name and Description                                                                                                    | Details                                                                                          |                                         |  |
| 03<br>04<br>05<br>06 | [IP Addr Cfg 1]<br>[IP Addr Cfg 2]<br>[IP Addr Cfg 3]<br>[IP Addr Cfg 4]<br>Sets the bytes in the IP address.<br>255 . 255 . 255 . 255<br>[IP Addr Cfg 1]<br>[IP Addr Cfg 2]<br>[IP Addr Cfg 3]<br>[IP Addr Cfg 4]<br>Important: To set the IP address using these                                                                               | Default:<br>Default:<br>Default:<br>Minimum:<br>Maximum:<br>Type:<br>Reset Required:             | 0<br>0<br>0<br>255<br>Read/Write<br>Yes |  |
|                      | to Disabled.                                                                                                    |                                                                                                  |                                         |  |
| 07<br>08<br>09<br>10 | [Subnet Cfg 1]<br>[Subnet Cfg 2]<br>[Subnet Cfg 3]<br>[Subnet Cfg 4]<br>Sets the bytes of the subnet mask.<br>255 . 255 . 255 . 255<br>[Subnet Cfg 1]<br>[Subnet Cfg 2]<br>[Subnet Cfg 3]<br>[Subnet Cfg 3]<br>[Subnet Cfg 4]<br>Important: To set the subnet mask using these<br>parameters, Parameter 02 - [BOOTP] must be set<br>to Disabled. | Default:<br>Default:<br>Default:<br>Default:<br>Minimum:<br>Maximum:<br>Type:<br>Reset Required: | 0<br>0<br>0<br>255<br>Read/Write<br>Yes |  |
| 11<br>12<br>13<br>14 | [Gateway Cfg 1]<br>[Gateway Cfg 2]<br>[Gateway Cfg 3]<br>[Gateway Cfg 4]<br>Sets the bytes of the gateway address.<br>255 . 255 . 255 . 255<br>[Gateway Cfg 1]<br>[Gateway Cfg 2]<br>[Gateway Cfg 3]<br>[Gateway Cfg 4]<br>Important: To set the gateway address using<br>these parameters, Parameter 02 - [BOOTP] must<br>be set to Disabled.   | Default:<br>Default:<br>Default:<br>Minimum:<br>Maximum:<br>Type:<br>Reset Required:             | 0<br>0<br>0<br>255<br>Read/Write<br>Yes |  |
| Para | meter                                                                                                    |                                                                                                    |                                                                                                    |  |
|------|----------------------------------------------------------------------------------------------------|----------------------------------------------------------------------------------------------------|----------------------------------------------------------------------------------------------------|--|
| No.  | Name and Description                                                                                                    | Details                                                                                                    |                                                                                                    |  |
| 15   | [EN Rate Cfg]<br>Sets the network data rate at which the adapter<br>communicates.                                                                                                    | Default:<br>Values:<br>Type:<br>Reset Required:                                                                   | $\begin{array}{l} 0 = \mbox{Autodetect} \\ 0 = \mbox{Autodetect} \\ 1 = \mbox{10 Mbps Full} \\ 2 = \mbox{10 Mbps Full} \\ 3 = \mbox{100 Mbps Full} \\ 4 = \mbox{100 Mbps Half} \\ {\rm Read/Write} \\ {\rm Yes} \end{array}$ |  |
| 16   | [EN Rate Act]<br>Displays the network data rate currently being<br>used by the adapter.                                                                                                    | Default:<br>Values:<br>Type:                                                                                      | $\begin{array}{l} 0 = \text{No Link} \\ 0 = \text{No Link} \\ 1 = 10 \text{ Mbps Full} \\ 2 = 10 \text{ Mbps Half} \\ 3 = 100 \text{ Mbps Full} \\ 4 = 100 \text{ Mbps Half} \\ \text{Read Only} \end{array}$                |  |
| 17   | [Reset Module]<br>No action if set to "Ready." Resets the adapter if<br>set to "Reset Module." Restores the adapter to its<br>factory default settings if set to "Set Defaults." This<br>parameter is a command. It will be reset to "0 =<br>Ready" after the command has been performed.<br>ATTENTION: Risk of injury or equipm<br>transmitting I/O that controls the drive,<br>adapter. Determine how your drive will<br>adapter.                                                                                                    | Default:<br>Values<br>Type:<br>Reset Required:<br>ent damage exists.<br>the drive may fault<br>respond before res | 0 = Ready<br>0 = Ready<br>1 = Reset Module<br>2 = Set Defaults<br>Read/Write<br>No<br>If the adapter is<br>when you reset the<br>setting a connected                                                                         |  |
| 18   | [Comm Fit Action]<br>Sets the action that the adapter and drive will take<br>if the adapter detects that Ethernet<br>communications have been disrupted. This setting<br>is effective only if I/O that controls the drive is<br>transmitted through the adapter.                                                                                                    | Default:<br>Values:<br>Type:<br>Reset Required:                                                                   | 0 = Fault<br>0 = Fault<br>1 = Stop<br>2 = Zero Data<br>3 = Hold Last<br>4 = Send Flt Cfg<br>Read/Write<br>No                                                                                                    |  |
|      | ATTENTION: Risk of injury or equipment damage exists. Parameter 18 - [Comm<br>Fit Action] lets you determine the action of the adapter and connected drive if<br>communications are disrupted. By default, this parameter faults the drive. You can<br>set this parameter so that the drive continues to run. Precautions should be taken<br>to ensure that the setting of this parameter does not create a risk of injury or<br>equipment damage. When commissioning the drive, verify that your system<br>responds correctly to various situations (for example, a disconnected drive). |                                                                                                    |                                                                                                    |  |

| Para | meter                                                                                                    |                                                                                                    |                                                                                                    |
|------|----------------------------------------------------------------------------------------------------|----------------------------------------------------------------------------------------------------|----------------------------------------------------------------------------------------------------|
| No.  | Name and Description                                                                                                    | Details                                                                                                    |                                                                                                    |
| 19   | [Idle Fit Action]<br>Sets the action that the adapter and drive will take<br>if the adapter detects that the scanner is idle<br>because the controller was switched to program<br>mode. This setting is effective only if I/O that<br>controls the drive is transmitted through the<br>adapter. | Default:<br>Values:<br>Type:<br>Reset Required:                                                                                                    | $\begin{array}{l} 0 = \mbox{Fault} \\ 0 = \mbox{Fault} \\ 1 = \mbox{Stop} \\ 2 = \mbox{Zero Data} \\ 3 = \mbox{Hold Last} \\ 4 = \mbox{Send Fit Cfg} \\ \mbox{Read/Write} \\ \mbox{No} \end{array}$ |
|      | ATTENTION: Risk of injury or equipm.<br>Action] lets you determine the action<br>scanner is idle. By default, this paramet<br>parameter so that the drive continues<br>ensure that the setting of this paramet<br>equipment damage. When commission<br>responds correctly to various situation  | ent damage exists. <b>F</b><br>of the adapter and c<br>eter faults the drive. It<br>to run. Precautions s<br>er does not create a<br>ning the drive, verify<br>s (for example, a dis | Parameter 19 - [Idle Fit<br>connected drive if the<br>You can set this<br>should be taken to<br>risk of injury or<br>that your system<br>connected drive).                                          |
| 20   | [Flt Cfg Logic]<br>Sets the Logic Command data that is sent to the<br>drive if any of the following is true:                                                                                                    | Default:<br>Minimum:<br>Maximum:<br>Type:                                                                                                    | 0000 0000 0000 0000<br>0000 0000 0000 000                                                                                                    |
|      | <ul> <li>Parameter 18 - [Comm Flt Action] is set to<br/>"Send Flt Cfg" and communications are<br/>disrupted.</li> </ul>                                                                                                    | Reset Required: No                                                                                                    | No                                                                                                    |
|      | <ul> <li>Parameter 19 - [Idle Flt Action] is set to "Send<br/>Flt Cfg" and the scanner is put into Program or<br/>Test mode.</li> </ul>                                                                                                    |                                                                                                    |                                                                                                    |
|      | The bit definitions will depend on the product to which the adapter is connected.                                                                                                    |                                                                                                    |                                                                                                    |
| 21   | [FIt Cfg Ref]<br>Sets the Reference data that is sent to the drive if<br>any of the following is true:                                                                                                    | Default:<br>Minimum:<br>Maximum:                                                                                                    | 0<br>0<br>65535<br>Deced/Write                                                                                                    |
|      | <ul> <li>Parameter 18 - [Comm Flt Action] is set to<br/>"Send Flt Cfg" and communications are<br/>disrupted.</li> </ul>                                                                                                    | Reset Required:                                                                                                    | No                                                                                                    |
|      | <ul> <li>Parameter 19 - [Idle Flt Action] is set to "Send<br/>Flt Cfg" and the scanner is put into Program or<br/>Test mode.</li> </ul>                                                                                                    |                                                                                                    |                                                                                                    |
| 22   | [DSI I/O Cfg]<br>Sets the configuration of the Drives that are active<br>in the Multi-Drive mode. Identifies the connections<br>that would be attempted on a reset or power cycle.                                                                                                    | Default:<br>Values:<br>Type:                                                                                                    | 0<br>0 = Drive 0<br>1 = Drives 0-1<br>2 = Drives 0-2<br>3 = Drives 0-3<br>4 = Drives 0-4<br>Read/Write                                                                                              |
|      |                                                                                                    | Reset Required:                                                                                                    | Yes                                                                                                    |

| Para                       | meter                                                                                                    |                                                                                                    |                                                                  |
|----------------------------|----------------------------------------------------------------------------------------------------|----------------------------------------------------------------------------------------------------|------------------------------------------------------------------|
| No.                        | Name and Description                                                                                                    | Details                                                                                                    |                                                                  |
| 23                         | [DSI I/O Act]<br>Displays the Drives that are active in the<br>Multi-Drive mode.                                                                                                    | Default:<br>Bit Values:<br>Type:                                                                                                    | xxx0 0000<br>0 = Drive Active<br>1 = Drive Inactive<br>Read Only |
|                            | Bit 7 6 5 4 3 2 1 0<br>Default x x 1 0 0 0 0 0 0 →                                                                                                    | $\begin{array}{l} \textbf{Bit Definitions} \\ 0 = Drive \ 0 \ Active \\ 1 = Drive \ 1 \ Active \\ 2 = Drive \ 2 \ Active \\ 3 = Drive \ 2 \ Active \\ 3 = Drive \ 3 \ Active \\ 4 = Drive \ 4 \ Active \\ 5 = Not \ Used \\ 6 = Not \ Used \\ 7 = Not \ Used \end{array}$ |                                                                  |
| 24<br>25<br>26<br>27<br>28 | [Drv 0 Addr]<br>[Drv 1 Addr]<br>[Drv 2 Addr]<br>[Drv 3 Addr]<br>[Drv 4 Addr]<br>Sets the corresponding node addresses of the<br>daisy-chained drives when the adapter Operating<br>Mode Switch (SW1) is set for Multi-Drive<br>operation.<br>Important: The settings for these parameters<br>must match the Comm Node Addr parameter<br>settings in the respective drives. Each setting must<br>also be unique (no duplicate node address). | Default:<br>Default:<br>Default:<br>Default:<br>Default:<br>Minimum:<br>Maximum:<br>Type:<br>Reset Required:                                                                                                    | 100<br>101<br>102<br>103<br>104<br>1<br>247<br>Read/Write<br>Yes |
| 29                         | [Web Enable]<br>Displays the setting of the Web Pages Switch<br>(SW2) on the adapter when the adapter was last<br>reset.                                                                                                    | Default:<br>Values:<br>Type:                                                                                                    | 0 = Disabled<br>0 = Disabled<br>1 = Enabled<br>Read Only         |
| 30                         | [Web Features]<br>Sets the access to the Web interface and<br>Web-configurable features.                                                                                                    | Default:<br>Bit Values:<br>Type:<br>Reset Required:                                                                                                    | xxxx xx11<br>0 = Disabled<br>1 = Enabled<br>Read/Write<br>No     |
|                            | Bit 7 6 5 4 3 2 1 0<br>Default x x x x x 1 1 1 →<br>L                                                                                                    | Bit Definitions<br>0 = E-mail Config<br>1 = Process Disp<br>2-7 = Not used                                                                                                    | guration<br>Iay Configuration                                    |

## Notes:

# **EtherNet/IP Objects**

Appendix C provides information about the EtherNet/IP objects that can be accessed using Explicit Messages. For information on the format of Explicit Messages and example ladder logic programs, refer to Chapter 6, Using Explicit Messaging.

|                        | Class Code |      |             |                         |      | Class Code |             |
|------------------------|------------|------|-------------|-------------------------|------|------------|-------------|
| Object                 | Hex.       | Dec. | Page        | Object                  | Hex. | Dec.       | Page        |
| Identity Object        | 0x01       | 1    | <u>C-2</u>  | DPI Device Object       | 0x92 | 146        | <u>C-21</u> |
| Assembly Object        | 0x04       | 4    | <u>C-4</u>  | DPI Parameter Object    | 0x93 | 147        | <u>C-24</u> |
| Register Object        | 0x07       | 7    | <u>C-6</u>  | DPI Fault Object        | 0x97 | 151        | <u>C-28</u> |
| Parameter Object       | 0x0F       | 15   | <u>C-9</u>  | DPI Diagnostic Object   | 0x99 | 153        | <u>C-30</u> |
| Parameter Group Object | 0x10       | 16   | <u>C-13</u> | TCP/IP Interface Object | 0xF5 | 245        | <u>C-32</u> |
| PCCC Object            | 0x67       | 103  | <u>C-15</u> | Ethernet Link Object    | 0xF6 | 246        | <u>C-34</u> |

**TIP:** Refer to the EtherNet/IP specification for more information about EtherNet/IP objects. Information about the EtherNet/IP specification is available on the ODVA web site (http://www.odva.org).

### **Supported Data Types**

| Data Type    | Description                                           |
|--------------|-------------------------------------------------------|
| BYTE         | 8-bit unsigned integer                                |
| WORD         | 16-bit unsigned integer                               |
| DWORD        | 32-bit unsigned integer                               |
| LWORD        | 64-bit unsigned integer                               |
| SINT         | 8-bit signed integer                                  |
| USINT        | 8-bit unsigned integer                                |
| INT          | 16-bit signed integer                                 |
| UINT         | 16-bit unsigned integer                               |
| DINT         | 32-bit signed integer                                 |
| UDINT        | 32-bit unsigned integer                               |
| BOOL         | 8-bit value low bit is true or false                  |
| BOOL[n]      | Array of n bits                                       |
| STRING[n]    | Array of n characters                                 |
| SHORT_STRING | 1-byte length indicator + that many characters        |
| STRUCT       | Structure name only - no size in addition to elements |
| CONTAINER    | 32-bit parameter value - sign extended if necessary   |
| TCHAR        | 8 or 16-bit character                                 |
| REAL         | 32-bit floating point                                 |

## **Identity Object**

## **Class Code**

| Hexadecimal | Decimal |
|-------------|---------|
| 0x01        | 1       |

#### Instances (Single-Drive Mode)

The number of instances is fixed at three and is as shown below:

| Instance | Description                           |
|----------|---------------------------------------|
| 0        | Class                                 |
| 1        | Host drive                            |
| 2        | 22-COMM-E                             |
| 3        | 22-SCM-232 or 22-HIM-* (when present) |

#### Instances (Multi-Drive Mode)

The number of instances is fixed at one and is as shown below:

| Instance | Description |
|----------|-------------|
| 0        | Class       |
| 1        | 22-COMM-E   |

| Attribute<br>ID | Access<br>Rule | Name                                       | Data Type | Description               |
|-----------------|----------------|--------------------------------------------|-----------|---------------------------|
| 1               | Get            | Revision                                   | UINT      | 1                         |
| 2               | Get            | Max Instance                               | UINT      | Total number of instances |
| 6               | Get            | Max ID Number<br>of Class<br>Attributes    | UINT      | 7                         |
| 7               | Get            | Max ID Number<br>of Instance<br>Attributes | UINT      | 100                       |

# Identity Object (Continued)

## **Instance Attributes**

| Attribute<br>ID | Acces<br>s Rule | Name                                  | Data Type                           | Description                                                                                       |
|-----------------|-----------------|---------------------------------------|-------------------------------------|---------------------------------------------------------------------------------------------------|
| 1               | Get             | Vendor ID                             | UINT                                | 1 = Allen-Bradley                                                                                 |
| 2               | Get             | Device Type                           | UINT                                | 127                                                                                               |
| 3               | Get             | Product Code                          | UINT                                | Number identifying product<br>name and rating                                                     |
| 4               | Get             | Revision:<br>Major<br>Minor           | STRUCT of:<br>USINT<br>USINT        | Value varies<br>Value varies                                                                      |
| 5               | Get             | Status                                | WORD                                | Bit 0 = Owned<br>Bit 2 = Configured<br>Bit 10 = Recoverable fault<br>Bit 11 = Unrecoverable fault |
| 6               | Get             | Serial Number                         | UDINT                               | Unique 32-bit number                                                                              |
| 7               | Get             | Product Name                          | SHORT_<br>STRING                    | Product name and rating                                                                           |
| 9               | Get             | Configuration<br>Consistency<br>Value | UINT                                | CRC or checksum<br>representing the configuration<br>of the product                               |
| 100             | Get             | NVS Info                              | STRUCT of:<br>UDINT<br>SHORT_STRING | First NVS instance<br>Sub-assembly name                                                           |

| Service Code | Implemented for: |          | Service Name         |
|--------------|------------------|----------|----------------------|
|              | Class            | Instance |                      |
| 0x01         | Yes              | Yes      | Get_Attributes_All   |
| 0x05         | No               | Yes      | Reset                |
| 0x0E         | Yes              | Yes      | Get_Attribute_Single |

# **Assembly Object**

### **Class Code**

| Hexadecimal | Decimal |
|-------------|---------|
| 0x04        | 4       |

#### Instances

| Instance | Description                                             |
|----------|---------------------------------------------------------|
| 1        | All I/O data being read from the DSI drives (read-only) |
| 2        | All I/O data written to the DSI drives (read/write)     |

#### **Class Attributes**

| Attribute<br>ID | Access Rule | Name               | Data Type | Description                |
|-----------------|-------------|--------------------|-----------|----------------------------|
| 1               | Get         | Revision           | UINT      | 2                          |
| 2               | Get         | Max Instance       | UINT      | 2                          |
| 100             | Set         | Control<br>Timeout | UINT      | Control timeout in seconds |

#### **Instance Attributes**

| Attribute<br>ID | Access Rule                | Name                 | Data Type                                              | Description                                               |
|-----------------|----------------------------|----------------------|--------------------------------------------------------|-----------------------------------------------------------|
| 1               | Get                        | Number of<br>Members | UINT                                                   | 1                                                         |
| 2               | Get                        | Member List          | ARRAY of<br>STRUCT:<br>UINT<br>UINT<br>Packed<br>EPATH | Size of member data<br>Size of member path<br>Member path |
| 3               | Conditional <sup>(1)</sup> | Data                 | Array of Bits                                          | Data to be transferred                                    |
| 4               | Get                        | Size                 | UINT                                                   | Size of assembly data in bits                             |

 $^{(1)}\,$  For instance 1, access rule for the data attribute is Get. For instance 2, it is Get/Set.

**Important:** Setting an Assembly object attribute can be done only when the Control Timeout (class attribute 100) has been set to a non-zero value.

# Assembly Object (Continued)

|              | Implemented for: |          |                      |
|--------------|------------------|----------|----------------------|
| Service Code | Class            | Instance | Service Name         |
| 0x0E         | Yes              | Yes      | Get_Attribute_Single |
| 0x10         | Yes              | Yes      | Set_Attribute_Single |

# **Register Object**

#### **Class Code**

| Hexadecimal | Decimal |
|-------------|---------|
| 0x07        | 7       |

#### Instances

| Instance | Description                                                           | Input/<br>Output | Size<br>(in bits)     |
|----------|-----------------------------------------------------------------------|------------------|-----------------------|
| 1        | Logic Command and Reference for all drives                            | Out              | Varies (1)            |
| 2        | Logic Status and Feedback for all drives                              | In               | Varies <sup>(1)</sup> |
| 3        | Logic Command and Reference for Drive 0                               | Out              | 32                    |
| 4        | Logic Status and Feedback for Drive 0                                 | In               | 32                    |
| 5        | Logic Command and Reference for Drive 1                               | Out              | 32                    |
| 6        | Logic Status and Feedback for Drive 1                                 | In               | 32                    |
| 7        | Logic Command and Reference for Drive 2                               | Out              | 32                    |
| 8        | Logic Status and Feedback for Drive 2                                 | In               | 32                    |
| 9        | Logic Command and Reference for Drive 3                               | Out              | 32                    |
| 10       | Logic Status and Feedback for Drive 3                                 | In               | 32                    |
| 11       | Logic Command and Reference for Drive 4                               | Out              | 32                    |
| 12       | Logic Status and Feedback for Drive 4                                 | In               | 32                    |
| 13       | Logic Command for all drives — mask-and-match register <sup>(2)</sup> | Out              | Varies (1)            |
| 14       | Logic Command for Drive 0 — mask-and-match register <sup>(2)</sup>    | Out              | 32                    |
| 15       | Logic Command for Drive 1 — mask-and-match register <sup>(2)</sup>    | Out              | 32                    |
| 16       | Logic Command for Drive 2 — mask-and-match register <sup>(2)</sup>    | Out              | 32                    |
| 17       | Logic Command for Drive 3 — mask-and-match register <sup>(2)</sup>    | Out              | 32                    |
| 18       | Logic Command for Drive 4 — mask-and-match register <sup>(2)</sup>    | Out              | 32                    |
| 19       | Logic Command for Drive 0                                             | Out              | 16                    |
| 20       | Logic Status for Drive 0                                              | In               | 16                    |
| 21       | Reference for Drive 0                                                 | Out              | 16                    |
| 22       | Feedback for Drive 0                                                  | In               | 16                    |
| 23       | Logic Command for Drive 1                                             | Out              | 16                    |
| 24       | Logic Status for Drive 1                                              | In               | 16                    |
| 25       | Reference for Drive 1                                                 | Out              | 16                    |
| 26       | Feedback for Drive 1                                                  | In               | 16                    |

(1) The size for this Register Object instance is 32 bits per drive. For example, if the adapter is operating in Multi-Drive mode, and is configured with Drives 0 through 4, then the size is 160 bits.

(2) The structure for this Register Object instance is a Mask word followed by a Command word for each drive. The Logic Command for each drive is set to the value of the second word of the data where there are ones in the first word of the data.

Logic Command = (Logic Command and not Mask word) or (Command word and Mask word)

# Register Object (Continued)

## Instances (Continued)

| Instance | Description               |     | Size<br>(in bits) |
|----------|---------------------------|-----|-------------------|
| 27       | Logic Command for Drive 2 | Out | 16                |
| 28       | Logic Status for Drive 2  | In  | 16                |
| 29       | Reference for Drive 2     | Out | 16                |
| 30       | Feedback for Drive 2      | In  | 16                |
| 31       | Logic Command for Drive 3 | Out | 16                |
| 32       | Logic Status for Drive 3  | In  | 16                |
| 33       | Reference for Drive 3     | Out | 16                |
| 34       | Feedback for Drive 3      | In  | 16                |
| 35       | Logic Command for Drive 4 | Out | 16                |
| 36       | Logic Status for Drive 4  | In  | 16                |
| 37       | Reference for Drive 4     | Out | 16                |
| 38       | Feedback for Drive 4      | In  | 16                |

| Attribute<br>ID | Access<br>Rule | Name                | Data Type | Description                |
|-----------------|----------------|---------------------|-----------|----------------------------|
| 1               | Get            | Revision            | UINT      | 1                          |
| 2               | Get            | Max Instance        | UINT      | 38                         |
| 3               | Get            | Number of Instances | UINT      | 38                         |
| 100             | Set            | Control Timeout     | UINT      | Control timeout in seconds |

## Register Object (Continued)

### **Instance Attributes**

| Attribute<br>ID | Access Rule                | Name      | Data Type        | Description                                                                                                 |
|-----------------|----------------------------|-----------|------------------|----------------------------------------------------------------------------------------------------|
| 1               | Get                        | Bad Flag  | BOOL             | If set to 1, then attribute 4<br>contains invalid, bad or otherwise<br>corrupt data.<br>0 = good<br>1 = bad |
| 2               | Get                        | Direction | BOOL             | Direction of data transfer<br>0 = Input (Drive to EtherNet/IP)<br>1 = Output (EtherNet/IP to Drive)         |
| 3               | Get                        | Size      | UINT             | Size of register data in bits                                                                               |
| 4               | Conditional <sup>(1)</sup> | Data      | ARRAY of<br>BITS | Data to be transferred                                                                                      |

(1) The access rule of Set is optional if attribute 2, Direction = 1. If Direction = 0, the access rule is Get.

**Important:** Setting a Register object attribute can be done only when the Control Timeout (class attribute 100) has been set to a non-zero value.

|              | Implemented for: |          |                      |
|--------------|------------------|----------|----------------------|
| Service Code | Class            | Instance | Service Name         |
| 0x0E         | Yes              | Yes      | Get_Attribute_Single |
| 0x10         | Yes              | Yes      | Set_Attribute_Single |

## **Parameter Object**

#### **Class Code**

| Hexadecimal | Decimal |
|-------------|---------|
| 0x0F        | 15      |

#### Instances (Single-Drive Mode)

The number of instances is as shown below:

| Instance | Description                        |  |
|----------|------------------------------------|--|
| 0        | Class                              |  |
| 1        | Drive Parameter 1                  |  |
| \$       | \$                                 |  |
| n        | Drive Parameter n <sup>(1)</sup>   |  |
| n + 1    | Adapter Parameter 1                |  |
| \$       | \$                                 |  |
| n + m    | Adapter Parameter m <sup>(2)</sup> |  |

<sup>(1)</sup> n represents the number of parameters in the drive.

<sup>(2)</sup> m represents the number of parameters in the adapter.

#### Instances (Multi-Drive Mode)

The number of instances is as shown below:

| Instance | Description                        |
|----------|------------------------------------|
| 0        | Class                              |
| 1        | Adapter Parameter 1                |
| \$       | \$                                 |
| m        | Adapter Parameter m <sup>(1)</sup> |

 $^{\left(1\right)}\,$  m represents the number of parameters in the adapter.

In addition, the parameters for the other DSI devices can be accessed using the instance-offset encoding shown in the table below:

| Instances (Dec.) | Single-Drive Mode                 | Multi-Drive Mode                  |
|------------------|-----------------------------------|-----------------------------------|
| 16384 - 17407    | Instances 0 – 1023 in the adapter | Instances 0 – 1023 in the adapter |
| 17408 – 18431    | Instances 0 – 1023 in the drive   | Instances 0 – 1023 in Drive 0     |
| 18432 - 19455    | Not supported                     | Instances 0 – 1023 in Drive 1     |
| 19456 - 20479    | Not supported                     | Instances 0 – 1023 in Drive 2     |
| 20480 - 21503    | Not supported                     | Instances 0 – 1023 in Drive 3     |
| 21504 - 22527    | Not supported                     | Instances 0 – 1023 in Drive 4     |

# Parameter Object (Continued)

| Attribute | Access<br>Bule | Name                                  | Data Type | Description                                                                                                    |
|-----------|----------------|---------------------------------------|-----------|----------------------------------------------------------------------------------------------------|
| 1         | Get            | Revision                              |           | 1                                                                                                    |
| 2         | Get            | Max Instance                          | UINT      | Number of parameters                                                                                                    |
| 8         | Get            | Parameter<br>Class<br>Descriptor      | WORD      | 0 = False, 1 = True<br>Bit 0 = Supports parameter instances<br>Bit 1 = Supports full attributes<br>Bit 2 = Must do NVS save command<br>Bit 3 = Parameters are stored in NVS |
| 9         | Get            | Configuration<br>Assembly<br>Instance | UINT      | 0                                                                                                    |
| 10        | Get            | Native<br>Language                    | USINT     | 0 = English<br>1 = French<br>2 = Spanish<br>3 = Italian<br>4 = German<br>5 = Japanese<br>6 = Portuguese<br>7 = Mandarin Chinese<br>8 = Russian<br>9 = Dutch                 |

# Parameter Object (Continued)

#### Instance Attributes

| Attribute<br>ID | Access<br>Rule | Name                     | Data Type        | Description                                                                                                    |
|-----------------|----------------|--------------------------|------------------|----------------------------------------------------------------------------------------------------|
| 1               | (1)            | Parameter Value          | (2)              | (3)                                                                                                    |
| 2               | Get            | Link Path Size           | USINT            | 0 = No link specified<br>n = The size of Attribute 3 in bytes                                                                                                    |
| 3               | Get            | Link Path                |                  | (4)                                                                                                    |
| 4               | Get            | Descriptor               | WORD             | 0 = False, 1 = True<br>Bit 1 = Supports ENUMs<br>Bit 2 = Supports scaling<br>Bit 3 = Supports scaling links<br>Bit 4 = Read only<br>Bit 5 = Monitor<br>Bit 6 = Extended precision scaling |
| 5               | Get            | Data Type                | USINT            | 0xC2 = SINT (8-bits)<br>0xC3 = INT (16-bits)<br>0xC4 = DINT (32-bits)<br>0xC6 = USINT (8-bits)<br>0xC7 = UINT (16-bits)<br>0xCA = REAL (32-bits)<br>0xD2 = WORD (16-bits)                 |
| 6               | Get            | Data Size                | USINT            | (3)                                                                                                    |
| 7               | Get            | Parameter Name<br>String | SHORT_<br>STRING | (3)                                                                                                    |
| 8               | Get            | Units String             | SHORT_<br>STRING | (3)                                                                                                    |
| 9               | Get            | Help String              | SHORT_<br>STRING | Null string                                                                                                    |
| 10              | Get            | Minimum Value            | (1)              | (3)                                                                                                    |
| 11              | Get            | Maximum Value            | (1)              | (3)                                                                                                    |
| 12              | Get            | Default Value            | (1)              | (3)                                                                                                    |
| 13              | Get            | Scaling Multiplier       | UINT             | (3)                                                                                                    |
| 14              | Get            | Scaling Divisor          | UINT             | (3)                                                                                                    |
| 15              | Get            | Scaling Base             | UINT             | (3)                                                                                                    |
| 16              | Get            | Scaling Offset           | UINT             | (3)                                                                                                    |
| 17              | Get            | Multiplier Link          | UINT             | (3)                                                                                                    |
| 18              | Get            | Divisor Link             | UINT             | (3)                                                                                                    |
| 19              | Get            | Base Link                | UINT             | (3)                                                                                                    |
| 20              | Get            | Offset Link              | UINT             | (3)                                                                                                    |
| 21              | Get            | Decimal Precision        | USINT            | (3)                                                                                                    |

 $^{(1)}$  Access rule is defined in bit 4 of instance attribute 4. 0 = Get/Set, 1 = Get.

<sup>(2)</sup> Specified in descriptor, data type, and data size.

<sup>(3)</sup> Value varies based on parameter instance.

<sup>(4)</sup> Refer to the CIP Common specification for a description of the link path.

# Parameter Object (Continued)

|              | Implemented for: |          |                      |
|--------------|------------------|----------|----------------------|
| Service Code | Class            | Instance | Service Name         |
| 0x01         | Yes              | Yes      | Get_Attribute_All    |
| 0x05         | Yes              | No       | Reset                |
| 0x0E         | Yes              | Yes      | Get_Attribute_Single |
| 0x10         | No               | Yes      | Set_Attribute_Single |
| 0x4B         | No               | Yes      | Get_Enum_String      |

## **Parameter Group Object**

#### **Class Code**

| Hexadecimal | Decimal |
|-------------|---------|
| 0x10        | 16      |

#### Instances

The number of instances depends on the number of groups in the device. A group of adapter parameters is appended to the list of groups in the device. The total number of groups can be read in Instance 0, Attribute 2.

| Number | Description                  |
|--------|------------------------------|
| 0      | Class Attributes             |
| 1      | Drive Group 1 Attributes     |
| :      | 1                            |
| n      | Drive Group n Attributes (1) |
| n + 1  | Adapter Group Attributes     |

<sup>(1)</sup> n represents the number of parameter groups in the drive.

| Attribute<br>ID | Access<br>Rule | Name                    | Data<br>Type | Description                                                                                                    |
|-----------------|----------------|-------------------------|--------------|----------------------------------------------------------------------------------------------------|
| 1               | Get            | Parameter group version | UINT         | 1                                                                                                    |
| 2               | Get            | Max Instance            | UINT         | Total number of groups                                                                                                    |
| 8               | Set            | Native<br>Language      | USINT        | 0 = English<br>1 = French<br>2 = Spanish (Mexican)<br>3 = Italian<br>4 = German<br>5 = Japanese<br>6 = Portuguese<br>7 = Mandarin Chinese<br>8 = Russian<br>9 = Dutch |

# Parameter Group Object (Continued)

## **Instance Attributes**

| Attribute<br>ID | Access<br>Rule | Name                             | Data Type        | Description                    |
|-----------------|----------------|----------------------------------|------------------|--------------------------------|
| 1               | Get            | Group Name String                | SHORT_<br>STRING | Group name                     |
| 2               | Get            | Number of Members<br>in Group    | UINT             | Number of parameters in group. |
| 3               | Get            | 1st Parameter Number<br>in Group | UINT             | (1)                            |
| 4               | Get            | 2nd Parameter<br>Number in Group | UINT             | (1)                            |
| n               | Get            | :                                | UINT             | (1)                            |

<sup>(1)</sup> Value varies based on group instance.

|              | Implemented for: |          |                      |
|--------------|------------------|----------|----------------------|
| Service Code | Class            | Instance | Service Name         |
| 0x0E         | Yes              | Yes      | Get_Attribute_Single |
| 0x01         | Yes              | Yes      | Get_Attributes_All   |

# PCCC Object

### **Class Code**

| Hexadecimal | Decimal |
|-------------|---------|
| 0x67        | 103     |

#### Instances

Supports Instance 1.

## **Class Attributes**

Not supported.

### **Instance Attributes**

Not supported.

### Services

|              | Implemented for: |          |              |
|--------------|------------------|----------|--------------|
| Service Code | Class            | Instance | Service Name |
| 0x4B         | No               | Yes      | Execute_PCCC |
| 0x4C         | No               | Yes      | Execute_DH+  |

### Message Structure for Execute\_PCCC

| Request          |                     |                                                       | Response         | Response            |                                                       |  |
|------------------|---------------------|-------------------------------------------------------|------------------|---------------------|-------------------------------------------------------|--|
| Name             | Data<br>Type        | Description                                           | Name             | Data<br>Type        | Description                                           |  |
| Length           | USINT               | Length of<br>requestor ID                             | Length           | USINT               | Length of<br>requestor ID                             |  |
| Vendor           | UINT                | Vendor number of requestor                            | Vendor           | UINT                | Vendor number of requestor                            |  |
| Serial<br>Number | UDINT               | ASA serial number of requestor                        | Serial<br>Number | UDINT               | ASA serial number<br>of requestor                     |  |
| Other            | Product<br>Specific | Identifier of user,<br>task, etc. on the<br>requestor | Other            | Product<br>Specific | Identifier of user,<br>task, etc. on the<br>requestor |  |
| CMD              | USINT               | Command byte                                          | CMD              | USINT               | Command byte                                          |  |

## Message Structure for Execute\_PCCC (Continued)

| Request         |                   |                                        | Response         |                   |                                                |
|-----------------|-------------------|----------------------------------------|------------------|-------------------|------------------------------------------------|
| Name            | Data<br>Type      | Description                            | Name             | Data<br>Type      | Description                                    |
| STS             | USINT             | 0                                      | STS              | USINT             | Status byte                                    |
| TNSW            | UINT              | Transport word                         | TNSW             | UINT              | Transport word.<br>Same value as the request.  |
| FNC             | USINT             | Function code. Not used for all CMD's. | EXT_STS          | USINT             | Extended status.<br>Not used for all<br>CMD's. |
| PCCC_<br>params | ARRAY of<br>USINT | CMD/FNC specific<br>parameters         | PCCC_<br>results | ARRAY of<br>USINT | CMD/FNC specific result data                   |

## Message Structure for Execute\_DH+

| Request         |                   |                                       | Response         |                   |                                               |
|-----------------|-------------------|---------------------------------------|------------------|-------------------|-----------------------------------------------|
| Name            | Data<br>Type      | Description                           | Name             | Data<br>Type      | Description                                   |
| DLink           | UINT              | Destination Link ID                   | DLink            | UINT              | Destination Link ID                           |
| DSta            | USINT             | Destination Station number            | DSta             | USINT             | Destination Station number                    |
| DUser           | USINT             | Destination "User"<br>number          | DUser            | USINT             | Destination "User"<br>number                  |
| SLink           | UINT              | Source Link ID                        | SLink            | UINT              | Source Link ID                                |
| SSta            | USINT             | Source Station number                 | SSta             | USINT             | Source Station<br>number                      |
| SUser           | USINT             | Source User<br>number                 | SUser            | USINT             | Source User<br>number                         |
| CMD             | USINT             | Command byte                          | CMD              | USINT             | Command byte                                  |
| STS             | USINT             | 0                                     | STS              | USINT             | Status byte                                   |
| TNSW            | UINT              | Transport word                        | TNSW             | UINT              | Transport word.<br>Same value as the request. |
| FNC             | USINT             | Function code; not used for all CMD's | EXT_STS          | USINT             | Extended Status;<br>not used for all<br>CMD's |
| PCCC_<br>params | ARRAY of<br>USINT | CMD/FNC specific<br>parameters        | PCCC_<br>results | ARRAY of<br>USINT | CMD/FNC specific result data                  |

The adapter supports the following PCCC command types:

| CMD  | FNC  | Description                                         |
|------|------|-----------------------------------------------------|
| 0x06 | 0x03 | Identify host and some status                       |
| 0x0F | 0x67 | PLC-5 typed write                                   |
| 0x0F | 0x68 | PLC-5 typed read                                    |
| 0x0F | 0x95 | Encapsulate other protocol                          |
| 0x0F | 0xA2 | SLC 500 protected typed read with 3 address fields  |
| 0x0F | 0xAA | SLC 500 protected typed write with 3 address fields |
| 0x0F | 0xA1 | SLC 500 protected typed read with 2 address fields  |
| 0x0F | 0xA9 | SLC 500 protected typed write with 2 address fields |
| 0x0F | 0x00 | Word range read                                     |
| 0x0F | 0x01 | Word range write                                    |

See DF1 Protocol and Command Set Manual, Allen-Bradley Publication No. 1770-6.5.16.

#### **N-Files**

| N-File | Description                                                                                                    |                     |                         |                     |  |
|--------|----------------------------------------------------------------------------------------------------|---------------------|-------------------------|---------------------|--|
| N40    | This N-file lets you use Emulated Block Transfer messages to read and write many types of DPI messages. To use Emulated Block Transfer messages, you send a Write message to N40:0 – N40:63, wait until the adapter responds with a reply message, and then read the response data in N40:0 – N40:63 with a Read message.<br>For details about Block Transfer messages and the data required for each byte in the N-File, refer to the <i>Remote I/O Adapter User Manual</i> , Publication 20COMM-UM004 |                     |                         |                     |  |
|        | Bits 15 to 8 are the Byte.                                                                                                    | Most Significant By | rte. Bits 7 to 0 are th | e Least Significant |  |
|        | Write                                                                                                    |                     | Read                    | Read                |  |
| Bits   | 15                                                                                                    | 0                   | 15                      | 0                   |  |
| N40:0  | 0x00                                                                                                    | Length (in Bytes)   | 0x00                    | Length (in Bytes)   |  |
| N40:1  | DPI Port <sup>(1)</sup>                                                                                                    | 0x81                | Status Size             | Status Type         |  |
| N40:2  | 0x00                                                                                                    | CIP Service         | Data                    |                     |  |
| N40:3  | CIP Class                                                                                                    |                     | (length varies base     | ed on message)      |  |
| N40:4  | CIP Instance                                                                                                    |                     |                         |                     |  |
| N40:5  | CIP Attribute                                                                                                    |                     |                         |                     |  |
| N40:6  | Data                                                                                                    |                     |                         |                     |  |
| :      | (length varies based on message)                                                                                                    |                     |                         |                     |  |
| N40:63 |                                                                                                    |                     |                         |                     |  |

 $^{(1)}\,$  Use the following DPI Port Assignment table to determine the value for the DPI port.

## **N-Files (Continued)**

#### **DPI Port Assignments**

| DPI Port No. | Single-Drive Mode | Multi-Drive Mode |
|--------------|-------------------|------------------|
| 0            | The drive         | Drive 0          |
| 1            | The adapter       | Drive 1          |
| 2            | The slave         | Drive 2          |
| 3            | Not supported     | Drive 3          |
| 4            | Not supported     | Drive 4          |
| 5            | Not supported     | The adapter      |

| N-File | Description                                                                                                    |                                |  |
|--------|----------------------------------------------------------------------------------------------------|--------------------------------|--|
|        | For Single-Drive Mode Only                                                                                                    |                                |  |
| N41    | This N-file lets you read and write control I/O messages. You can control I/O messages only when all of the following conditions are                                                                                                    |                                |  |
|        | <ul> <li>The adapter is not receiving I/O from a scanner. For example, there is<br/>no scanner on the network, the scanner is in idle (program) mode, the<br/>scanner is faulted, or the adapter is not mapped to the scanner.</li> </ul> |                                |  |
|        | • The value of N42:3 is set to a non-zero value.                                                                                                    |                                |  |
|        | Write                                                                                                    | Read                           |  |
| N41:0  | Logic Command Word                                                                                                    | Logic Status Word              |  |
| N41:1  | Unused                                                                                                    | Unused                         |  |
| N41:2  | Reference                                                                                                    | Feedback                       |  |
| N42    | This N-file lets you read and write so                                                                                                    | me values configuring the port |  |
| N42:3  | Time-out (read/write): Time (in seconds) allowed between messages to the N41 or N44 file. If the adapter does not receive a message in the specified time, it performs the fault action configured in its [Comm Flt Action] parameter.    |                                |  |
| N42:7  | Adapter Port Number (read only): DPI port on the drive to which the adapter is connected.                                                                                                    |                                |  |
| N42:8  | Peer Adapters (read only): Bit field of devices having DPI Peer capabilities.                                                                                                    |                                |  |

## **N-Files (Continued)**

| N-File | Description                                                                                                    |                                                                                                    |  |  |  |
|--------|----------------------------------------------------------------------------------------------------|----------------------------------------------------------------------------------------------------|--|--|--|
|        | For Mul                                                                                                    | For Multi-Drive Mode Only                                                                                                    |  |  |  |
| N44    | This N-file lets you read and write control I/O messages. You can control I/O messages only when all of the following conditions are |                                                                                                    |  |  |  |
|        | • The adapter is not receiving<br>no scanner on the network,<br>scanner is faulted, or the ad                                        | <ul> <li>The adapter is not receiving I/O from a scanner. For example, there is<br/>no scanner on the network, the scanner is in idle (program) mode, the<br/>scanner is faulted, or the adapter is not mapped to the scanner.</li> </ul> |  |  |  |
|        | • The value of N42:3 is set to                                                                                                    | • The value of N42:3 is set to a non-zero value.                                                                                                    |  |  |  |
|        | Write                                                                                                    | Read                                                                                                    |  |  |  |
| N44:0  | Drive 0 Logic Command                                                                                                    | Drive 0 Logic Status                                                                                                    |  |  |  |
| N44:1  | Unused                                                                                                    | Unused                                                                                                    |  |  |  |
| N44:2  | Drive 0 Reference                                                                                                    | Drive 0 Feedback                                                                                                    |  |  |  |
| N44:3  | Drive 1 Logic Command                                                                                                    | Drive 1 Logic Status                                                                                                    |  |  |  |
| N44:4  | Drive 1 Reference                                                                                                    | Drive 1 Feedback                                                                                                    |  |  |  |
| N44:5  | Drive 2 Logic Command                                                                                                    | Drive 2 Logic Status                                                                                                    |  |  |  |
| N44:6  | Drive 2 Reference                                                                                                    | Drive 2 Feedback                                                                                                    |  |  |  |
| N44:7  | Drive 3 Logic Command                                                                                                    | Drive 3 Logic Status                                                                                                    |  |  |  |
| N44:8  | Drive 3 Reference                                                                                                    | Drive 3 Feedback                                                                                                    |  |  |  |
| N44:9  | Drive 4 Logic Command                                                                                                    | Drive 4 Logic Status                                                                                                    |  |  |  |
| N44:10 | Drive 4 Reference                                                                                                    | Drive 4 Feedback                                                                                                    |  |  |  |

## **N-Files (Continued)**

**Important:** If your controller or HMI platform supports CIP messaging, use the CIP Parameter object to get and set parameters.

| N-File               | Description                                                                         |                                                               |  |
|----------------------|-------------------------------------------------------------------------------------|---------------------------------------------------------------|--|
| N10 – N18            | These N-files let you read and write parameter values in the drive and the adapter. |                                                               |  |
|                      | Single-Drive Mode                                                                   | Multi-Drive Mode                                              |  |
| N10:0<br>N10:1 – 999 | Number of parameters in the drive<br>Drive parameters 1 – 999                       | Number of parameters in Drive 0<br>Drive 0 parameters 1 - 999 |  |
| N11:0 - 999          | Drive parameters 1000 – 1999                                                        | Drive 0 parameters 1000 - 1999                                |  |
| N12:0 - 999          | Drive parameters 2000 – 2999                                                        | Drive 0 parameters 2000 - 2999                                |  |
| N13:0                | Number of parameters in this adapter                                                | Number of parameters in this adapter                          |  |
| N13:1 – 999          | Parameters 1 – 999 in this adapter                                                  | Parameters 1 – 999 in this adapter                            |  |
| N14:0                | Number of parameters in this adapter                                                | Number of parameters in Drive 1                               |  |
| N14:1 – 999          | Parameters 1 – 999 in this adapter                                                  | Drive 1 parameters 1 – 999                                    |  |
| N15:0                | Number of parameters in the slave                                                   | Number of parameters in Drive 2                               |  |
| N15:1 – 999          | Parameters 1 – 999 in the slave                                                     | Drive 2 parameters 1 – 999                                    |  |
| N16:0                | Not supported                                                                       | Number of parameters in Drive 3                               |  |
| N16:1 - 999          | Not supported                                                                       | Drive 3 parameters 1 – 999                                    |  |
| N17:0                | Not supported                                                                       | Number of parameters in Drive 4                               |  |
| N17:1 – 999          | Not supported                                                                       | Drive 4 parameters 1 – 999                                    |  |
| N18:0                | Not supported                                                                       | Number of parameters in this adapter                          |  |
| N18:1 – 999          | Not supported                                                                       | Parameters 1 – 999 in this adapter                            |  |

# **DPI Device Object**

### **Class Code**

| Hexadecimal | Decimal |  |
|-------------|---------|--|
| 0x92        | 146     |  |

#### Instances

The number of instances depends on the number of components in the device. The total number of components can be read in Instance 0, Class Attribute 4.

| Instances (Dec.) | Single-Drive Mode                 | Multi-Drive Mode                  |
|------------------|-----------------------------------|-----------------------------------|
| 0 - 16383        | Instances 0 – 16383 in the drive  | Instances 0 – 16383 in Drive 0    |
| 16384 - 17407    | Instances 0 – 1023 in the adapter | Instances 0 – 1023 in the adapter |
| 17408 – 18431    | Instances 0 – 1023 in the adapter | Instances 0 – 1023 in Drive 1     |
| 18432 – 19455    | Instances 0 – 1023 in the slave   | Instances 0 – 1023 in Drive 2     |
| 19456 - 20479    | Not supported                     | Instances 0 – 1023 in Drive 3     |
| 20480 - 21503    | Not supported                     | Instances 0 – 1023 in Drive 4     |
| 21504 - 22527    | Not supported                     | Instances 0 – 1023 in the adapter |

| Attribute<br>ID | Access<br>Rule | Name                    | Data Type  | Description                                                                                                    |
|-----------------|----------------|-------------------------|------------|----------------------------------------------------------------------------------------------------|
| 0               | Get            | Family Code             | BYTE       | Code identifying the device.                                                                                                    |
| 1               | Get            | Family Text             | STRING[16] | Text identifying the device.                                                                                                    |
| 2               | Set            | Language Code           | BYTE       | 0 = English<br>1 = French<br>2 = Spanish<br>3 = Italian<br>4 = German<br>5 = Japanese<br>6 = Portuguese<br>7 = Mandarin Chinese<br>8 = Russian<br>9 = Dutch |
| 3               | Get            | Product Series          | BYTE       | 1 = A<br>2 = B                                                                                                    |
| 4               | Get            | Number of<br>Components | BYTE       | Number of components (e.g., main control board, I/O boards) in the device.                                                                                  |

# DPI Device Object (Continued)

## **Class Attributes (Continued)**

| Attribute<br>ID | Access<br>Rule | Name                   | Data Type                          | Description                                                                                                    |
|-----------------|----------------|------------------------|------------------------------------|----------------------------------------------------------------------------------------------------|
| 5               | Set            | User Definable<br>Text | STRING[16]                         | Text identifying the device with a<br>user-supplied name                                                                                                    |
| 6               | Get            | Status Text            | STRING[12]                         | Text describing the status of the device.                                                                                                    |
| 7               | Get            | Configuration<br>Code  | BYTE                               | Identification of variations.                                                                                                    |
| 8               | Get            | Configuration Text     | STRING[16]                         | Text identifying a variation of a family device.                                                                                                    |
| 9               | Get            | Brand Code             | WORD                               | 0x0001 = Allen-Bradley                                                                                                    |
| 11              | Get            | NVS Checksum           | WORD                               | Checksum of the Non-Volatile Storage in a device.                                                                                                    |
| 12              | Get            | Class Revision         | WORD                               | 2 = DPI                                                                                                    |
| 13              | Get            | Character Set<br>Code  | ВУТЕ                               | 0 = SCANport HIM<br>1 = ISO 8859-1 (Latin 1)<br>2 = ISO 8859-2 (Latin 2)<br>3 = ISO 8859-3 (Latin 3)<br>4 = ISO 8859-4 (Latin 4)<br>5 = ISO 8859-5 (Cyrillic)<br>6 = ISO 8859-6 (Arabic)<br>7 = ISO 8859-7 (Greek)<br>8 = ISO 8859-8 (Hebrew)<br>9 = ISO 8859-9 (Turkish)<br>10 = ISO 8859-10 (Nordic)<br>255 = ISO 10646 (Unicode) |
| 15              | Get            | Languages<br>Supported | STRUCT of:<br>BYTE<br>BYTE[n]      | Number of Languages<br>Language Codes (See Class Attribute 2)                                                                                                    |
| 16              | Get            | Date of<br>Manufacture | STRUCT of:<br>WORD<br>BYTE<br>BYTE | Year<br>Month<br>Day                                                                                                    |
| 17              | Get            | Product Revision       | STRUCT of:<br>BYTE<br>BYTE         | Major Firmware Release<br>Minor Firmware Release                                                                                                    |
| 18              | Get            | Serial Number          | DWORD                              | Value between 0x00 and 0xFFFFFFFF                                                                                                    |

# DPI Device Object (Continued)

## **Instance Attributes**

| Attribute<br>ID | Access<br>Rule | Name                                   | Data Type                  | Description                         |
|-----------------|----------------|----------------------------------------|----------------------------|-------------------------------------|
| 3               | Get            | Component<br>Name                      | STRING[32]                 | Name of the component               |
| 4               | Get            | Component<br>Firmware<br>Revision      | STRUCT of:<br>BYTE<br>BYTE | Major Revision<br>Minor Revision    |
| 5               | Get            | Component<br>Hardware<br>Change Number | BYTE                       |                                     |
| 8               | Get            | Component<br>Serial Number             | DWORD                      | Value between 0x00 and<br>0xFFFFFFF |

| Implement    |       | for:     |                      |
|--------------|-------|----------|----------------------|
| Service Code | Class | Instance | Service Name         |
| 0x0E         | Yes   | Yes      | Get_Attribute_Single |
| 0x10         | Yes   | Yes      | Set_Attribute_Single |

# **DPI Parameter Object**

### **Class Code**

| Hexadecimal | Decimal |
|-------------|---------|
| 0x93        | 147     |

#### Instances

The number of instances depends on the number of parameters in the device. The total number of parameters can be read in Instance 0, Attribute 0.

| Instances (Dec.) | Single-Drive Mode                 | Multi-Drive Mode                  |
|------------------|-----------------------------------|-----------------------------------|
| 0 – 16383        | Instances 0 – 16383 in the drive  | Instances 0 – 16383 in Drive 0    |
| 16384 - 17407    | Instances 0 – 1023 in the adapter | Instances 0 – 1023 in the adapter |
| 17408 - 18431    | Instances 0 – 1023 in the adapter | Instances 0 – 1023 in Drive 1     |
| 18432 - 19455    | Instances 0 – 1023 in the slave   | Instances 0 – 1023 in Drive 2     |
| 19456 - 20479    | Not supported                     | Instances 0 – 1023 in Drive 3     |
| 20480 - 21503    | Not supported                     | Instances 0 – 1023 in Drive 4     |
| 21504 - 22527    | Not supported                     | Instances 0 – 1023 in the adapter |

| Attribute<br>ID | Access<br>Rule | Name                                | Data Type | Description                                                                                                    |
|-----------------|----------------|-------------------------------------|-----------|----------------------------------------------------------------------------------------------------|
| 0               | Get            | Number of<br>Instances              | WORD      | Number of parameters in the device                                                                                                    |
| 1               | Set            | Write Protect<br>Password           | WORD      | 0 = Password disabled<br>n = Password                                                                                                    |
| 2               | Set            | NVS Command<br>Write                | BYTE      | 0 = No Operation<br>1 = Store values in active memory to NVS<br>2 = Load values in NVS to active memory<br>3 = Load default values to active memory |
| 3               | Get            | NVS Parameter<br>Value Checksum     | WORD      | Checksum of all parameter values in a<br>user set in NVS                                                                                            |
| 4               | Get            | NVS Link Value<br>Checksum          | WORD      | Checksum of parameter links in a user set in NVS                                                                                                    |
| 5               | Get            | First Accessible<br>Parameter       | WORD      | First parameter available if parameters are protected by passwords. A "0" indicates all parameters are protected.                                   |
| 7               | Get            | Class Revision                      | WORD      | 2 = DPI                                                                                                    |
| 8               | Get            | First Parameter<br>Processing Error | WORD      | The first parameter that has been written<br>with a value outside of its range. A "0"<br>indicates no errors.                                       |
| 9               | Set            | Link Command                        | BYTE      | 0 = No Operation<br>1 = Clear All Parameter Links (This does<br>not clear links to function blocks.)                                                |

## **DPI Parameter Object** (Continued)

| Attribute | Access  |                               |                                                                                                    |                                                                                                    |
|-----------|---------|-------------------------------|----------------------------------------------------------------------------------------------------|----------------------------------------------------------------------------------------------------|
| ID        | Rule    | Name                          | Data Type                                                                                                    | Description                                                                                                    |
| 7         | Get     | DPI Online Read<br>Full       | STRUCT of:<br>BOOL[32]<br>CONTAINER<br>CONTAINER<br>CONTAINER<br>CONTAINER<br>WORD<br>WORD<br>STRING[4]<br>UINT<br>UINT<br>UINT<br>UINT<br>BYTE[3]<br>BYTE<br>STRING[16] | Descriptor (Refer to pages <u>C-26</u> – <u>C-27</u> )<br>Parameter value<br>Minimum value<br>Default value<br>Next parameter<br>Previous parameter<br>Units (e.g., Amp, Hz)<br>Multiplier <sup>(2)</sup><br>Divisor <sup>(2)</sup><br>Base <sup>(2)</sup><br>Offset <sup>(2)</sup><br>Link (source of the value) (0 = no link)<br>Always zero (0)<br>Parameter name |
| 8         | Get     | DPI Descriptor                | BOOL[32]                                                                                                    | Descriptor (Refer to pages <u>C-26</u> – <u>C-27</u> )                                                                                                    |
| 9         | Get/Set | DPI Parameter<br>Value        | Various                                                                                                    | Parameter value in NVS. (3)                                                                                                    |
| 10        | Get/Set | DPI RAM<br>Parameter Value    | Various                                                                                                    | Parameter value in temporary memory.                                                                                                    |
| 11        | Get/Set | DPI Link                      | BYTE[3]                                                                                                    | Link (parameter or function block that is the source of the value) $(0 = no link)$                                                                                                    |
| 12        | Get     | Help Object<br>Instance       | WORD                                                                                                    | ID for help text for this parameter                                                                                                    |
| 13        | Get     | DPI Read Basic                | STRUCT of:<br>BOOL[32]<br>CONTAINER<br>CONTAINER<br>CONTAINER<br>CONTAINER<br>STRING[16]<br>STRING[4]                                                                    | Descriptor (Refer to pages <u>C-26</u> – <u>C-27</u> )<br>Parameter value<br>Minimum value<br>Maximum value<br>Default value<br>Parameter name<br>Units (e.g., Amp, Hz)                                                                                                    |
| 14        | Get     | DPI Parameter<br>Name         | STRING[16]                                                                                                    | Parameter name                                                                                                    |
| 15        | Get     | DPI Parameter<br>Alias        | STRING[16]                                                                                                    | Customer supplied parameter name.<br>Only supported by PowerFlex 700S at<br>time of publication.                                                                                                    |
| 16        | Get     | Parameter<br>Processing Error | BYTE                                                                                                    | 0 = No error<br>1 = Value is less than the minimum<br>2 = Value is greater than the maximum                                                                                                    |

#### **Instance Attributes**

(1) A CONTAINER is a 32-bit block of data that contains the data type used by a parameter value. If signed, the value is sign extended. Padding is used in the CONTAINER to ensure that it is always 32-bits.

(2) This value is used in the formulas used to convert the parameter value between display units and internal units. Refer to <u>Formulas for Converting</u> on page <u>C-27</u>.

<sup>(3)</sup> Do NOT continually write parameter data to NVS. Refer to the attention on page 6-1.

# DPI Parameter Object (Continued)

## **Descriptor Attributes**

| Bit | Name                          | Description                                                                                                    |
|-----|-------------------------------|----------------------------------------------------------------------------------------------------|
| 0   | Data Type (Bit 1)             | Right bit is least significant bit (0).<br>000 = BYTE used as an array of Boolean<br>001 = WORD used as an array of Boolean                                     |
| 1   | Data Type (Bit 2)             | 010 = BYTE (8-bit integer)<br>011 = WORD (16-bit integer)                                                                                                    |
| 2   | Data Type (Bit 3)             | 100 = DWORD (32-bit integer)<br>101 = TCHAR (8-bit (not unicode) or 16-bits (unicode))<br>110 = REAL (32-bit floating point value)<br>111 = Use bits 16, 17, 18 |
| 3   | Sign Type                     | 0 = unsigned<br>1 = signed                                                                                                    |
| 4   | Hidden                        | 0 = visible<br>1 = hidden                                                                                                    |
| 5   | Not a Link Sink               | 0 = Parameter can sink a link<br>1 = Parameter cannot sink a link                                                                                               |
| 6   | Not Recallable                | 0 = Recallable from NVS<br>1 = Not Recallable from NVS                                                                                                    |
| 7   | ENUM                          | 0 = No ENUM text<br>1 = ENUM text                                                                                                    |
| 8   | Writable                      | 0 = Read only<br>1 = Read/write                                                                                                    |
| 9   | Not Writable When<br>Enabled  | 0 = Writable when enabled (e.g., drive running)<br>1 = Not writable when enabled                                                                                |
| 10  | Instance                      | <ul> <li>0 = Parameter value is not a Reference to another<br/>parameter</li> <li>1 = Parameter value refers to another parameter</li> </ul>                    |
| 11  | Reserved                      | Must be zero                                                                                                    |
| 12  | Decimal Place (Bit 0)         | Number of digits to the right of the decimal point.                                                                                                    |
| 13  | Decimal Place (Bit 1)         | 0000 = 0                                                                                                    |
| 14  | Decimal Place (Bit 2)         |                                                                                                    |
| 15  | Decimal Place (Bit 3)         |                                                                                                    |
| 16  | Extended<br>Data Type (Bit 1) | Right bit is least significant bit (16).<br>000 = Reserved                                                                                                    |
| 17  | Extended<br>Data Type (Bit 2) | 001 = DWORD used as an array of Boolean<br>010 = Reserved                                                                                                    |
| 18  | Extended<br>Data Type (Bit 2) | 100 = Reserved<br>101 = Reserved<br>110 = Reserved<br>111 = Reserved<br>111 = Reserved                                                                          |

## **DPI Parameter Object** (Continued)

#### **Descriptor Attributes (Continued)**

| Bit | Name                 | Description                                                                             |
|-----|----------------------|-----------------------------------------------------------------------------------------|
| 19  | Parameter Exists     | Reserved                                                                                |
| 20  | Not Used             | Reserved                                                                                |
| 21  | Formula Links        | Reserved                                                                                |
| 22  | Access Level (Bit 1) | Reserved                                                                                |
| 23  | Access Level (Bit 2) | Reserved                                                                                |
| 24  | Access Level (Bit 3) | Reserved                                                                                |
| 25  | Writable ENUM        | Reserved                                                                                |
| 26  | Not a Link Source    | 0 = Parameter can be a source for a link<br>1 = Parameter cannot be a source for a link |
| 27  | Enhanced Bit ENUM    | Reserved                                                                                |
| 28  | Enhanced ENUM        | Reserved                                                                                |
| 29  | Not Used             | Reserved                                                                                |
| 30  | Not Used             | Reserved                                                                                |
| 31  | Not Used             | Reserved                                                                                |

#### **Formulas for Converting**

Display Value = ((Internal Value + Offset) x Multiplier x Base) / (Divisor x 10<sup>Decimal Places</sup>) Internal Value = ((Display Value x Divisor x 10<sup>Decimal Places</sup>) / (Multiplier x Base)) - Offset

#### **Common Services**

|              | Implemented for: |          |                      |
|--------------|------------------|----------|----------------------|
| Service Code | Class            | Instance | Service Name         |
| 0x0E         | Yes              | Yes      | Get_Attribute_Single |
| 0x10         | Yes              | Yes      | Set_Attribute_Single |

#### **Object Specific Services**

| Service Code | Service Name                 |
|--------------|------------------------------|
| 0x32         | Get_Attributes_Scattered (1) |
| 0x34         | Set_Attributes_Scattered (1) |

<sup>(1)</sup> The instance and attribute are ignored for these services.

The table below lists the parameters for the Get\_Attributes\_Scattered and Set\_Attributes\_Scattered object-specific service:

| Name                 | Data Type | Description                                          |
|----------------------|-----------|------------------------------------------------------|
| Scattered Parameters | STRUCT of | —                                                    |
| Parameter Number     | WORD      | Parameter to read or write                           |
| Parameter Value      | WORD      | Parameter value to read or write (zero when reading) |

Important: The STRUCT may repeat up to 64 times in a single message.

# **DPI Fault Object**

## **Class Code**

| Hexadecimal | Decimal |
|-------------|---------|
| 0x97        | 151     |

Products such as PowerFlex drives use this object for faults. Adapters use this object for events.

#### Instances

The number of instances depends on the maximum number of faults or events supported in the queue. The maximum number of faults/events can be read in Instance 0, Attribute 2.

| Instances (Dec.) | Single-Drive Mode                 | Multi-Drive Mode                  |
|------------------|-----------------------------------|-----------------------------------|
| 0 - 16383        | Instances 0 – 16383 in the drive  | Instances 0 – 16383 in Drive 0    |
| 16384 - 17407    | Instances 0 – 1023 in the adapter | Instances 0 – 1023 in the adapter |
| 17408 – 18431    | Instances 0 – 1023 in the adapter | Instances 0 – 1023 in Drive 1     |
| 18432 - 19455    | Instances 0 – 1023 in the slave   | Instances 0 – 1023 in Drive 2     |
| 19456 – 20479    | Not supported                     | Instances 0 – 1023 in Drive 3     |
| 20480 - 21503    | Not supported                     | Instances 0 – 1023 in Drive 4     |
| 21504 - 22527    | Not supported                     | Instances 0 – 1023 in the adapter |

| Attribute<br>ID | Access<br>Rule | Name                         | Data Type                             | Description                                                                                  |
|-----------------|----------------|------------------------------|---------------------------------------|----------------------------------------------------------------------------------------------|
| 1               | Get            | Class Revision               | WORD                                  | Revision of object                                                                           |
| 2               | Get            | Number of<br>Instances       | WORD                                  | Maximum number of faults/events that the device can record in its queue                      |
| 3               | Set            | Fault Command<br>Write       | BYTE                                  | 0 = No Operation<br>1 = Clear Fault/Event<br>2 = Clear Fault/Event Queue<br>3 = Reset Device |
| 4               | Get            | Fault Trip<br>Instance Read  | WORD                                  | Fault that tripped the device. For adapters, this value is always 1 when faulted.            |
| 5               | Get            | Fault Data List              | STRUCT of:<br>BYTE<br>BYTE<br>WORD[n] | Reserved                                                                                     |
| 6               | Get            | Number of<br>Recorded Faults | WORD                                  | Number of faults/events in the queue. A "0" indicates the fault queue is empty.              |
| 7               | Get            | Fault Parameter<br>Reference | WORD                                  | Reserved                                                                                     |

# DPI Fault Object (Continued)

## **Instance Attributes**

| Attribute | Access | Name                    | Data Type                                                                           | Description                                                                                                    |
|-----------|--------|-------------------------|-------------------------------------------------------------------------------------|----------------------------------------------------------------------------------------------------|
| 0         | Get    | Full/All<br>Information | STRUCT of:<br>WORD<br>STRUCT of:<br>BYTE<br>BYTE<br>STBING[16]                      | Fault code<br>Fault source<br>DPI port<br>DPI Device Object<br>Fault text                                                                                                    |
|           |        |                         | STRUCT of:<br>LWORD<br>BOOL[16]                                                     | Fault time stamp<br>Timer value (0 = Timer not supported)<br>BOOL[0]: (0 = invalid data, 1 = valid data)<br>BOOL[1]: (0 = elapsed time, 1 = real time)<br>BOOL[2 - 15]: Not used<br>Paccanad                                                    |
|           |        |                         | CONTAINER[n]                                                                        | Reserved                                                                                                    |
| 1         | Get    | Basic<br>Information    | STRUCT of:<br>WORD<br>STRUCT of:<br>BYTE<br>BYTE<br>STRUCT of:<br>LWORD<br>BOOL[16] | Fault code<br>Fault source<br>DPI port<br>DPI Device Object<br>Fault time stamp<br>Timer value (0 = Timer not supported)<br>BOOL[0]: (0 = invalid data, 1 = valid data)<br>BOOL[1]: (0 = elapsed time, 1 = real time)<br>BOOL[2 - 15]: Not used |

|              | Implemented for: |          |                      |
|--------------|------------------|----------|----------------------|
| Service Code | Class            | Instance | Service Name         |
| 0x0E         | Yes              | Yes      | Get_Attribute_Single |
| 0x10         | Yes              | Yes      | Set_Attribute_Single |

## **DPI Diagnostic Object**

### **Class Code**

| Hexadecimal | Decimal |
|-------------|---------|
| 0x99        | 153     |

#### Instances

The number of instances depends on the maximum number of diagnostic items in the device. The total number of diagnostic items can be read in Instance 0, Attribute 2.

| Instances (Dec.) | Single-Drive Mode                 | Multi-Drive Mode                  |
|------------------|-----------------------------------|-----------------------------------|
| 0 - 16383        | Instances 0 – 16383 in the drive  | Instances 0 – 16383 in Drive 0    |
| 16384 - 17407    | Instances 0 – 1023 in the adapter | Instances 0 – 1023 in the adapter |
| 17408 – 18431    | Instances 0 – 1023 in the adapter | Instances 0 – 1023 in Drive 1     |
| 18432 – 19455    | Instances 0 – 1023 in the slave   | Instances 0 – 1023 in Drive 2     |
| 19456 - 20479    | Not supported                     | Instances 0 – 1023 in Drive 3     |
| 20480 - 21503    | Not supported                     | Instances 0 – 1023 in Drive 4     |
| 21504 - 22527    | Not supported                     | Instances 0 – 1023 in the adapter |

| Attribute<br>ID | Access<br>Rule | Name                   | Data Type | Description                              |
|-----------------|----------------|------------------------|-----------|------------------------------------------|
| 1               | Get            | Class Revision         | WORD      | 1                                        |
| 2               | Get            | Number of<br>Instances | WORD      | Number of diagnostic items in the device |
| 3               | Get            | ENUM Offset            | WORD      | DPI ENUM object instance offset          |

## DPI Diagnostic Object (Continued)

| Attribute<br>ID | Access<br>Rule | Name          | Data Type                                                                                                    | Description                                                                                                    |
|-----------------|----------------|---------------|----------------------------------------------------------------------------------------------------|----------------------------------------------------------------------------------------------------|
| 0               | Get            | Full/All Info | STRUCT of:<br>BOOL[32]<br>CONTAINER<br>CONTAINER<br>CONTAINER<br>CONTAINER<br>WORD<br>WORD<br>STRING[4]<br>UINT<br>UINT<br>UINT<br>UINT<br>DWORD<br>STRING[16] | Descriptor (Refer to pages <u>C-26</u> – <u>C-27</u> )<br>Value<br>Minimum value<br>Maximum value<br>Pad Word<br>Pad Word<br>Units (e.g., Amp, Hz)<br>Multiplier <sup>(2)</sup><br>Divisor <sup>(2)</sup><br>Base <sup>(2)</sup><br>Offset <sup>(2)</sup><br>Link (source of the value) (0 = no link)<br>Always zero (0)<br>Parameter name |
| 1               | Get/Set        | Value         | Various                                                                                                    | Diagnostic item value                                                                                                    |

### Instance Attributes

(1) A CONTAINER is a 32-bit block of data that contains the data type used by a value. If signed, the value is sign extended. Padding is used in the CONTAINER to ensure that it is always 32-bits.

(2) This value is used in the formulas used to convert the value between display units and internal units. Refer to Formulas for Converting on page C-27.

|              | Implemented for: |          |                      |
|--------------|------------------|----------|----------------------|
| Service Code | Class            | Instance | Service Name         |
| 0x0E         | Yes              | Yes      | Get_Attribute_Single |
| 0x10         | Yes              | Yes      | Set_Attribute_Single |

# **TCP/IP Interface Object**

## **Class Code**

| Hexadecimal | Decimal |
|-------------|---------|
| 0xF5        | 245     |

#### Instances

The adapter supports one instance of the TCP/IP Interface object.

| Number | Description       |
|--------|-------------------|
| 0      | Class Attributes  |
| 1      | Object Attributes |

### **Class Attributes**

| Attribute<br>ID | Access<br>Rule | Name     | Data Type | Description                 |
|-----------------|----------------|----------|-----------|-----------------------------|
| 1               | Get            | Revision | UINT      | The revision of this object |

#### **Instance Attributes**

| Attribute<br>ID | Access<br>Rule | Name                                      | Data Type | Description                                                                                                    |
|-----------------|----------------|-------------------------------------------|-----------|----------------------------------------------------------------------------------------------------|
| 1               | Get            | Status of TCP/<br>IP Network<br>Interface | DWORD     | 0 = Not configured<br>1 = Valid configuration<br>2 to 15 = Reserved                                                                                                    |
| 2               | Get            | Configuration<br>Capability               | DWORD     | <ul> <li>Bit I Value (0 = False, 1 = True)</li> <li>0 = Supports BOOTP</li> <li>1 = DNS Client (Able to resolve host names by query to DNS server)</li> <li>2 = DHCP Client (Able to obtain network configuration through DHCP)</li> <li>3 = DHCP-DNS Update (Able to send its host name in the DHCP request)</li> <li>4 = Configuration Settable (Able to set the network configuration via TCP/IP)</li> <li>5 to 31 = Reserved</li> </ul> |
# TCP/IP Interface Object (Continued)

| Attribute<br>ID | Access<br>Rule | Name                       | Data Type                                                        | Description                                                                                                    |
|-----------------|----------------|----------------------------|------------------------------------------------------------------|----------------------------------------------------------------------------------------------------|
| 3               | Set            | Configuration<br>Control   | DWORD                                                            | Bit I (Value)<br>1 - 3 = Startup configuration<br>(0 = Use configuration<br>saved in NVS)<br>(1 = Obtain configuration<br>via BOOTP)<br>(2 = Obtain configuration<br>via DHCP)<br>(3 to 15 = Reserved) |
|                 |                |                            |                                                                  | 4 = DNS Enabled (Resolves host<br>names by query to DNS<br>server)<br>5 to 31 = Reserved                                                                                                    |
| 4               | Get            | Physical Link<br>Object    | STRUCT of:<br>UINT<br>Padded EPATH                               | Path size<br>Path                                                                                                    |
| 5               | Get            | Interface<br>Configuration | STRUCT of<br>UDINT<br>UDINT<br>UDINT<br>UDINT<br>UDINT<br>STRING | Adapter's IP address<br>Adapter's subnet mask<br>Adapter's gateway address<br>Primary name server<br>Secondary name server<br>Default domain name                                                      |
| 6               | Get            | Host Name                  | STRING                                                           | Host name when using DHCP                                                                                                    |

# Instance Attributes (Continued)

### Services

|              | Implemented for: |          |                      |  |  |
|--------------|------------------|----------|----------------------|--|--|
| Service Code | Class            | Instance | Service Name         |  |  |
| 0x0E         | Yes              | Yes      | Get_Attribute_Single |  |  |
| 0x10         | No               | Yes      | Set_Attribute_Single |  |  |

# **Ethernet Link Object**

### **Class Code**

| Hexadecimal | Decimal |
|-------------|---------|
| 0xF6        | 246     |

#### Instances

The adapter supports one instance of the TCP/IP Interface object.

| Number | Description       |
|--------|-------------------|
| 0      | Class Attributes  |
| 1      | Object Attributes |

#### **Class Attributes**

| Attribute<br>ID | Access<br>Rule | Name     | Data Type | Description                 |
|-----------------|----------------|----------|-----------|-----------------------------|
| 1               | Get            | Revision | UINT      | The revision of this object |

#### Instance Attributes

| Attribute<br>ID | Access<br>Rule | Name                | Data Type | Description                                                                                                    |
|-----------------|----------------|---------------------|-----------|----------------------------------------------------------------------------------------------------|
| 1               | Get            | Interface<br>Speed  | UDINT     | Speed in megabits per second (Mbps)                                                                                                |
| 2               | Get            | Interface<br>Flags  | DWORD     | Bit I (Value)<br>0 = Link status (0 = inactive, 1 = active)<br>1 = Duplex (0 = half duplex, 1 = full duplex)<br>2 to 31 = Reserved |
| 3               | Get            | Physical<br>Address | USINT[6]  | MAC address (XX-XX-XX-XX-XX-XX)<br>The first octet (USINT[0]) is on the left.                                                      |

# Ethernet Link Object (Continued)

# Instance Attributes (Continued)

| Attribute | Access |           | <b>-</b> . <b>-</b> |                                                        |
|-----------|--------|-----------|---------------------|--------------------------------------------------------|
| ID        | Rule   | Name      | Data Type           | Description                                            |
| 4         | Get    | Interface | STRUCT of:          |                                                        |
|           |        | Counters  | UDINT               | Octets received                                        |
|           |        |           | UDINT               | Unicast packets received                               |
|           |        |           | UDINT               | Non-unicast packets received                           |
|           |        |           | UDINT               | Inbound packets received but discarded                 |
|           |        |           | UDINT               | Inbound packets with errors (not discarded)            |
|           |        |           | UDINT               | Inbound packets with unknown protocol                  |
|           |        |           | UDINT               | Octets sent                                            |
|           |        |           | UDINT               | Unicast packets sent                                   |
|           |        |           | UDINT               | Non-unicast packets sent                               |
|           |        |           | UDINT               | Outbound packets discarded                             |
|           |        |           | UDINT               | Outbound packets with errors                           |
| 5         | Get    | Media     | STRUCT of:          | RX = Received, TX = Transmitted                        |
|           |        | Counters  | UDINT               | RX frames not having integral number of octets long    |
|           |        |           | UDINT               | RX frames not passing FCS check                        |
|           |        |           | UDINT               | TX frames having one collision                         |
|           |        |           | UDINT               | TX frames having multiple collisions                   |
|           |        |           | UDINT               | Number of times of SQE test error message              |
|           |        |           | UDINT               | TX Frames delayed first attempt by busy medium         |
|           |        |           | UDINT               | Collisions detected later than 512 bit-times in trans. |
|           |        |           | UDINT               | TX frames failing due to excessive collisions          |
|           |        |           | UDINT               | TX frames failing due to intern MAC sublayer TX error  |
|           |        |           | UDINT               | Times of carrier sense condition loss during trans.    |
|           |        |           | UDINT               | RX frames exceeding the maximum frame size             |
|           |        |           | UDINT               | RX frames failing due to intern MAC sublayer RX error  |

#### Services

|              | Implemented for: |          |                      |  |  |
|--------------|------------------|----------|----------------------|--|--|
| Service Code | Class            | Instance | Service Name         |  |  |
| 0x0E         | Yes              | Yes      | Get_Attribute_Single |  |  |
| 0x4C         | No               | Yes      | Get_and_Clear        |  |  |

# Notes:

# Logic Command/Status Words

Appendix D provides the definitions of the Logic Command/Logic Status words that are used for some products that can be connected to the EtherNet/IP adapter. If you do not see the Logic Command/Logic Status for the product that you are using, refer to your product's documentation.

# **PowerFlex 4 and PowerFlex 40 Drives**

| Lo | Logic Bits |    |    |    |    |   |   |   |   |   |   |   |   |   |   |                     |                                                                                                    |
|----|------------|----|----|----|----|---|---|---|---|---|---|---|---|---|---|---------------------|----------------------------------------------------------------------------------------------------|
| 15 | 14         | 13 | 12 | 11 | 10 | 9 | 8 | 7 | 6 | 5 | 4 | 3 | 2 | 1 | 0 | Command             | Description                                                                                                    |
|    |            |    |    |    |    |   |   |   |   |   |   |   |   |   | х | Stop                | 0 = Not Stop<br>1 = Stop                                                                                                    |
|    |            |    |    |    |    |   |   |   |   |   |   |   |   | x |   | Start (1)           | 0 = Not Start<br>1 = Start                                                                                                    |
|    |            |    |    |    |    |   |   |   |   |   |   |   | x |   |   | Jog                 | 0 = Not Jog<br>1 = Jog                                                                                                    |
|    |            |    |    |    |    |   |   |   |   |   |   | x |   |   |   | Clear Faults        | 0 = Not Clear Faults<br>1 = Clear Faults                                                                                                    |
|    |            |    |    |    |    |   |   |   |   | x | х |   |   |   |   | Direction           | 00 = No Command<br>01 = Forward Command<br>10 = Reverse Command<br>11 = No Command                                                                                                    |
|    |            |    |    |    |    |   |   |   | х |   |   |   |   |   |   | Not used            |                                                                                                    |
|    |            |    |    |    |    |   |   | x |   |   |   |   |   |   |   | Not used            |                                                                                                    |
|    |            |    |    |    |    | x | x |   |   |   |   |   |   |   |   | Accel Rate          | 00 = No Command<br>01 = Accel Rate 1 Command<br>10 = Accel Rate 2 Command<br>11 = Hold Accel Rate                                                                                                    |
|    |            |    |    | x  | x  |   |   |   |   |   |   |   |   |   |   | Decel Rate          | 00 = No Command<br>01 = Decel Rate 1 Command<br>10 = Decel Rate 2 Command<br>11 = Hold Decel Rate                                                                                                    |
|    | x          | x  | x  |    |    |   |   |   |   |   |   |   |   |   |   | Reference<br>Select | 000 = No Command<br>001 = Freq Source = Select<br>010 = Freq Source = Int. Freq<br>011 = Freq Source = Comm<br>100 = Preset Freq 0<br>101 = Preset Freq 1<br>110 = Preset Freq 2<br>111 = Preset Freq 3 |
| X  |            |    |    |    |    |   |   |   |   |   |   |   |   |   |   | Not used            |                                                                                                    |

#### Logic Command Word

<sup>(1)</sup> A 0 = Not Stop condition (logic 0) must first be present before a 1 = Start condition will start the drive.

# **PowerFlex 4 and PowerFlex 40 Drives**

| Lo | Logic Bits |    |    |    |    |   |   |   |   |   |   |   |   |   |   |                                                |                                                      |
|----|------------|----|----|----|----|---|---|---|---|---|---|---|---|---|---|------------------------------------------------|------------------------------------------------------|
| 15 | 14         | 13 | 12 | 11 | 10 | 9 | 8 | 7 | 6 | 5 | 4 | 3 | 2 | 1 | 0 | Status                                         | Description                                          |
|    |            |    |    |    |    |   |   |   |   |   |   |   |   |   | х | Ready                                          | 0 = Not Ready<br>1 = Ready                           |
|    |            |    |    |    |    |   |   |   |   |   |   |   |   | x |   | Active                                         | 0 = Not Active<br>1 = Active                         |
|    |            |    |    |    |    |   |   |   |   |   |   |   | x |   |   | Command<br>Direction                           | 0 = Reverse<br>1 = Forward                           |
|    |            |    |    |    |    |   |   |   |   |   |   | х |   |   |   | Actual<br>Direction                            | 0 = Reverse<br>1 = Forward                           |
|    |            |    |    |    |    |   |   |   |   |   | x |   |   |   |   | Accel                                          | 0 = Not Accelerating<br>1 = Accelerating             |
|    |            |    |    |    |    |   |   |   |   | x |   |   |   |   |   | Decel 0 = Not Decelerating<br>1 = Decelerating |                                                      |
|    |            |    |    |    |    |   |   |   | x |   |   |   |   |   |   | Alarm                                          | 0 = No Alarm<br>1 = Alarm                            |
|    |            |    |    |    |    |   |   | x |   |   |   |   |   |   |   | Fault                                          | 0 = No Fault<br>1 = Fault                            |
|    |            |    |    |    |    |   | x |   |   |   |   |   |   |   |   | At Speed                                       | 0 = Not At Reference<br>1 = At Reference             |
|    |            |    |    |    |    | х |   |   |   |   |   |   |   |   |   | Main Freq                                      | 0 = Not Controlled By Comm<br>1 = Controlled By Comm |
|    |            |    |    |    | х  |   |   |   |   |   |   |   |   |   |   | Operation<br>Command                           | 0 = Not Controlled By Comm<br>1 = Controlled By Comm |
|    |            |    |    | х  |    |   |   |   |   |   |   |   |   |   |   | Parameters                                     | 0 = Not Locked<br>1 = Locked                         |
|    |            |    | х  |    |    |   |   |   |   |   |   |   |   |   |   | Digital Input 1<br>Status                      |                                                      |
|    |            | х  |    |    |    |   |   |   |   |   |   |   |   |   |   | Digital Input 2<br>Status                      |                                                      |
|    | x          |    |    |    |    |   |   |   |   |   |   |   |   |   |   | Digital Input 3<br>Status <sup>(1)</sup>       |                                                      |
| х  |            |    |    |    |    |   |   |   |   |   |   |   |   |   |   | Digital Input 4<br>Status <sup>(1)</sup>       |                                                      |

### Logic Status Word

<sup>(1)</sup> This status is available for only PowerFlex 40 drives with firmware version 2.xx (or higher).

### **A** Adapter

Devices such as drives, controllers, and computers usually require an adapter to provide a communication interface between them and a network such as EtherNet/IP. An adapter reads data on the network and transmits it to the connected device. It also reads data in the device and transmits it to the network.

The 22-COMM-E EtherNet/IP adapter connects PowerFlex Component Class drives to an EtherNet/IP network. Adapters are sometimes also called "cards," "embedded communication options," "gateways," "modules," and "peripherals."

#### **B** BOOTP (Bootstrap Protocol)

BOOTP lets the adapter configure itself dynamically at boot time if the network has a BOOTP server. The BOOTP server assigns the adapter a pre-configured IP address, a subnet mask, and a gateway address; therefore, you do not have to configure these using the parameters in the adapter. BOOTP can make it easier to administer an EtherNet/IP network. A free version of Rockwell Software's BOOTP Server can be accessed at http://www.ab.com/networks.

#### Bridge

A bridge refers to a network device that can route messages from one Ethernet network to another.

A bridge also refers to a communications module in a ControlLogix controller that connects the controller to a network. See also Scanner.

### **C** CIP (Common Industrial Protocol)

CIP is the transport and application layer protocol used for messaging over EtherNet/IP, ControlNet, and DeviceNet networks. The protocol is used for implicit messaging (real time I/O) and explicit messaging (configuration, data collection, and diagnostics).

#### ControlFLASH

ControlFLASH is an Allen-Bradley software tool that lets users electronically update firmware on printed circuit boards. The tool takes advantage of the growing use of flash memory (electronic erasable chips) across industrial control products.

#### Controller

A controller, also called programmable logic controller, is a solid-state control system that has a user-programmable memory for storage of

instructions to implement specific functions such as I/O control, logic, timing, counting, report generation, communication, arithmetic, and data file manipulation. A controller consists of a central processor, input/ output interface, and memory. See also Scanner.

### **D** Data Rate

The data rate is the speed at which data is transferred on the EtherNet/IP network.

You can set the adapter to a data rate of 10 Mbps Full-Duplex, 10 Mbps Half-Duplex, 100 Mbps Full-Duplex, or 100 Mbps Half-Duplex. If another device on the network sets or auto-negotiates the data rate, you can set the adapter to automatically detect the data rate.

#### **DSI (Drive Serial Interface)**

DSI is based on the ModBus RTU serial communication protocol and is used by various Allen-Bradley drives and power products.

#### **DSI Peripheral**

A device that provides an interface between DSI and a network or user. Peripheral devices are also referred to as "adapters" and "modules." The serial converter and PowerFlex 4-Class HIMs (22-HIM-xxx) are examples of DSI peripherals.

#### **DSI Product**

A device that uses the DSI communications interface to communicate with one or more peripheral devices. For example, a motor drive such as a PowerFlex 4-Class drive is a DSI product. In this manual, a DSI product is also referred to as "drive" or "host."

#### **DriveExplorer Software**

DriveExplorer software is a tool for monitoring and configuring Allen-Bradley products and adapters. It can be run on computers running Microsoft Windows 95, Windows 98, Windows NT (version 4.0 or higher), Windows 2000, and Windows CE (version 2.0 or higher) operating systems. DriveExplorer (version 3.xx) can be used to configure this adapter and PowerFlex drives. Information about DriveExplorer software and a free lite version can be accessed at http:// www.ab.com/drives/driveexplorer.

#### **DriveTools SP Software**

A software suite designed for Microsoft Windows 95, Windows 98, Windows NT (4.0 or higher), and Windows 2000 operating systems. This software suite provides a family of tools that you can use to program, monitor, control, troubleshoot, and maintain Allen Bradley

products. DriveTools SP (version 3.01) can be used with Allen-Bradley drives. Information about DriveTools SP can be accessed at http://www.ab.com/drives/drivetools.

#### Duplex

Duplex describes the mode of communication. *Full-duplex* communications let a device exchange data in both directions at the same time. *Half-duplex* communications let a device exchange data only in one direction at a time. The duplex used by the adapter depends on the type of duplex that other network devices, such as switches, support.

### **E** EDS (Electronic Data Sheet) Files

EDS files are simple text files that are used by network configuration tools such as RSNetWorx for EtherNet/IP to describe products so that you can easily commission them on a network. EDS files describe a product device type, revision, and configurable parameters. EDS files for many Allen-Bradley products can be found at http://www.ab.com/ networks/eds.

#### EtherNet/IP Network

Ethernet/IP (Industrial Protocol) is an open producer-consumer communication network based on the Ethernet standard (IEEE 802.3), TCP/IP, UDP/IP, and CIP. Designed for industrial communications, both I/O and explicit messages can be transmitted over the network. Each device is assigned a unique IP address and transmits data on the network. The number of devices that an EtherNet/IP network can support depends on the class of IP address. For example, a network with a Class C IP address can have 254 nodes.

General information about EtherNet/IP and the EtherNet/IP specification are maintained by the Open DeviceNet Vendor's Association (ODVA). ODVA is online at http://www.odva.org.

#### **Explicit Messaging**

Explicit Messages are used to transfer data that does not require continuous updates. They are typically used to configure, monitor, and diagnose a device over the network.

# F Fault Action

A fault action determines how the adapter and connected drive act when a communications fault (for example, a cable is disconnected) occurs or when the scanner is switched out of run mode. The former uses a communications fault action, and the latter uses an idle fault action.

#### Fault Configuration

When communications are disrupted (for example, a cable is disconnected), the adapter and PowerFlex drive can respond with a user-defined fault configuration. The user sets the data that is sent to the drive in the fault configuration parameters (**Parameter 20 - [Flt Cfg Logic]** and **Parameter 21 - [Flt Cfg Ref]**). When a fault action parameter is set to use the fault configuration and a fault occurs, the data from these parameters is sent as the Command Logic and/or Reference.

#### Flash Update

The process of updating firmware in the adapter. The adapter can be flash updated using the X-Modem protocol and a 1203-SSS Smart Self-powered Serial converter (version 3.xx or higher firmware), the Allen-Bradley software tool ControlFLASH, or the built-in flash capability of DriveExplorer (version 4.01 or higher).

### **G** Gateway

A gateway is a device on a network that connects an individual network to a system of networks. When a node needs to communicate with a node on another network, a gateway transfers the data between the two networks. You need to configure the address for the gateway device in the adapter if you want the adapter to communicate with devices that are not on its network.

#### H Hardware Address

Each Ethernet device has a unique hardware address (sometimes called a MAC address) that is 48 bits. The address appears as six digits separated by colons (for example, xx:xx:xx:xx:xx). Each digit has a value between 0 and 255 (0x00 and 0xFF). This address is assigned in the hardware and cannot be changed. It is required to identify the device if you are using a BOOTP utility.

#### HIM (Human Interface Module)

A device that can be used to configure and control a PowerFlex 4-Class drive. PowerFlex 4-Class HIMs (22-HIM-xxx) can be used to configure connected peripherals.

#### Hold Last

When communications are disrupted (for example, a cable is disconnected), the adapter and PowerFlex drive can respond by holding last. Hold last results in the drive receiving the last data received via the Ethernet connection before the disruption. If the drive was running and using the Reference from the adapter, it will continue to run at the same Reference.

#### I/O Data

I/O data, sometimes called "implicit messages" or "input/output," transmit time-critical data such as a Logic Command and Reference. The terms "input" and "output" are defined from the scanner's point of view. Output is transmitted by the scanner and consumed by the adapter. Input is transmitted by the adapter and consumed by the scanner.

#### **IP Address**

A unique IP address identifies each node on an EtherNet/IP network. An IP address consists of 32 bits that are divided into four segments of one byte each. It appears as four decimal integers separated by periods (xxx.xxx.xxx). Each "xxx" can have a decimal value from 0 to 255. For example, an IP address could be 192.168.0.1.

An IP address has two parts: a network ID and a host ID. The class of network determines the format of the address.

|         | 0 1           | 7       | 15 |         | 23 |         | 31 |
|---------|---------------|---------|----|---------|----|---------|----|
| Class A | 0 Network ID  | Host ID |    |         |    |         |    |
|         |               |         |    |         |    |         |    |
|         | 0 1           | 7       | 15 |         | 23 |         | 31 |
| Class B | 1 0 Network I | D       |    | Host ID |    |         |    |
|         |               |         |    |         |    |         |    |
|         | 0 1 2         | 7       | 15 |         | 23 |         | 31 |
| Class C | 1 1 0 Network | ID      |    |         |    | Host ID |    |

The number of devices on your EtherNet/IP network will vary depending on the number of bytes that are used for the network address. In many cases you are given a network with a Class C address, in which the first three bytes contain the network address (subnet mask = 255.255.255.0). This leaves 8 bits or 256 addresses on your network. Because two addresses are reserved for special uses (0 is an address for the network usually used by the router, and 255 is an address for broadcast messages to all network devices), you have 254 addresses to use on a Class C address block.

To ensure that each device on the Internet has a unique address, contact your network administrator or Internet Service Provider for unique fixed IP addresses. You can then set the unique IP address for the adapter by using a BOOTP server or by manually configuring parameters in the adapter. The adapter reads the values of these parameters only at power-up.

#### L Logic Command/Logic Status

The Logic Command is used to control the PowerFlex drive (e.g., start, stop, direction). It consists of one 16-bit word of input to the adapter from the network. The definitions of the bits in this word depend on the drive.

The Logic Status is used to monitor the PowerFlex drive (for example, operating state, motor direction). It consists of one 16-bit word of output from the adapter to the network. The definitions of the bits in this word depend on the drive.

#### N NVS (Non-Volatile Storage)

NVS is the permanent memory of a device. Devices such as the adapter and drive store parameters and other information in NVS so that they are not lost when the device loses power. NVS is sometimes called "EEPROM."

#### **P** PCCC (Programmable Controller Communications Command)

PCCC is the protocol used by some controllers to communicate with devices on a network. Some software products (for example, DriveExplorer and DriveTools SP) also use PCCC to communicate.

#### Ping

A ping is a message that is sent by a DSI product to its peripheral devices. They use the ping to gather data about the product, including whether it can receive messages and whether they can log in for control.

#### **PowerFlex Component Class Drives**

The Allen-Bradley PowerFlex Component Class family of drives include the PowerFlex 4 and PowerFlex 40. These drives can be used for applications ranging from 0.2 kW (0.25 HP) to 7.5 kW (10 HP). All PowerFlex Component Class drives implement DSI, allowing those that support an internal adapter to use the 22-COMM-E EtherNet/IP adapter. The adapter can be installed in a PowerFlex 40 drive but not in the PowerFlex 4.

### R Reference/Feedback

The Reference is used to send a Reference (for example, speed, frequency, torque) to the drive. It consists of one word of input to the adapter from the network.

Feedback is used to monitor the speed of the drive. It consists of one word of output from the adapter to the network.

#### RSLogix

RSLogix software is a tool for configuring and monitoring controllers to communicate with connected devices. It is a 32-bit application that runs on various Windows operating systems. Information about RSLogix software can be found at http://www.software.rockwell.com/rslogix.

#### **RSNetWorx for EtherNet/IP**

RSNetWorx for EtherNet/IP software is a tool for configuring and monitoring EtherNet/IP networks and connected devices. It is a 32-bit Windows application that runs on Windows 95, Windows 98, and Windows NT. Information about RSNetWorx for EtherNet/IP software can be found at http://www.software.rockwell.com/rsnetworx.

### S Scanner

A scanner is a separate module (of a multi-module controller) or a built-in component (of a single-module controller) that provides communication with adapters connected to a network.

#### **Status Indicators**

Status indicators are LEDs that are used to report the status of the adapter, network, and drive. They are on the adapter and can be viewed on the front cover of the drive when the drive is powered.

#### Subnet Mask

A subnet mask is an extension to the IP addressing scheme that lets you use a single network ID for multiple physical networks. A bit mask identifies the part of the address that specifies the network and the part of the address that specifies the unique node on the network. A "1" in the subnet mask indicates the bit is used to specify the network. A "0" in the subnet mask indicates that the bit is used to specify the node.

For example, a subnet mask on a Class C address may appear as follows: 11111111 11111111 11111111 11000000 (255.255.255.192). This mask indicates that 26 bits are used to identify the network and 6 bits are used to identify devices on each network. Instead of a single physical Class C network with 254 devices, this subnet mask divides it into four networks with up to 62 devices each.

#### Switches

Switches are network devices that provide virtual connections that help to control collisions and reduce traffic on the network. They are able to reduce network congestion by transmitting packets to an individual port only if they are destined for the connected device. In a control application, in which real time data access is critical, network switches may be required in place of hubs.

#### T TCP (Transmission Control Protocol)

EtherNet/IP uses this protocol to transfer Explicit Messaging packets using IP. TCP guarantees delivery of data through the use of retries.

# **U** UDP (User Datagram Protocol)

EtherNet/IP uses this protocol to transfer I/O packets using IP. UDP provides a simple, but fast capability to send I/O messaging packets between devices. This protocol ensures that adapters transmit the most recent data because it does not use acknowledgements or retries.

# Z Zero Data

When communications are disrupted (for example, a cable is disconnected), the adapter and drive can respond with zero data. Zero data results in the drive receiving zero as values for Logic Command and Reference data. If the drive was running and using the Reference from the adapter, it will stay running but at zero Reference.

# A

Access Control parameter, B-5 adapter adding to an I/O configuration, 4-4 applying power, 2-6 commissioning, 2-1 compatible products, 1-3 components, 1-1 definition, G-1 features, 1-2 grounding, 2-4 illustration, 1-1 installing, 2-1 to 2-6 IP address, 3-3, 3-5 mounting, 2-4 to 2-5 parameters, B-1 to B-5 resetting, 3-11 Single/Multi-Drive mode of operation, 7-1 specifications, A-1 switches. 1-1 tools to configure, 3-1 troubleshooting, 8-1 to 8-10 web pages, 9-1 applying power to the adapter, 2-6 Assembly object, C-4 attentions. 1-4

# В

baud rate, *see data rate* bit definitions for Logic Command/ Status word, **D-1** BOOTP (Bootstrap Protocol) definition, **G-1** disabling, **3-5** free server application, **G-1** using, **3-3** BOOTP parameter, **B-1**  bridge adding to an I/O configuration, **4-2** definition, **G-1** example, **4-1** 

# С

cables DSI Internal Interface, 2-4 EtherNet, 2-3 catalog number, 1-1 CIP, G-1 classes of IP addresses, G-5 Comm Flt Action parameter, B-3 commissioning the adapter, 2-1 communications module, see adapter compatible products, 1-3 components, 1-1 configuration tools, 3-1 connecting adapter to the network, 2-3 ControlFLASH, G-1 controller definition. G-1 Explicit Messages, 6-4 ControlLogix example program for Explicit Messages, 6-5 example program for I/O, 5-3 example program for Multi-Drive mode. 7-7 to 7-20 formatting Explicit Messages, 6-2

# D

data rate definition, G-2 setting, 3-7

diagnostic items for Multi-Drive mode, 8-7 for Single mode, 8-5 dimensions, A-1 DPI Device object, C-21 DPI Diagnostic object, C-30 DPI Fault object, C-28 DPI Parameter object, C-24 DriveExplorer accessing parameters with, 3-1 definition. G-2 free lite version. G-2 supported feature, 1-2 drives. see PowerFlex drives DriveTools SP accessing parameters with, 3-1 definition, G-2 supported feature, 1-2 Drv 0 - 4 Addr parameters, B-5 DSI connector on adapter, 1-1 definition. G-2 Internal Interface cable, 2-4 peripheral, G-2 products, G-2 DSI I/O Act parameter, B-5 DSI I/O Cfg parameter, B-4 duplex definition, G-3 selecting, 3-7

# Ε

EDS (Electronic Data Sheet) files definition, **G-3** web site, **G-3** EEPROM, *see Non-Volatile Storage* (*NVS*) EN Rate Act parameter, **B-3** EN Rate Cfg parameter, **B-3**  environmental specifications, A-2 equipment required, 1-3 Ethernet Link object, C-34 EtherNet/IP adapter, see adapter cable. 2-3 connector on adapter, 1-1 data rates. A-1 example network, 4-1 network definition. G-3 network switches. G-7 objects, C-1 specification, G-3 events clearing, 8-8 list of, 8-9 viewing, 8-8 examples Explicit Messages, 6-5 I/O messaging, 5-3 Explicit Messages about. 6-1 definition. G-3 examples. 6-5 formatting, 6-2 running, 6-4

### F

fault action configuring the adapter for, **3-8** definition, **G-3** fault configuration configuring the adapter for, **3-8** definition, **G-4** faults, *see events* features, **1-2** firmware release, **S-i**, **P-2** flash update, **G-4** Flt Cfg Logic parameter, **B-4** Flt Cfg Ref parameter, **B-4**  full duplex, see duplex

# G

gateway, **G-4** gateway address setting with BOOTP, **3-3** setting with parameters, **3-5** Gateway Cfg 1 - 4 parameters, **B-2** grounding the adapter, **2-4** 

# Η

half duplex, *see duplex* hardware address definition, **G-4** on label, **3-3** HIM (Human Interface Module) accessing parameters with, **3-1** definition, **G-4** using PowerFlex 4-Class HIM, **3-2** hold last configuring the adapter for, **3-8** definition, **G-4** host IDs, **G-5** 

# I

I/O about, 5-1 configuring the adapter for, 3-7 configuring the scanner or bridge for, 4-5 definition, G-5 examples, 5-3, 7-6 image, 5-2, 7-4
Identity object, C-2
Idle Flt Action parameter, B-4 installation applying power to the adapter, 2-6 commissioning the adapter, 2-1 connecting to the drive, 2-4 connecting to the network, 2-3 preparing for, 2-1 Internal Interface cable connecting to the adapter, 2-4 connecting to the drive, 2-4 illustration, 2-4 IP Addr Cfg 1 - 4 parameters, B-2 IP address definition/classes, G-5 setting with BOOTP, 3-3 setting with parameters, 3-5

# L

LEDs, see status indicators Logic Command/Status bit definitions, **D-1** definition, **G-6** in I/O image, **5-2**, **7-4** using, **5-2** 

# М

MAC address, *see hardware address* manual conventions, P-2 related documentation, P-1 web site, P-1 mechanical dimensions, A-1 messages, *see Explicit Messages or I/O* MOD status indicator locating, 8-1 troubleshooting with, 8-3 Mode parameter, B-1 modes of operation, 1-6 mounting the adapter, 2-4 to 2-5 Multi-Drive mode additional information, **7-22** Explicit messaging, **7-20** ladder logic program example, **7-6** setting with switch (SW1), **2-2** system wiring, **7-3** using, **7-1** versus Single mode, **7-1** 

# Ν

NET A status indicator locating, **8-1** troubleshooting with, **8-4** NET B status indicator locating, **8-1** troubleshooting with, **8-5** network IDs, **G-5** Non-Volatile Storage (NVS) definition, **G-6** in adapter, **3-1** in drive, **6-1** 

# 0

objects list of, **C-1 to C-35** using for Explicit messages, **6-3** ODVA EtherNet/IP specification, **G-3** operating status, **1-6** 

# Ρ

Parameter Group object, C-13 Parameter object, C-9 parameters accessing, 3-1 convention, P-2 editing, 3-2 list of, B-1 to B-5 numbers, B-1 PCCC, G-6 PCCC object, C-15 ping, G-6 PORT status indicator locating, 8-1 troubleshooting with, 8-2 power consumption, A-1 PowerFlex drives 4/40 Logic Command/Status, D-1 compatible with adapter, 1-3 definition, G-6 HIM, 3-2 installing adapter on, 2-4 preparing for an installation, 2-1 processor, see controller programmable logic controller, see controller

# Q

quick start, 1-5

# R

**Beference**/Feedback definition, G-6 in I/O image, 5-2, 7-4 using, 5-3 Register object, C-6 regulatory compliance, A-1 related documentation, P-1 requested packet interval, 4-6 Reset Module parameter, B-3 ribbon cable. see Internal Interface cable RSLinx, P-2 RSLogix adding devices to the I/O configuration, 4-2 to 4-7 definition, G-7 saving the I/O configuration, 4-7 using RSLinx with, 4-7

RSNetWorx for EtherNet/IP definition, G-7 web site, G-7

# S

safety precautions, 1-4 scanner adding to an I/O configuration, 4-2 definition, G-7 Single mode setting with switch (SW1), 2-2 versus Multi-Drive mode, 7-1 specifications adapter, A-1 EtherNet/IP address, G-5 EtherNet/IP subnet mask, G-7 status indicators definition. G-7 locating, 8-1 normal operation, 1-6 troubleshooting with, 8-1 Subnet Cfg 1 - 4 parameters, B-2 subnet mask definition, G-7 setting with BOOTP, 3-3 setting with parameters, 3-5 switches on adapter locating, 1-1 setting, 2-2

# Т

TCP (Transmission Control Protocol), G-8 TCP/IP Interface object, C-32 technical support, P-2 tools required, 1-3 troubleshooting, 8-1 to 8-10

### U

UDP (User Datagram Protocol), G-8 update, see flash update

### W

web pages enabling with switch (SW2), 2-2 for your adapter, 9-1 web site for DriveExplorer software, G-2 for DriveTools SP software, G-2 for EDS files, G-3 for EtherNet/IP, G-3 for manuals, P-1 wiring, *see cables* 

# Ζ

zero data configuring the adapter for, **3-8** definition, **G-8** 

#### www.rockwellautomation.com

#### Power, Control and Information Solutions Headquarters

Americas: Rockwell Automation, 1201 South Second Street, Milwaukee, WI 53204-2496 USA, Tel: (1) 414.382.2000, Fax: (1) 414.382.4444 Europe/Middle East/Africa: Rockwell Automation, Vorstlaan/Boulevard du Souverain 36, 1170 Brussels, Belgium, Tel: (32) 2 663 0600, Fax: (32) 2 663 0640 Asia Pacific: Rockwell Automation, Level 14, Core F, Cyberport 3, 100 Cyberport Road, Hong Kong, Tel: (852) 2887 4788, Fax: (852) 2508 1846

Publication 22COMM-UM004B-EN-P – January, 2004 Supersedes 22COMM-UM004A-EN-P - December, 2003 P/N 319629-P02 Copyright © 2004 Rockwell Automation, Inc. All rights reserved. Printed in USA.